#### Kairos Setup Procedure

This document covers setup procedure following the Standard Structures.

- 1. Standard Structure
  - 1.1 Single Repeater

| Single Site | Tier2 Convisional (Standard Single Site) |       |        |                 | Order sample: | STANDARD SINGLE-SITE |          |          |          |  |
|-------------|------------------------------------------|-------|--------|-----------------|---------------|----------------------|----------|----------|----------|--|
| Site1       |                                          |       | Role   | Mode            | Primary Sync  | Labor                | License  | External | Panel    |  |
| 0           | · III · IIIIII                           | Unit1 | Master | Single Repeater | N/A           | KA-SETUP             | KA-DMR-L | N/A      | KA-RK1v2 |  |

No synchronization is required. The most simple, easy solution to expand coverage.

#### 1.2. Single Repeater + Hot Standby Repeater (Option)

| Single Site | Tier2 Convntional 1+1 Hot Sta | andby (Option)        |       |        |                 | Order sample: | STANDARD | SINGLE-SITE | 5& 1+1 H | ot Standby |        |
|-------------|-------------------------------|-----------------------|-------|--------|-----------------|---------------|----------|-------------|----------|------------|--------|
| Site1       |                               |                       |       | Role   | Mode            | Primary Sync  | Labor    | Licer       | 15e      | External   | Panel  |
|             | all and all distilled         | all cost of the fight | Unit1 | Master | Single Repeater | N/A           | KA-SETUP | KA-DMR-L    |          | N/A        |        |
|             |                               |                       | Unit2 | Master | Single Repeater | N/A           | KA-SETUP | KA-DMR-L    | KA-1+1   | N/A        | KA-RKZ |

Hot Standby repeater is ready for emergency case. KA-1+1 includes a cable to sync physically.

The 2<sup>nd</sup> repeater must have same configuration except Station ID.

1+1 Hot Standby is a strong point of Kairos. TKR-D series do not have any function for redundancy.

#### 1.3. 2sites Roaming System

| 2Sites Tie | r2 Site Roamine Standard Zsites) |       |        |             | Order sample: | 2sites STANDARD MU | UTI-SITE      |            |                   |          |          |          |          |
|------------|----------------------------------|-------|--------|-------------|---------------|--------------------|---------------|------------|-------------------|----------|----------|----------|----------|
| Site1      |                                  |       | Role   | Mode        | Backup Master | PrimarySync        | Second Sync   | PTP Master | PTP Backup Master | Labor    | License  | External | Panel    |
| VERIES     | and the difference               | Unit1 | Master | Master      |               | Internal Ref.      | Internal Ref. | 1          |                   | KA-SETUP | KA-DMR-L | N/A      | KA-RK1v2 |
|            |                                  | Unit2 | Slave  | Broadcaster |               | Internal PTP       | Internal Ref. |            |                   | KA-SETUP | KA-DMR-L | N/A      | KA-RK1v2 |
| 20         | 10                               |       |        |             |               |                    | ×             |            |                   |          |          |          |          |
| Site2      |                                  |       |        |             |               |                    |               |            |                   |          |          |          |          |

All of voice streaming have to through the Master Repeater. Slave repeater start to repeat the voice streaming locally when the Master Repeater offline.

Beacon Sync is required to realize roaming behavior on subscribers. Kairos has VCTCXO internally. Repeaters on the other sites will use this Master Reference via IP Network for synced Beacon transmitting. PTP algorithm allows this synchronization between Master and Slave. PTP sync is a strong point of Kairos. The sync quality is better than TKR-D series. Beacon Sync Quality is very important for site roaming subscribers.

#### 1.4. 3sites Roaming System

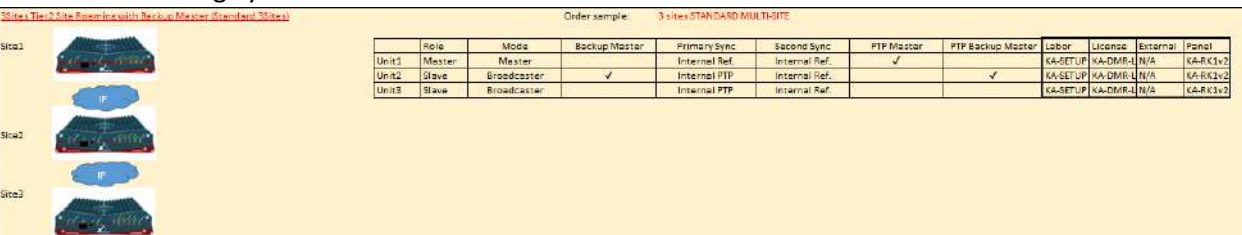

Backup Master Repeater is available. A Slave repeater will become Backup Master Repeater. The function of Master Repeater immediately rollover to the Backup Master Repeater. Backup Master Function allows Inter-site call capability between the online sites.

Centralized Voting Structure based on RA simulcast system allows to having wide coverage by RX only site as an option. The Mater selects the best signal between the sites having same RX frequency selected. Backup Master Function covers the weak point of single point system structure.

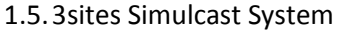

| 3 Sites Sk     | nulcast Tier1 Conventinonal with Backup Master Standard Baites Simu | casti   |        |              | Order sample: | S sites STANDARD SI | NULCAST        |            |                   |          |              |        |        |         |          |
|----------------|---------------------------------------------------------------------|---------|--------|--------------|---------------|---------------------|----------------|------------|-------------------|----------|--------------|--------|--------|---------|----------|
| Site1          |                                                                     | <u></u> | Role   | Mode         | Backup Master | Primary Sync        | Secondary Sync | PTP Master | PTP Backup Master | Labor    | License      |        | Exte   | mal     | Panel    |
|                | and the second second second                                        | Unit1   | Master | Master       | 6 B           | Internal PPS        | InternalBef    | 1          | 11 V.             | KASETUP  | KA-DMR-L KA- | -SI-T2 | KA-GPS | GPS-ANT | KA-RX1v2 |
|                |                                                                     | Unit2   | Slave  | Browcicester | 1             | Internel PPS        | Internal PTP   | - C-       | 1                 | KA-SETUP | KA-DMR-L KA- | -SI-T2 | KA-GPS | GPS-ANT | KA-RK1v2 |
|                | C P C                                                               | Unit3   | Slave  | Broadcaster  |               | Internal PPS        | Internal PTP   |            |                   | KA-SETUP | KADMR-L KA   | -SI-T2 | KA-GPS | GPS-ANT | KA-RK1v2 |
| Site2<br>Site3 |                                                                     |         |        |              |               |                     |                |            |                   |          |              |        |        |         |          |

The concept is same as 3sites roaming system, however just 1 frequency is required on this system. KA-SI-T2 allows Simulcast Setup on the repeaters. KA-GPS and GPS-ANT for each repeater are mandatory to synchronize the TX timing in a system. PTP connection is still available as a second choice when the GPS connection is broken. DMR Simulcast solution is available now.

### 1.6. IP/RF Link Mixed System

| <u>Baites Tie</u> | 2 Site Roaming / IP and RFLink Mixed                                                                                                    | 19ystem                                                                                                    |       |                   | Order se    | nple: 2 sites STA<br>STANDARD | NDARD-MULTI-SITE &<br>SINGLE-SITE | Additional Repeater |            |                   |          |          |          |          |
|-------------------|----------------------------------------------------------------------------------------------------|----------------------------------------------------------------------------------------------------|-------|-------------------|-------------|-------------------------------|-----------------------------------|---------------------|------------|-------------------|----------|----------|----------|----------|
| Sitel             | and an a section of the section of the section of t | in the second second second second second second second second second second second second second second second |       | Role              | Mode        | Backup Master                 | Primary Sync                      | Second Sync         | PTP Master | PTP Backup Master | Labor    | License  | External | Panel    |
|                   |                                                                                                    |                                                                                                    | Unit1 | Mester            | Mester      |                               | Internel Ref.                     | Internal Ref.       | 4          |                   | KA-SETUP | KA-DMR-L | N/A      | LADER    |
|                   |                                                                                                    | 1 .                                                                                                    | Unit2 | Link Down to Net  | RFLink Down |                               | Internal PTP                      | Internal Ref.       |            | N                 | KA-SETUP | KA-DMR-L | 16/A     | RAMAZ    |
|                   | RFDo                                                                                                    | wn RF Up                                                                                                    | Unit3 | Slave             | Broadcaster | 1                             | Internal PTP                      | Internal Ref.       |            | 1                 | KA-SETUP | KA-DMR-L | N/A      | KA-RE1v2 |
|                   | All states and states                                                                                                    |                                                                                                    | Unit4 | Slave             | Broadcaster |                               | Internal PTP                      | Internal Ref.       |            |                   | KA-SETUP | KA-DMR-L | N/A      | VALENT   |
| Site2             |                                                                                                    |                                                                                                    | UnitS | Link Up to Master | Rt Link Up  |                               | RFLink (DMR)                      | Internal Ref.       | 1          | N                 | KA-SETUP | KA-DMR-L | N/4      | NPHINA . |
| Site3             |                                                                                                    |                                                                                                    |       |                   |             |                               |                                   |                     |            |                   |          |          |          |          |

RF Link is available if you cannot provide IP Connection for sites communication. There are no additional license for RF Link Connectivity. You can use RF Link Solution even if it is simulcast system. TKR-D series is not capable to RF Link Connectivity. We can offer this solution to a customer who wants DMR but does not have IP connection between sites.

## 2. Setup Procedure

- 2.0. Common Procedure
  - a. Open Kairos Manager

| (AIROS (Default)              | Set as Default                                                      |
|-------------------------------|---------------------------------------------------------------------|
| IP settings                   | Address / Hostname                                                  |
|                               | 172.33.40.110                                                       |
| Access Parameters Access Mode | Station ID (1 ÷ 254) Use Secure Access Feature Messages Timeout [s] |
|                               |                                                                     |

b. Connect to the default IP Address attached on the label. <u>Main Menu</u>

| IROS_Manager Software KAIROS ? |                                                                                                    |
|--------------------------------|----------------------------------------------------------------------------------------------------|
| ommunications                  | Status Buffer                                                                                                    |
| Sent                           | 0440         04D9         000B         0000           8001         0000         0003         0000           000F         3SC5         0000         0000           0100         0411         FFFF         911B           BFFF         E402         C005         0000           0100         0401         618         3A6C           4225         3A3F         93C4         DEDF           000F         0838         05C8         0850           0101         0000         E285         03FF           0000         0000         0000         0000           0000         0000         0000         0000 |
| Received                       | Statistics       Exchanged Messages     0       Incorrect Messages     0       Error Rate [%]     0                                                                                                    |
|                                | Log on file Clear                                                                                                    |

c. Select Configuration Utility from KAIROS main menu.

|                                                                                                    | Configuration                                                                                                    |                                                                                                    |
|----------------------------------------------------------------------------------------------------|----------------------------------------------------------------------------------------------------|----------------------------------------------------------------------------------------------------|
| Communications                                                                                                    | Alarms Configuration                                                                                                    | Status Buffer                                                                                                    |
| Sent                                                                                                    | Controls                                                                                                    | 0440 0459 0005 000                                                                                                    |
|                                                                                                    |                                                                                                    | 8001 0000 0003 0000                                                                                                    |
|                                                                                                    | Statistics                                                                                                    | 000F 39C5 0000 0000                                                                                                    |
|                                                                                                    | Restart                                                                                                    | BFFF E002 C005 0000                                                                                                    |
|                                                                                                    | Configurations Utility                                                                                                    | 0100 0000 1718 2F60                                                                                                    |
|                                                                                                    |                                                                                                    | 4224 3A3F 93C4 DEDI                                                                                                    |
| /                                                                                                    |                                                                                                    | 0101 0000 E285 03F                                                                                                    |
|                                                                                                    |                                                                                                    |                                                                                                    |
|                                                                                                    |                                                                                                    | 0000 0000 0000 1757                                                                                                    |
|                                                                                                    |                                                                                                    |                                                                                                    |
| Received                                                                                                    |                                                                                                    |                                                                                                    |
|                                                                                                    |                                                                                                    |                                                                                                    |
|                                                                                                    |                                                                                                    | Statistics                                                                                                    |
|                                                                                                    |                                                                                                    | Exchanged Messages 0                                                                                                    |
|                                                                                                    |                                                                                                    | Error Rate [%]                                                                                                    |
|                                                                                                    |                                                                                                    |                                                                                                    |
|                                                                                                    |                                                                                                    | Log on file Clear                                                                                                    |
|                                                                                                    |                                                                                                    |                                                                                                    |
|                                                                                                    |                                                                                                    | Exit                                                                                                    |
| ROS_Manager Software I                                                                                                    | KAIROS ?                                                                                                    |                                                                                                    |
| communications                                                                                                    |                                                                                                    | Status Buffer                                                                                                    |
| Sent                                                                                                    |                                                                                                    | Status Buffer                                                                                                    |
| Sent                                                                                                    |                                                                                                    | Status Buffer           0440         04D9         000B         0000           8001         0000         0003         0000           000F         39C1         0000         0000           0100         04D1         0000         0000                                                                                                    |
| Sent                                                                                                    |                                                                                                    | Status Buffer           0440         04D9         000B         0000           8001         0000         0003         0000           000F         39C1         0000         0000           0100         0410         FFFF         911B           BFFF         E002         C005         0000                                                                                                    |
| Sent                                                                                                    |                                                                                                    | Status Buffer           0440         04D9         000B         0000           8001         0000         0030         0000           0005         39C1         0000         0000           0100         0410         FFFF         911B           BFFF         E002         C005         0000           0100         0001         1718         2E6C           47924         3A3F         93C4         DEE1                                                                                                    |
| Sent                                                                                                    | © Configurations Utility - KAIROS < MASTER BDCST>                                                                                                    | Status Buffer           0440         04D9         000B         0000           8001         0000         0003         0000           0100         3951         0000         0000           0100         0410         FFFF         911B           BFFF         E002         C005         0000           0100         0410         FFFF         911B           BFFF         E002         C005         0000           0100         0100         1718         2562           224         3A3F         93C4         DEE1           F         0898         0528         0355                                                                                                    |
| Sent                                                                                                    | © Configurations Utility - KAIROS <master bdcst=""></master>                                                                                                    | Status Buffer           0440         04D9         000B         0000           8001         0000         0003         0000           0100         0410         FFF         911B           BFFF         E002         C005         0000           0100         0410         FFF         911B           BFFF         E002         C005         0000           0100         0000         1718         2562           F         0898         0552         03FF           1         0000         2285         03FF           0         0000         0000         0000                                                                                                    |
| Sent                                                                                                    | © Configurations Utility - KAIROS <master bdcst=""> KAIROS (TRX+DSP)</master>                                                                                        | Status Buffer           0440         04D9         000B         0000           8001         0000         0033         0000           0005         39C1         0000         0000           0100         0410         FFFF         911B           BFFF         E002         C005         0000           0100         0400         1718         256C           424         3A3F         93C4         DEE1           F         0898         05C8         0850           1         0000         2285         03FF           0         0000         0000         0000           0         0000         0000         0000                                                                                                    |
| Sent                                                                                                    | Configurations Utility - KAIROS < MASTER BDCST>     KAIROS (TRX+DSP)     Save configurations                                                                         | Status Buffer           0440         04D9         000B         0000           8001         0000         0003         0000           0100         0410         FFFF         911B           BFFF         E002         C005         0000           0100         0000         1718         2560           Y         0898         05C8         0850           1         0000         2245         03FF           0         0000         0000         0000           0         0000         0000         0000           0         0000         0000         0000                                                                                                    |
| Sent                                                                                                    | Configurations Utility - KAIROS < MASTER BDCST>  KAIROS (TRX+DSP)  Save configurations Load configurations                                                           | Status Buffer           0440         04D9         000B         0000           8001         0000         0003         0000           0100         9301         0000         0000           0100         0410         FFF         911B           BFFF         E002         C005         0000           0100         0000         1718         2260           1         0000         E285         03FF           0         0000         0000         0000           0         0000         0000         0000           0         0000         0000         1758                                                                                                    |
| ommunications Sent Received                                                                                                    | Configurations Utility - KAIROS < MASTER BDCST>      KAIROS (TRX+DSP)      Save configurations      Load configurations                                              | Status Buffer           0440         04D9         000B         0000           8001         0000         003         0000           0100         410         FFF         911E           BFFF         E002         C005         0000           0100         0410         FFFF         911E           BFFF         E002         C005         0000           0000         0100         1718         2560           1         0000         2528         03FF           0         0000         0000         0000           0         0000         0000         0000           0         0000         0000         1758                                                                                                    |
| ommunications Sent Received                                                                                                    | Configurations Utility - KAIROS < MASTER BDCST>      KAIROS (TRX+DSP)      Save configurations      Load configurations      Merge DSP data from old file      Close | Status Buffer           0440         04D9         000B         0000           8001         0000         0003         0000           0100         9301         0000         0000           0100         0410         FFF         911B           BFFF         2002         C005         0000           0100         0410         FFFF         911B           BFFF         2002         C005         0000           0000         01718         2560           1         0000         2285         03FF           1         0000         0000         0000           0         0000         0000         0000           0         0000         0000         1758           Utics         1         10000         1000                                                                                                    |
| ommunications Sent Received                                                                                                    | Configurations Utility - KAIROS < MASTER BDCST>     KAIROS (TRX+DSP)     Save configurations     Load configurations     Merge DSP data from old file     Close      | Status Buffer           0440         04D9         000B         0000           8001         0000         0033         0000           0100         3051         0000         0000           0100         0410         FFFF         911B           BFFF         202         C005         0000           0100         0410         FFFF         911B           BFFF         202         C005         0000           0100         0000         1718         224           1         0000         225         0350           0         0000         0000         0000           0         0000         0000         0000           0         0000         0000         1758           ged Messages         0         0         0                                                                                                    |
| ommunications Sent Received                                                                                                    | Configurations Utility - KAIROS < MASTER BDCST>     KAIROS (TRX+DSP)     Save configurations     Load configurations     Merge DSP data from old file     Close      | Status Buffer           0440         04D9         000B         0000           8001         0000         0033         0000           0100         3951         0000         0000           0100         0410         FFFF         911E           BFFF         2002         COSS         0000           0100         0400         1718         2240           1         0000         5250         0300           0         0000         0000         0000           0         0000         0000         0000           0         0000         0000         1758           ged Messages         0         0         0           ate [%]         0         0         0                                                                                                    |
| ommunications Sent Received                                                                                                    | Configurations Utility - KAIROS < MASTER BDCST>  KAIROS (TRX+DSP)  Save configurations  Load configurations  Merge DSP data from old file  Close                     | Status Buffer           0440         04D9         000B         0000           8001         0000         003         0000           0100         0410         FFFF         911E           BFFF         2002         CODS         0000           0100         0410         FFFF         911E           BFFF         2002         CODS         0000           0100         0000         1718         2526           1         0000         2285         0387           1         0000         2285         0375           0         0000         0000         0000           0         0000         0000         0000           0         0000         0000         1758           ged Messages         0         0         0           tics         0         0         0                                                                                                    |
| Sent Sent Received                                                                                                    | Configurations Utility - KAIROS < MASTER BDCST>      KAIROS (TRX+DSP)      Save configurations      Merge DSP data from old file      Close                          | Status Buffer           0440         04D9         000B         0000           8001         0000         0033         0000           0100         0410         FFFF         911E           BFFF         2002         2005         0000           0100         0410         FFFF         911E           BFFF         2002         2005         0000           0100         0000         1718         226           1         0000         2255         037F           0         0000         0000         0000           0         0000         0000         0000           0         0000         0000         0000           0         0000         0000         1758           ged Messages         0         0         0           tcs         ged Messages         0         0           tcg on file         Clear         0         0                                                                                                    |
| ommunications Sent Received                                                                                                    | Configurations Utility - KAIROS < MASTER BDCST>  KAIROS (TRX+DSP)  Save configurations  Merge DSP data from old file  Close                                          | Status Buffer           0440         04D9         000B         0000           8001         0000         0003         0000           0007         39C1         0000         0000           0100         0410         FFFF         911E           BFFF         2002         C005         0000           0100         0410         FFFF         911E           SFF         2002         C005         0000           0100         0285         0385         0           1         0000         0200         0000           0         0000         0000         0000           0         0000         0000         0000           0         0000         0000         0000           0         0000         0000         0000           0         0000         0000         1758           ped Messages         0         0         0           tics         0         0         0           ct Messages         0         0         0           ct Messages         0         0         0                                                           |
| Sent                                                                                                    | Configurations Utility - KAIROS < MASTER BDCST>      KAIROS (TRX+DSP)      Save configurations      Merge DSP data from old file      Close                          | Status Buffer           0440         04D9         000B         0001           8001         0000         0003         0000           0100         9301         0000         0000           0100         0410         FFFF         9111           BFFF         2002         2005         0000           0100         0000         1718         2264           17         0898         05C2         0855           10         0000         2285         0387           10         0000         0000         0000           0         0000         0000         0000           0         0000         0000         1751           tics         ged Messages         0         0           14         Log on file         Clear         0                                                                                                    |
| Sent Sent Sent Sent Sent Sent Sent Sent                                                                                                    | Configurations Utility - KAIROS < MASTER BDCST>  KAIROS (TRX+DSP)  Save configurations  Merge DSP data from old file  Close                                          | Status Buffer           0440         04D9         000B         0000           8001         0000         0003         0000           0100         9301         0000         0000           0100         0410         FFFF         911E           BFFF         2022         C005         0000           0100         0400         1718         2256           1         0000         2285         03871           0         0000         0000         0000         0000           0         0000         0000         0000         0000           0         0000         0000         1758           tics         ged Messages         0         0           tics         0         0         0         0           tics         0         0         0         0           tics         0         0         0         0           tics         0         0         0         0           tics         0         0         0         0           tics         0         0         0         0           tics         0         0 <td< td=""></td<> |
| ommunications Sent Received                                                                                                    | Configurations Utility - KAIROS < MASTER BDCST>  KAIROS (TRX+DSP)  Save configurations  Merge DSP data from old file  Close  Close                                   | Status Buffer           0440         04D9         000B         000C           8001         0000         0003         000C           0100         440         FFF         0000         0000           0100         0410         FFFF         911E           BFFF         2002         C005         000C           0100         0400         1718         2526           1         0000         5225         0357           1         0000         0000         0000           0         0000         0000         0000           0         0000         0000         1758           ged Messages         0         0         0           tics         ged Messages         0         0           ate [%]         0         0         0                                                                                                    |
| Select Load con                                                                                                    | Configurations Utility - KAIROS < MASTER BDCST>  KAIROS (TRX+DSP)  Save configurations  Merge DSP data from old file  Close  figuration                              | Status Buffer           0440         04D9         000B         0000           8001         0000         0003         0000           0100         0410         FFFF         911E           BFFF         2002         C005         0000           0100         0410         FFFF         911E           BFFF         2002         C005         0000           0100         0000         171E         224           1         0000         2285         035F           0         0000         0000         0000           0         0000         0000         0000           0         0000         0000         0000           0         0000         0000         175E           0         0000         0000         175E           ged Messages         0         0         0           ate [%]         0         0         0           Exit         Exit         0         0                                                                                                    |
| Select Load con                                                                                                    | Configurations Utility - KAIROS < MASTER BDCST>                                                                                                    | Status Buffer           0440         04D9         000B         0000           8001         0000         0000         0000           0100         0410         FFFF         911B           BFFF         E002         0000         0000           0100         0410         FFFF         911B           BFFF         E002         005         0000           0100         0000         1718         226           1         0000         2285         00           0         0000         0000         1758           0         0000         0000         1758           0         0000         0000         1758           0         0000         0000         1758           0         0000         0000         1758           0         0000         0000         1758           0         0         0         0           1         Log on file         Clear           Exit         Exit         Exit                                                                                                    |
| Select Load continue of the second configuration of the second continue of the second contract of the second configuration of the second configuration of the second configuration of the second configuration of the second configuration of the second configuration of the second configuration of the second configuration of the second contract of the second contract of | © Configurations Utility - KAIROS < MASTER BDCST>                                                                                                    | Status Buffer           0440         04D9         000B         0000           8001         0000         0003         0000           0100         0410         FFFF         911B           BFFF         E002         C005         0000           0100         0410         FFFF         911B           BFFF         E002         C005         0000           124         3A3F         93C4         DEE1           F         0898         0528         0850           0         0000         0000         0000           0         0000         0000         0000           0         0000         0000         0000           0         0000         0000         1758           ged Messages         0         0         0           tics         0         0         0           et [%]         0         0         0           Log on file         Clear         Exit                                                                                                    |

| BDCST MST SITE UHF.ka    | 7/3/2018 8:43 AM  | KA File | 54 KB |
|--------------------------|-------------------|---------|-------|
| BDCST SLV SITE UHF.ka    | 7/3/2018 10:30 AM | KA File | 54 KB |
| DOWNLINK MST SITE UHF.ka | 7/2/2018 4:26 PM  | KA File | 54 KB |
| UPLINK SLV SITE UHF.ka   | 7/3/2018 4:50 PM  | KA File | 54 KB |

You can select the default configuration provided by AFCO.

- MST.ka (for Standard IP Link)
- SLV.ka (for Standard IP Link)
- BDCST MST SITE.ka (for Standard RF Link)
- BDCST SLV SITE.ka (for Standard RF Link)
- DOWNLINK MST SITE.ka (for Standard RF Link)
- UPLINK SLV SITE.ka (for Standard RF Link)

#### e. Select load items

| Network Settings                | Select All         |
|---------------------------------|--------------------|
| Logging Settings                |                    |
| Primay Synchronization Settings | Deselect All       |
| Main Configuration              |                    |
| Alarm Traps Parameters          | Select for Cloning |
| Alarm Events definitions        |                    |
| TRX Configuration               |                    |
| Channels Table                  |                    |
| Base Station Basic Data         |                    |
| Base Station Operating Mode     |                    |
| RPT Configuration               |                    |
| SIP Configuration               | ок                 |
|                                 |                    |
| DSP Configuration               | Cancel             |
|                                 |                    |

The Default File has own IP Address and the model is KA450 But you can ignore these deleting Network Setting and Channel Table from the load items.

#### f. Edit Channel Table

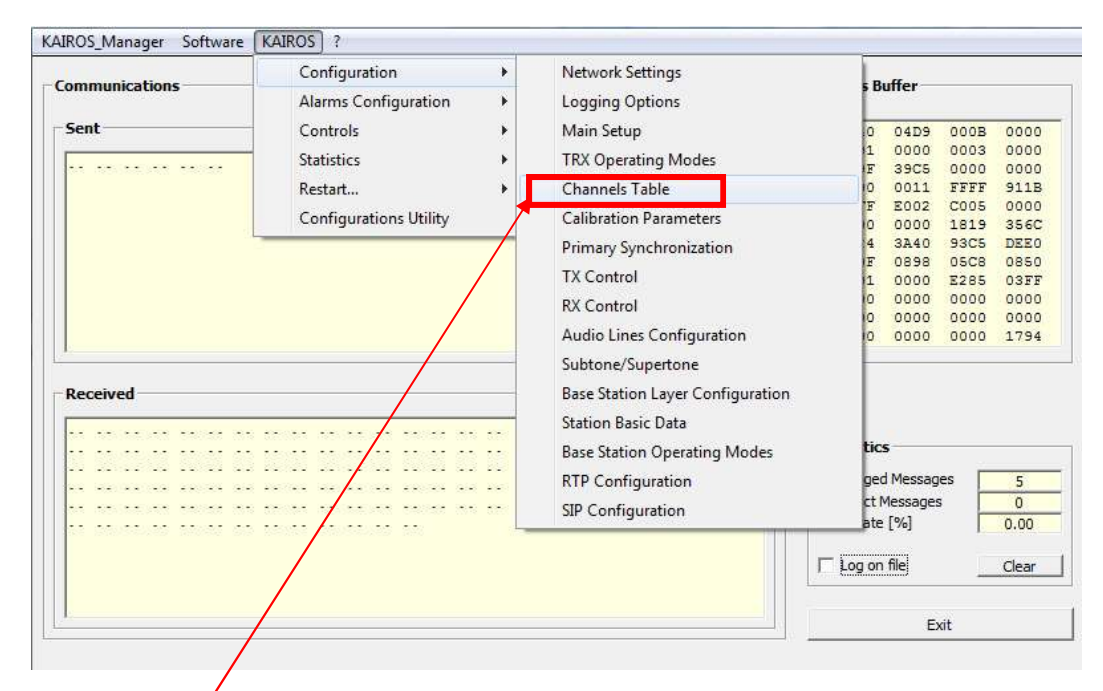

#### Channel Table

|                               | Channel B | Channel 1     | Channel 2     | Channel 3     | Channel 4     | Channel 5     | Channel 6     | Channel 7     | Ch   |
|-------------------------------|-----------|---------------|---------------|---------------|---------------|---------------|---------------|---------------|------|
| Channel Name                  | Channel 0 | Empty Channel | Empty Channel | Empty Channel | Empty Channel | Empty Channel | Empty Channel | Empty Channel | Empt |
| Channel present               | YES       | NO            | NO            | NO            | NO            | NO            | NO            | NO            |      |
| Channel enabled               | YES       | NO            | NO            | NO            | NO            | NO            | NO            | NO            |      |
| ANALOG mode                   | YES       | NO            | NO            | NO            | NO            | NO            | NO            | NO            |      |
| DMR ETSI mode                 | YES       | NO            | NO            | NO            | NO            | NO            | NO            | NO            |      |
| DMR MeteTRBD mode             | YES       | NO            | NO            | NO            | NO            | NO            | NO            | NO            |      |
| Digital P25 mode              | NO        | NO            | NO            | NO            | NO            | NO            | NO            | NO            |      |
| POCSAG mode                   | NO        | NO            | NO            | NO            | NO            | NO            | NO            | NO            |      |
| Channel Bandwidth [ki-lz]     | 12.5      | 12.5          | 12.5          | 12.5          | 12.5          | 12.5          | 12.5          | 12.5          |      |
| TK Frequency [MHz]            | 162,26250 | 0.00000       | 0.00000       | 0.00000       | 0.00000       | 0.0000.0      | 0.0000.0      | 0.00000       | 0    |
| RX Frequency [MHz]            | 157.66250 | 0.00000       | 0.00000       | 0.00000       | 0.00000       | 0.00000       | 0.00000       | 0.00000.0     | 0    |
| Simplex Frequency Shift       | NO        | NO            | NO            | NO            | NO            | NO            | NO            | NO            |      |
| TX Power [W]                  | 1.0       | 0.0           | 0.0           | 0.0           | 0.0           | 0.0           | 0.0           | 0.0           |      |
| Maximum continous tx time [s] | 0         | 0             | 0             | 0             | 0             | 0             | 0             | 0             |      |
| Transm. dosure deley [ms]     | 500       | 500           | 500           | 500           | 500           | 500           | 500           | 500           |      |
| TX.DPL Code fact              |           |               |               |               |               |               |               | -             |      |
| RX DPL Code [oct]             | -         |               | 2             |               |               |               |               |               |      |
| TX TCS Frequency [Hz]         | 123.0     | 123.5         | 123.5         | 123.5         | 123.5         | 123.5         | 123.5         | 123.5         |      |
| RX TC5 Frequency [Hz]         | 123.0     | 123.5         | 123,5         | 123.5         | 123.5         | 123.5         | 123.5         | 123.5         |      |
| Multitone TCS                 | NO        | NO            | NO            | NO            | NO            | NO            | NO            | NO            |      |
| Squeich Tail Cutoff on TX     | NO        | NO            | NO            | NO            | NO            | NO            | NO            | NO            |      |
| Squeich Tail Cutoff on RX     | YES       | NO            | NO            | NO            | NO            | NO            | NO            | NO            |      |
| Emergency TCS Frequency [Hz]  | 0.0       | 0.0           | 0.0           | 0.0           | 0.0           | 0.0           | 0.0           | 0.0           |      |
| RX TCS hold time [ms]         | 500       | 500           | 500           | 500           | 500           | 500           | 500           | 500           |      |
| Subtone deviation [Hz]        | 250       | 250           | 250           | 250           | 250           | 250           | 250           | 250           |      |
| Supertone Prequency [Hz]      | D         | D             | D             | 0             | 0             | 0             | 0             | 0             |      |
| RX Squeich level [dB]         | 20.0      | 20.0          | 20.0          | 20.0          | 20.0          | 20.0          | 20.0          | 20.0          |      |
| RX Squeich Hysteresis [dB]    | 6.0       | 5.0           | 5.0           | 5.0           | 6.0           | 6.0           | 6.0           | 6.0           |      |
| RX DMR Colour Code (main)     | 5         | 1             | 1             | 1             | 1             | 1             | 1             | 1             |      |
| TX DMR Colour Code (main)     | 5         | 1             | 1             | 1             | 1             | 1             | 1             | 1             |      |
| RX DMR Colour Code (aux)      | 5         | 1             | 1             | 1             | 1             | 1             | 1             | 1             |      |
| TX DMR Colour Code (aux)      | 5         | 1             | 1             | 1             | 1             | 1             | 1             | 1             |      |
| Downlink P25 NAC code [hex]   | DEFAULT   | DEFAULT       | DEFAULT       | DEFAULT       | DEFAULT       | DEFAULT       | DEFAULT       | DEFAULT       | Ó    |
| Uplink P25 NAC code [hex]     | DEFAULT   | DEFAULT       | DEFAULT       | DEFAULT       | DEFAULT       | DEFAULT       | DEFAULT       | DEFAULT       | D    |

You can double Click on the Channel Number to edit the detail.

#### Channel Data Edit

| 🗯 Channels data editin | ıg - KAIROS <mst -="" si<="" th=""><th>P&gt;</th></mst>                                                     | P>                                   |
|------------------------|----------------------------------------------------------------------------------------------------|--------------------------------------|
| Channel 0 Channel 1    | Channel 2 Channel 3                                                                                         | Channel 4 Channel 5 Cha              |
|                        | Channel Name<br>Channel Spacing[KHz]<br>TX Frequency [MHz]<br>RX Frequency [MHz]                            | Channel 0 12.5 162.262500 157.662500 |
| PY                     | TX Power [W]<br>Nax Continuous TX [s]<br>TX Cutoff Delay [ms]<br>RX Squelch level[dB]                       | 1.0<br>0<br>500<br>20.0<br>6.0       |
|                        | Channel Present<br>Channel Enabled<br>Simplex Shift<br>ANALOG Mode<br>ETSI DMR Mode<br>MotoTRPO (TM) DMP Mo | 5.0<br>V<br>V<br>V                   |
|                        | POSAG Mode<br>POSAG Mode<br>Squelch Tail Cutoff on T<br>Squelch Tail Cutoff on R<br>Multitone TCS           |                                      |
| Save Channel Data      | a Can                                                                                                    | cel                                  |

Modify the TX/RX Frequency and the operation mode following the customer's requirement. You can selsct ANALOG/ETSI DMR/P25 at one time. MotoTRBO DMR mode is for compatibiliity of Motorola subscribers.

## <u>CC Edit</u>

| Channel Name                     | Channel 0  | Main TX Subtone     | Main RX Subtone                     |
|----------------------------------|------------|---------------------|-------------------------------------|
| Channel Spacing[KHz]             | 12.5 👻     | TCS Freq. [Hz]      | TCS Freq. [Hz]     C DCS Code [oct] |
| TX Frequency [MHz]               | 453.150000 | 123.0               | 123.0                               |
| RX Frequency [MHz]               | 463.150000 |                     |                                     |
| TX Power [W]                     | 1.0 🔻      | Uplink Emerg. Subto | ne [Hz] 0.0                         |
| Max Continuous TX [s]            | 0          | TCS Hold on F       | RX [ms] 500                         |
| TX Cutoff Delay [ms]             | 550        | Subtone Deviati     | on [Hz] 250                         |
| RX Squelch level[dB]             | 20.0       | Superaudio Frequen  | cy [Hz] 0                           |
| RX Squelch Hysteresis [dB]       | 6.0        |                     |                                     |
| Channel Present                  |            | P25 TX NAC          | P25 RX NAC                          |
| Channel Enabled<br>Simplex Shift |            | C Default           | C Default                           |
| ANALOG Mode                      | <b>v</b>   | C Any               | C Any                               |
| ETSI DMR Mode                    |            | O upen              | O Open                              |
| MotoTRBO (TM) DMR Mod            | e 🗌        | 50 × 1 303          | 1 202                               |
| P25 Digital Mode                 | <b>₩</b>   |                     |                                     |
| Squelch Tail Cutoff on TX        | L.         |                     | RX TX                               |
| Squelch Tail Outoff on BX        |            | Main DMR Cold       | or Code   5 📑 5                     |

You can modify Co for Tx and Rx both.

g. Edit Base Layer Configuration.

|                                                                                                    | the second second second second second second second second second second second second second second second se |                                  |                                                                                                    |                                                                                                    |
|----------------------------------------------------------------------------------------------------|----------------------------------------------------------------------------------------------------|----------------------------------|----------------------------------------------------------------------------------------------------|----------------------------------------------------------------------------------------------------|
| Communications Sent                                                                                                    | Configuration<br>Alarms Configuration<br>Controls<br>Statistics<br>Restart<br>Configurations Utility            | *<br>*<br>*                      | Network Settings<br>Logging Options<br>Main Setup<br>TRX Operating Modes<br>Channels Table<br>Calibration Parameters<br>Primary Synchronization<br>TX Control<br>RX Control<br>Audio Lines Configuration<br>Subtone/Supertone | Buffer           0         04D9         000B         0000           1         0000         0003         0000           F         3505         0000         0000           0         0410         FFFF         911B           F         2402         C005         0000           0         0000         1718         836C           4         3A3F         93C4         DFE1           F         0598         65C8         0850           1         0000         2285         33FF           0         0000         0000         0000           0         0000         0000         3253 |
| Received                                                                                                    |                                                                                                    |                                  | Base Station Layer Configuration<br>Station Basic Data<br>Base Station Operating Modes<br>RTP Configuration<br>SIP Configuration                                                                                              | tics<br>ged Messages 31<br>ct Messages 0<br>ate [%] 0.00<br>Log on file Clear<br>Exit                                                                                                    |
| Configuration                                                                                                    | suration                                                                                                    | (0 ÷ 32767) -                    | ∏ Reports                                                                                                    | nternal Timinos                                                                                                    |
| inable Half Trunking<br>isend RC on Same Timeslot<br>ispaly IDLE Packets<br>Manual AT bit handling<br>inable ETSI Tier III features<br>TX: act as RX: act as | Group Calls Data Response Channel Timeslots Validity [30 ms                                                     | 150<br>150<br>16<br>16<br>ticks] | Digital Mode Enabled C C C C C C C C C C C C C C C C C C C                                                                                                    | Turrent Second - Timeslot         N/A - 16           Turrent Extended Timeslot         116           st Received Timeslot         0         0           us offset rx [htz]         0         0           o vector         0.000         0.000                                                                                                    |

You can modify each Hand Timer. The step is 30[ms] based on DMR frame rate. And basically all repeaters in system will have same value.

#### h. Edit IP setting

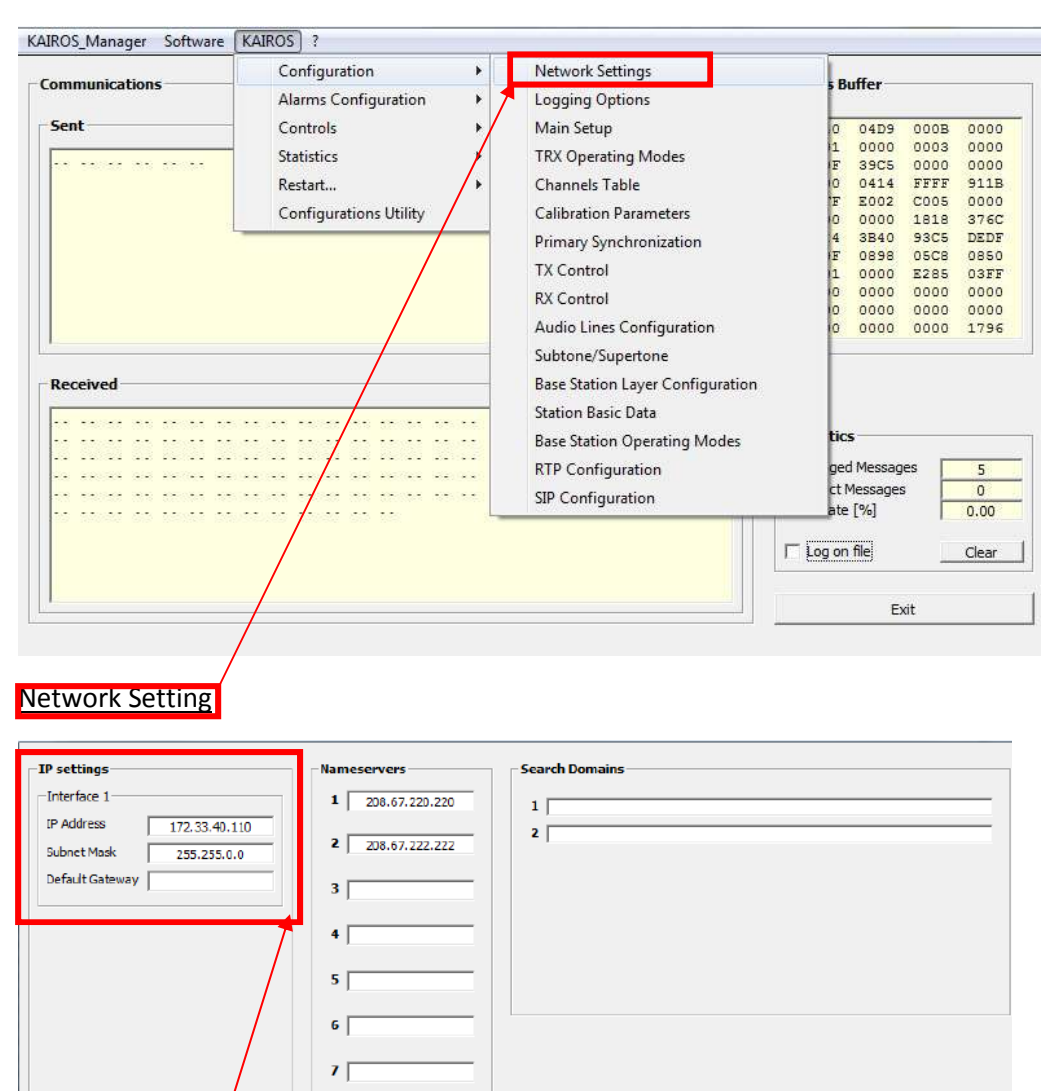

You can edit the IP Address follwing customer requirement. Please use midified IP Address to login to Kairos Manager from next time.

8

#### i. Edit Repeater ID

KAIROS\_Manager Software KAIROS ? Configuration ۲ Network Settings Communications Buffer Alarms Configuration k Logging Options Sent Controls Þ Main Setup 04D9 000B 0000 0000 39C5 8003 0000 1 F 0 F 0 5 3 1 0 0 0 Statistics TRX Operating Modes . Restart... Channels Table 0011 FFFF 911B EE00 0000 C005 1618 0000 356B Configurations Utility Calibration Parameters 92C4 05C8 DEE0 0850 3A3F Primary Synchronization 0898 TX Control 0000 E285 OSFF 0000 0000 0000 RX Control 0000 0000 0005 Audio Lines Configuration Subtone/Supertone Received Base Station Layer Configuration Station Basic Data Base Station Operating Modes tics . .. .. .. .. .. .. .. . .. .. .. .. .. .. RTP Configuration ged Messages 707 ct Messages 4 SIP Configuration ate [%] 0.57 Log on file Clear Exit

#### Main Setup

| Equipment Name     |                     | Identity Data                                  |       | -GNSS Optional Module                                         | -1/0 Contacts         | AUTO | ON         | OFF -                        |
|--------------------|---------------------|------------------------------------------------|-------|---------------------------------------------------------------|-----------------------|------|------------|------------------------------|
| MAS                | TEP PDCST           | Station ID (1 ÷ 254)                           | 64    | Epuble GNSS Module if present                                 | ALARM OUT (ALR_OUT)   | œ    | C          | С                            |
| I WAS              | STER BDCST          | letwork ID (1 ÷ 4095)                          | 160   | Supply Voltage to GNSS Antenna                                | EXT-1 IN (ALR_IN_1)   | œ    | C          | C                            |
|                    |                     | 1+1 Address (1 + 254)                          | 144   | PPS Time Reference                                            | EXT-2 IN (ALR_IN_2)   | 6    | C          | 0                            |
| Geographic Data    |                     | DMR ID (1 ÷ 16776415)                          | 2047  |                                                               | AUX-1 OUT (IO_OUT_1)  | •    | $^{\circ}$ | C                            |
| Network Name       | RA-NETWORK          | Group ID (1 + 16776415)                        | 101   | UTC USNO:                                                     | AUX-2 OUT (PTT_CUT)   | œ    | С          | C                            |
| Zone Name          | RA-ZONE             |                                                |       | UTC time as per the United States Naval<br>Observatory (USNO) | Fans Activation (FAN) | G    | C          | С                            |
| Carrier Name       | RA-CARRIER          |                                                |       |                                                               | ALARM Status Flag     | œ    | C          | 0                            |
| Site Name          | RA-SITE             | Remote Control                                 |       |                                                               |                       |      |            | 1                            |
|                    |                     | -LAN Connection                                |       |                                                               |                       |      |            |                              |
| Manual coordinates | source 🔽            | IP Port 4                                      | 000   | Features                                                      |                       |      |            |                              |
| Latitude           |                     | 1 1 1 1 1 1 1 1 1 2 2 2 2                      | c     | Run TRX Layer IV<br>Run Station Layer IV                      |                       |      |            |                              |
| degs mins          | secs secs/1000 N (* | Remote Control Via RF Link                     |       | Run RTP Layer                                                 |                       |      |            |                              |
|                    | s C                 | Enabled on Timeslot A<br>Enabled on Timeslot B |       | Run SIP Layer 🔽                                               |                       |      |            |                              |
| Longitude          |                     |                                                |       |                                                               |                       |      |            |                              |
| degs mins          | secs secs/1000 E    | TLC Secure Access                              | - F-1 |                                                               | Doord from File       |      |            |                              |
| 0 0                | 0 000 W C           | Upers' Database                                |       |                                                               | Winte on Ele          |      |            |                              |
|                    |                     | Internal                                       |       |                                                               | Read                  |      |            |                              |
| Maidenhead Locator | A A DOCE            |                                                |       |                                                               | Welto                 | 1    | Jose       |                              |
|                    |                     |                                                |       |                                                               |                       |      |            | and the second second second |

You must setup the Staion ID for each repeater in the network separately.

# 2.1. Single Repeater

| Single Site Ti | ier2 Convntional (Standa                                                                                       | rd Single Site) |           |        |                 | Order sample: | STANDARD | SINGLE-SI | ΓE       |          |
|----------------|----------------------------------------------------------------------------------------------------|-----------------|-----------|--------|-----------------|---------------|----------|-----------|----------|----------|
| Site1          |                                                                                                    |                 |           | Role   | Mode            | Sync Master   | Labor    | License   | External | Panel    |
|                | all all alle                                                                                                   | 8               | Unit1     | Master | Single Repeater | N/A           | KA-SETUP | KA-DMR-L  | N/A      | KA-RK1v2 |
|                | a the second second second second second second second second second second second second second second second |                 | · · · · · | с — 20 |                 |               | - 200    |           | 1.58     | 10 SO    |

<u>Site1</u>

Unit1: Master Repeater

- A. Single Repeater Setup
- Read (Open) default setting from Kairos following common procedure.
   All stocks of Kairos already done the Single Repeater Setup by Radio Activity. Load Configuration is not required.
- b. Modify the same items following common procedure.
- c. Modify TRX Mode.

| ommunications      | Configuration Alarms Configuration    | Network Settings     Logging Options | s Buffer     |       |
|--------------------|---------------------------------------|--------------------------------------|--------------|-------|
| Sent               | Controls                              | Main Setup                           | 0 04D9 000B  | 0000  |
|                    | Statistics                            | TRX Operating Modes                  | 1 0000 8003  | 0000  |
| a selles de selles | Destert                               | Channels Table                       | F 39C5 0000  | 0000  |
|                    | Kestart                               | Channels Table                       | E EE00 C005  | 0000  |
|                    | Configurations Utility                | Calibration Parameters               | 0 0000 1618  | 3265  |
|                    | L                                     | Priman Synchronization               | 4 3A3F 93C4  | DDDB  |
|                    | /                                     | r minary synchronization             | 3 0898 05C8  | 0850  |
|                    | /                                     | TX Control                           | 1 0000 E285  | OSFI  |
|                    |                                       | RX Control                           | 0 0000 0000  | 0000  |
|                    |                                       | Audio David Cardinautica             | 0 0000 0000  | 0000  |
|                    |                                       | Audio Lines Configuration            | 0 0000 0000  | 0008  |
|                    |                                       | Subtone/Supertone                    |              |       |
| eceived            | /                                     | Base Station Laver Configuration     |              |       |
|                    |                                       |                                      |              |       |
|                    | /                                     | Station Basic Data                   |              |       |
|                    | · · · · · · · · · · · · · · · · · · · | Base Station Operating Modes         | tics         |       |
|                    | · ·· ·· ·· ·· ·· ·/ ·· ·· ·· ··       | RTP Configuration                    | ged Messages | 709   |
|                    | · · · · · · · · · · · · · · · · · · · | kin comgatution                      | ct Messages  | 4     |
|                    |                                       | SIP Configuration                    | ate [%]      | 0.56  |
|                    |                                       |                                      |              | 5,50  |
|                    |                                       |                                      | Log on file  | Clear |
|                    |                                       |                                      |              |       |
|                    |                                       |                                      |              |       |

# TRX Operation Mode

| Decrative mode                             | - Enabling TRV                                             |                                  | _        | _    |
|--------------------------------------------|------------------------------------------------------------|----------------------------------|----------|------|
| operauve mode                              |                                                            | Codec to be used                 | INULL    |      |
| SINGLE REPEATER OR MOBILE/FIXED            | Enabling TX                                                | Tone length (10 ÷ 255 ms)        | 100      |      |
|                                            | Enabling Main RX                                           | Tonic length (10 T 200 mb)       | 1 100    | ·    |
| anvice                                     | V Enabling Diversity RX                                    |                                  |          |      |
|                                            | PCM 1 (Analog Line 1) Enabled                              |                                  |          |      |
| FULL DUPLEX                                | PCM 0 (Analog Line 0) Enabled                              | Enable Analog Selective Calls s  | ending   |      |
|                                            | ✓ Line 3 (Local TRX) Enabled                               | Enable Analog Selective Calls re | eception |      |
| vpe                                        | Line 2 (IP Line) Enabled                                   | Enable repeatition code insertio | 00       |      |
|                                            | Line 1 (Physical Line 1) Enabled                           |                                  |          |      |
| STAND ALONE                                | Line 0 (Physical Line 0) Enabled                           | Enable repeatition code detecti  | on       |      |
| r h h a                                    |                                                            |                                  |          |      |
| Active/Hot-Spare Parameters                |                                                            |                                  |          |      |
| utemptic Dale Calf Switching Time [win]    |                                                            |                                  |          |      |
| utomatic Role ben-switching Time [min] 480 |                                                            |                                  |          |      |
|                                            |                                                            |                                  |          |      |
| 0s AUTO ID (needs a codec)                 |                                                            |                                  |          |      |
| Automatic                                  |                                                            |                                  |          |      |
| Forced OFF                                 |                                                            |                                  |          |      |
| Forced ON                                  |                                                            |                                  |          |      |
|                                            |                                                            |                                  |          |      |
| se external PA                             | Service Class                                              | Read from File                   | 1        |      |
|                                            |                                                            |                                  | 1        |      |
| ain [db] (0÷25.5)                          | Multimode DMR Tier II Node     Multimode DMR Tier III Node | Write on File                    | ]        |      |
| lax Input Power [W]                        | C Half-Trunking Repeater                                   | Read                             | l        |      |
|                                            | Contraction of the second                                  | 101-14-                          |          | lose |
|                                            |                                                            | write                            |          |      |

d. Modify Base Station Operation Role.

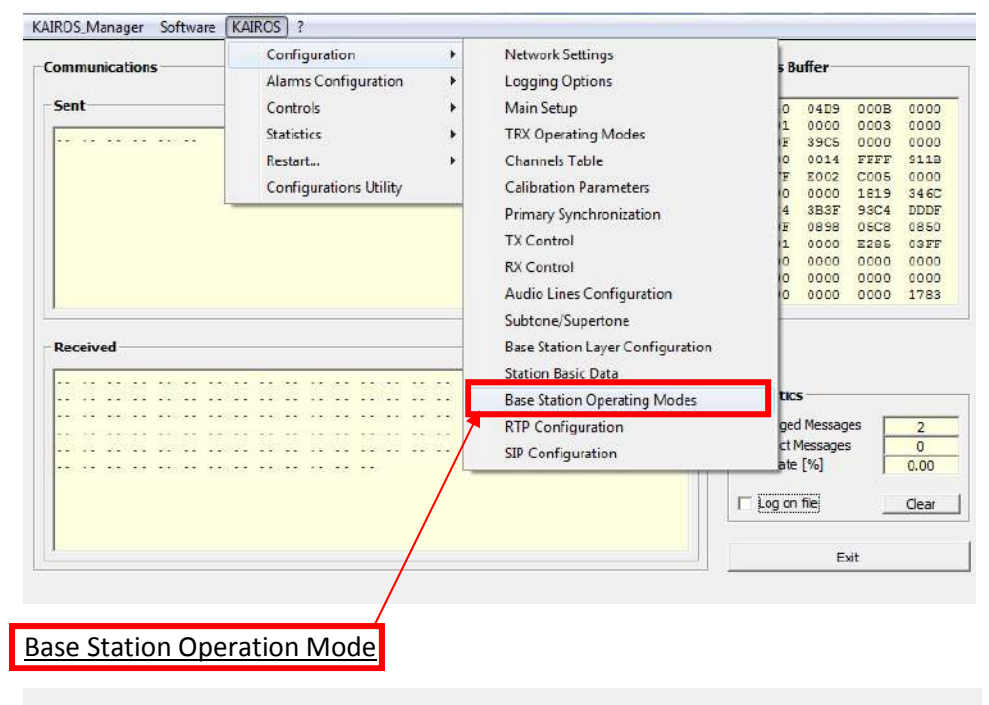

| Base Station Parameters     | IP Parameters                        | Tier III Controller                   | Master-to-Master Parameters |
|-----------------------------|--------------------------------------|---------------------------------------|-----------------------------|
| Base Station Role           | Master IP Address                    | IP Address                            | IP Address TSA TSB ANA      |
| MASTER                      | Present                              | 1                                     |                             |
| Stand-Alone                 | Backup Master                        | Tier III Network                      |                             |
| Audio Gateway               | Present     IP Address               | Model TINY                            |                             |
|                             | This BS                              | Net (0 ÷ 511) 0                       |                             |
| Radio Network Mode          | Become Master on broken connection   | Site (0 ÷ 7) 0                        |                             |
| Multisite Simulcast         |                                      | Par PAR A+B                           |                             |
| -Natural Dataset            |                                      | TS A Role PAYLOAD CH                  |                             |
| Voting Delay [8]            |                                      | TS B Role PAYLOAD CH                  |                             |
| Beacon interval (pm:ss)     |                                      | Idle Time [s] 3                       |                             |
|                             | Physical Console Parameters          | Accept not registered terminals       |                             |
| DMR Packets Framing Mode    | Full-Duplex Console                  |                                       |                             |
| Double Packet Single Packet | Line 1 Console                       | Net-Site [hex] 0000                   |                             |
| LAN Compression Rate        | Operating Mode Emergency C           | Allow Tier II traffic 🦳 TS A 🛛 TS B 🥅 |                             |
| TX end-tone                 | MAINLY ANALOG   Group  C  Private  C | ETSI Versions Compliance              |                             |
|                             | 16777215 Dest DMR ID                 | ETSI Version 1.5.1                    |                             |
|                             | , Line 2 Concole                     | ETSI Version 1.6.1 C                  |                             |
| Digital                     | All-Call (*                          | ETSI Version 1.8.1                    | Dood from Elo               |
| $\lambda$                   | Operating Mode Group C               |                                       | Write on File               |
|                             | Private C                            |                                       | Read                        |
|                             | 16777215 Dest DMR ID                 |                                       | Write Close                 |
|                             |                                      |                                       |                             |

Base Station Role is MASTER

## 2.2. Single Repeater + Hot Standby Repeater

| Single Site | Tier2 Convntional 1+1 Hot Sta | ndby (Option)        |       |        |                 | Order sample: | STANDARD | SINGLE-SIT | E & 1+1 H | ot Standby |           |
|-------------|-------------------------------|----------------------|-------|--------|-----------------|---------------|----------|------------|-----------|------------|-----------|
| Site1       |                               |                      |       | Role   | Mode            | Primary Sync  | Labor    | Lice       | nse       | External   | Panel     |
|             | and the standing of the state | and a set of the set | Unit1 | Master | Single Repeater | N/A           | KA-SETUP | KA-DMR-L   |           | N/A        | 14 B 14 B |
|             |                               |                      | Unit2 | Master | Single Repeater | N/A           | KA-SETUP | KA-DMR-L   | KA-1+1    | N/A        | KA-RK2    |

<u>Site1</u>

Unit1: Master Repeater

Unit2: Standby Repeater for Unit1

Sync Cable is required to tie the 2repeaters for redundancy.

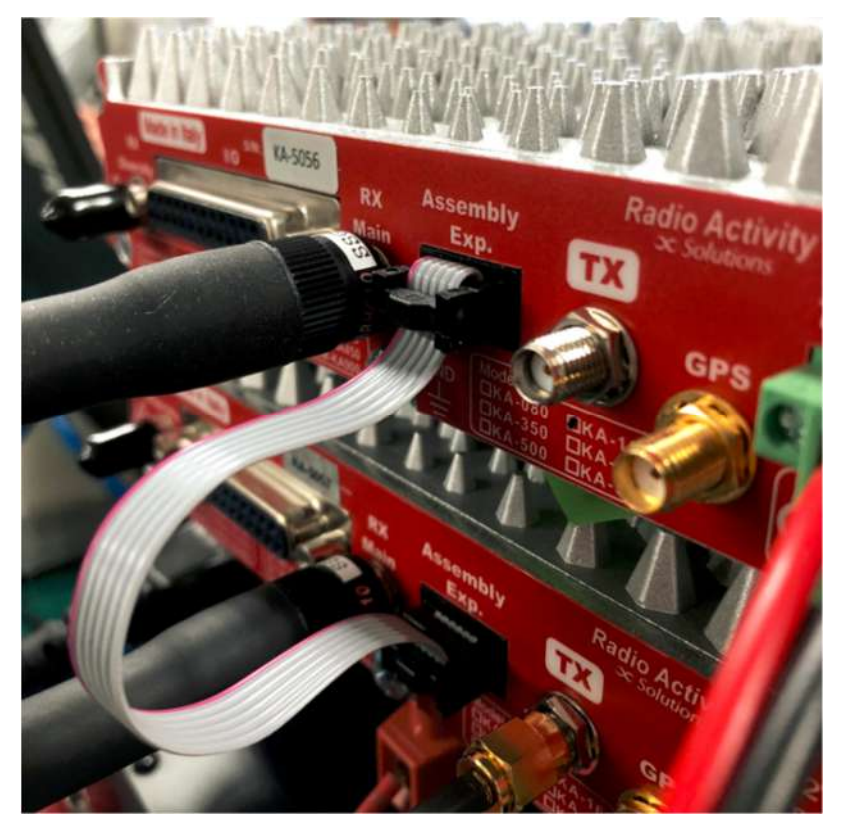

This cable can be provided when the customer purchased KA-1+1 option.

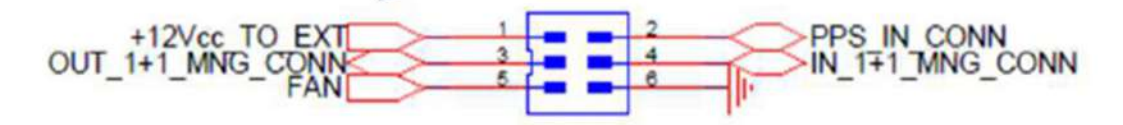

- A. Primary Repeater Setup
- a. Modify the same items following Single Repeater Setup.
- b. Edit Main Setup.

| ommunications | Configuration Alarms Configuration                          | Network Settings     Logging Options                                                                                                    | s Buffer                                                                                                    |
|---------------|-------------------------------------------------------------|----------------------------------------------------------------------------------------------------|----------------------------------------------------------------------------------------------------|
| Sent          | Controls<br>Statistics<br>Restart<br>Configurations Utility | <ul> <li>Main Setup</li> <li>TRX Operating Modes</li> <li>Channels Table</li> <li>Calibration Parameters</li> <li>Primary Synchronization</li> <li>TX Control</li> <li>RX Control</li> <li>Audio Lines Configuration</li> <li>Subtone/Supertone</li> <li>Base Station Layer Configuration</li> <li>Station Basic Data</li> <li>Base Station Operating Modes</li> <li>RTP Configuration</li> <li>SIP Configuration</li> </ul> | 0         0 04D9         000B         00           1         0000         8003         00           F         39C5         0000         00           0         0011         FFF         91           F         E200         C005         00           0         0001         1618         35           5         3A3F         92C4         D2           3         0398         05C8         08           1         0000         2285         03           0         0000         0000         000           0         0000         0000         000           0         0000         0000         000           0         0000         0000         000           0         0000         0000         000           0         0000         0000         000           0         0000         0000         000           0         0000         0000         0000           0         0000         0000         0000           0         0000         0000         0000 |
| ,             |                                                             |                                                                                                    | □ Log on fileCle                                                                                                    |
|               |                                                             |                                                                                                    | Exit                                                                                                    |

#### Main Setup

| Equipment Name                                                                                                    | 1                                                                                   | Identity Data                                                                                                    |           | -GNSS Optional Module                                                            | -I/O Contacts                                    | AUTO   | ON     | OFF -  |
|----------------------------------------------------------------------------------------------------|-------------------------------------------------------------------------------------|----------------------------------------------------------------------------------------------------|-----------|----------------------------------------------------------------------------------|--------------------------------------------------|--------|--------|--------|
| MAS                                                                                                    | STER BDCST                                                                          | Station ID (1 ÷ 254)<br>Network ID (1 ÷ 4095)                                                                                            | 64<br>150 | Enable GNSS Module if present 🔽<br>Supply Voltage to GNSS Antenna 🖵              | ALARM OUT (ALR_OUT)<br>EXT-1 IN (ALR_IN_1)       | 6<br>6 | с с    | c<br>c |
| Geographic Data                                                                                                    |                                                                                     | 1+1 Address (1 + 254)                                                                                                    | 2047      | PPS Time Reference                                                               | EXT-2 IN (ALR_IN_2)<br>AUX-1 OUT (IO_CUT_1)      | (F     | с<br>с | c<br>c |
| Network Name<br>Zone Name                                                                                          | RA-NETWORK<br>RA-ZONE                                                               | Group ID (1 ÷ 16776415)                                                                                                    | 101       | UTC USNO:<br>UTC time as per the United States Naval                             | AUX-2 OUT (PTT_OUT)<br>Fans Activation (FAN)     | •      | c c    | C C    |
| Carrier Name                                                                                                    | RA-CARRIER                                                                          | Remote Control                                                                                                    |           | Ubservatory (USNU)                                                               | ALARM Status Flag                                | ¢      | c      | c      |
| Marual coordinates as<br>Latitude<br>degs mins :<br>0 0 0<br>Longtude<br>degs mins :<br>0 0 0<br>Maderhead Locator | source<br>scor secs/1000<br>0 000 S C<br>scor secs/1000 E C<br>0 000 W C<br>3100 AA | P Port 40 Remote Control Via RF Link Stabled on Timeslot A stabled on Timeslot B Ti C Secure Access Users' Database C Internal C From -> | <u>س</u>  | Features<br>Run TRX Layer<br>Run Station Layer<br>Run SIP Layer<br>Run SIP Layer | Read from File<br>Winte on File<br>Read<br>Write |        | 0052   |        |

You can modify 1+1 Address which works on active repeater between the 2repeaters. This address must be used on last 3digit following his network address. In this case scenario, it is 172.33.40.144.

# c. Edit TRX Operation Modes.

| ommunications                                                                                                    | Configuration    | *                                                                                                    | Network Settings                                                                                                    |                                                                                                    | . P                                                                                                    | ffor                                                     |                   |            |
|----------------------------------------------------------------------------------------------------|------------------|----------------------------------------------------------------------------------------------------|----------------------------------------------------------------------------------------------------|----------------------------------------------------------------------------------------------------|----------------------------------------------------------------------------------------------------|----------------------------------------------------------|-------------------|------------|
| ommunications                                                                                                    | Alarms Configura | ation 🕨                                                                                                    | Logging Options                                                                                                    |                                                                                                    | , Du                                                                                                    | iner                                                     |                   |            |
| Sent                                                                                                    | Controls         | × _                                                                                                    | Main Setup                                                                                                    |                                                                                                    | 0                                                                                                    | 04D9                                                     | 000B              | 000        |
|                                                                                                    | Statistics       |                                                                                                    | TRX Operating M                                                                                                    | odes                                                                                                    | 1                                                                                                    | 0000                                                     | 8003              | 000        |
|                                                                                                    | Restart          | *                                                                                                    | Channels Table                                                                                                    |                                                                                                    | 0                                                                                                    | 0014                                                     | FFFF              | 911        |
|                                                                                                    | Configurations U | Hility                                                                                                    | Calibration Param                                                                                                    | neters                                                                                                    | E                                                                                                    | EE00                                                     | C005              | 000        |
| 1                                                                                                    | configurations o |                                                                                                    | Drimany Synchron                                                                                                    | vitation                                                                                                    | 10                                                                                                    | 0000<br>3A3F                                             | 1618<br>93C4      | 326<br>DDD |
|                                                                                                    |                  |                                                                                                    | TX Canton                                                                                                    | 1280011                                                                                                    | 13                                                                                                    | 0898                                                     | 05C8              | 085        |
|                                                                                                    |                  |                                                                                                    | TX Control                                                                                                    |                                                                                                    | 10                                                                                                    | 0000                                                     | E285              | 03F        |
|                                                                                                    |                  |                                                                                                    | KA Control                                                                                                    |                                                                                                    | 0                                                                                                    | 0000                                                     | 0000              | 000        |
|                                                                                                    |                  |                                                                                                    | Audio Lines Conf                                                                                                    | iguration                                                                                                    | 0                                                                                                    | 0000                                                     | 0000              | 000        |
|                                                                                                    |                  |                                                                                                    | Subtone/Supertor                                                                                                    | ne                                                                                                    |                                                                                                    |                                                          |                   |            |
| Received                                                                                                    |                  |                                                                                                    | Base Station Laye                                                                                                    | r Configuration                                                                                                    |                                                                                                    |                                                          |                   |            |
|                                                                                                    |                  |                                                                                                    | Station Basic Data                                                                                                    | 1                                                                                                    |                                                                                                    |                                                          |                   |            |
|                                                                                                    |                  |                                                                                                    | Base Station Oper                                                                                                    | rating Modes                                                                                                    | tics                                                                                                    | -                                                        |                   |            |
|                                                                                                    |                  |                                                                                                    | RTP Configuratio                                                                                                    | n                                                                                                    | ged                                                                                                    | Message                                                  | s [               | 709        |
|                                                                                                    |                  |                                                                                                    | SIP Configuration                                                                                                    | É.                                                                                                    | ct M                                                                                                    | essages                                                  |                   | 4          |
|                                                                                                    |                  |                                                                                                    |                                                                                                    |                                                                                                    | ate                                                                                                    | [%]                                                      |                   | 0.56       |
|                                                                                                    |                  |                                                                                                    |                                                                                                    | Г                                                                                                    | Log on t                                                                                                    | file                                                     |                   | Clea       |
|                                                                                                    |                  |                                                                                                    |                                                                                                    | 1.0                                                                                                    |                                                                                                    |                                                          |                   |            |
|                                                                                                    |                  |                                                                                                    |                                                                                                    | <u></u>                                                                                                    |                                                                                                    | Evi                                                      | ě.                |            |
|                                                                                                    |                  |                                                                                                    |                                                                                                    |                                                                                                    |                                                                                                    |                                                          |                   |            |
| X Operation Mo                                                                                                    | des              |                                                                                                    |                                                                                                    |                                                                                                    |                                                                                                    |                                                          |                   |            |
| X Operation Mo                                                                                                    | des              |                                                                                                    |                                                                                                    | Analog Selectiv                                                                                                    | ve Calls Co                                                                                                    | onfigural                                                | ion —             |            |
| X Operation Mo                                                                                                    | des              | - Enabling TRX                                                                                                    |                                                                                                    | Analog Selectiv<br>Codec to be used                                                                                                    | ve Calls Co                                                                                                    | onfigural                                                | ion               |            |
| X Operation Mo<br>RX Configuration<br>Operative mode<br>SINGLE REPEATER OR MOBILE/                                                                                                    | des<br>FDED I    | -Enabling TRX                                                                                                    | RX                                                                                                    | Analog Selectin<br>Codec to be used<br>Tone length (10 ±                                                                                        | <b>ve Calls Co</b><br>I<br>† 255 ms)                                                                                                    | onfigurat                                                | <b>ion</b><br>    |            |
| X Operation Mo<br>RX Configuration<br>Operative mode<br>SINGLE REPEATER OR MOBILE/                                                                                                    | des<br>FDED      | Enabling TRX                                                                                                    | RX<br>sity RX                                                                                                    | Analog Selection<br>Codec to be used<br>Tone length (10 ±                                                                                       | <b>ve Calls Co</b><br>I<br>t 255 ms)                                                                                                    | onfigural<br>NULL                                        | ion<br>100        |            |
| X Operation Mo<br>RX Configuration<br>Operative mode<br>[SITNGLE REPEATER OR MOBILE/<br>Service                                                                                                    | des<br>FDED      | Enabling TRX<br>F Enabing TX<br>Enabing Main I<br>Enabing Reper<br>Enabing Reper                                                                                                    | RX<br>sity RX<br>ster Mode<br>Lice 1) Expliced                                                                                             | Analog Selection<br>Codec to be used<br>Tone length (10 ±                                                                                       | ve Calls Co<br>I<br>÷ 255 ms)                                                                                                    | onfigural<br>NULL                                        | ion<br>-<br>100   |            |
| X Operation Mo  RX Configuration  Operative mode  STINGLE REPEATER OR MOBILE/ Service  FULL DUPLEX                                                                                                    | des<br>FDED      | Enabling TRX<br>Finabing TX<br>Enabing Main 1<br>Enabing Aping<br>Enabing Repei<br>PCM 1 (Analog<br>PCM 0 (Analog                                                                                                    | RX<br>sity RX<br>ater Mode<br>Line 1) Enabled<br>Line 0) Enabled                                                                           | Analog Selection<br>Codec to be used<br>Tone length (10 +<br>Enable Analog Se                                                                   | <b>ve Calls Co</b><br>I<br>t 255 ms)                                                                                                    | onfigurat                                                | -<br>-<br>100     |            |
| X Operation Mo  RX Configuration Operative mode [SITIGLE REPEATER OR MOBILE/ Service                                                                                                    | des<br>FDED      | Enabling TRX<br>Finabing TX<br>Enabing Main 1<br>Enabing Divers<br>Enabing Repei<br>PCM 1 (Analog<br>F PCM 0 (Analog<br>E Line 3 (Local Th                                                                                                    | 2X<br>sity RX<br>ater Mode<br>Line 1) Enabled<br>Line 0) Enabled<br>2X) Enabled                                                            | Analog Selection<br>Codec to be used<br>Tone length (10 +<br>Enable Analog Se<br>Enable Analog Se                                               | <b>ve Calls Co</b><br>I<br>÷ 255 ms)<br>dective Calls<br>dective Calls                                                                   | s sending                                                |                   |            |
| X Operation Mo  RX Configuration  Operative mode  STINGLE REPEATER OR MOBILE/ Service  FULL DUPLEX  Type                                                                                                    | ides<br>IFDED    | Enabling TRX<br>Finabing TX<br>Enabing Main 1<br>Enabing Nain 1<br>Enabing Repei-<br>PCM 1 (Analog<br>FCM 0 (Analog<br>Line 3 (Local TI)<br>Line 2 (IP Line)<br>Line 1 (Physical<br>Line 1 (Physical<br>Line 1 (Physic | 2X<br>sity RX<br>ater Mode<br>Line 1) Enabled<br>Line 0) Enabled<br>2X) Enabled<br>Enabled<br>I Line 1) Enabled                            | Analog Selection<br>Codec to be used<br>Tone length (10 +<br>Enable Analog Se<br>Enable Analog Se<br>Enable reprodution                         | ve Calls Co<br>I<br>± 255 ms)<br>dective Calls<br>dective Calls<br>n code inse                                                           | s sending<br>rtion                                       | ion<br><br>100    |            |
| X Operation Mo  RX Configuration  Operative mode  SINGLE REPEATER OR MOBILE/ Service  FULL DUPLEX  Type  1+1 ACTIVE NODE                                                                                                    | rdes             | Enabling TRX<br>Finabing TX<br>Enabing Main 1<br>Enabing Nain 1<br>Enabing Repei-<br>PCM 1 (Analog<br>F CM 0 (Analog<br>Line 3 (Local TI<br>Line 2 (IP Line)<br>Line 0 (Physica<br>Enabling TX<br>Line 0 (Physica)                                                                                                    | 2X<br>sity RX<br>ater Mode<br>Line 1) Enabled<br>Line 0) Enabled<br>2X) Enabled<br>Enabled<br>I Line 0) Enabled<br>I Line 0) Enabled       | Analog Selection<br>Codec to be used<br>Tone length (10 +<br>Enable Analog Se<br>Enable Analog Se<br>Enable reproduction<br>Enable repeatible   | ve Calls Co<br>I<br>= 255 ms)<br>dective Calls<br>dective Calls<br>m code inse<br>n code dete                                            | s sending<br>reception<br>reconstruction                 | -<br>-<br>100     |            |
| X Operation Mo  RX Configuration Operative mode SITIGLE REPEATER OR MOBILE/ Service FULL DUPLEX Type 3+1 ACTIVE NODE                                                                                                    | rbeb .           | Enabling TRX<br>Finabing TX<br>Enabing Main 1<br>Enabing Divers<br>Enabing Reper-<br>PCM 1 (Analog<br>F PCM 0 (Analog<br>F PCM 0 (Analog<br>F Line 3 (Local TI<br>Line 2 (IP Une)<br>Line 1 (Physical<br>Line 0 (Physical)                                                                                                    | 2X<br>sity RX<br>ater Mode<br>Line 1) Enabled<br>Line 0) Enabled<br>Enabled<br>I Line 10 Enabled<br>I Line 0) Enabled                      | Analog Selection<br>Codec to be used<br>Tone length (10 +<br>Enable Analog Se<br>Enable Analog Se<br>Enable repeatition                         | ve Calls Co<br>l<br>= 255 ms)<br>dective Calls<br>dective Calls<br>n code inse<br>n code dete                                            | s sending<br>rtion<br>ection                             | ion<br>-<br>100   |            |
| X Operation Mo  RX Configuration Operative mode SINGLE REPEATER OR MOBILE/ Service FULL DUPLEX Type 1+1 ACTIVE NODE Ctive/Hot-Spare Parameters                                                                                                    | rbeb 💽           | Enabling TRX<br>Finabing TX<br>Enabing Main 1<br>Enabing Divers<br>Enabing Reper-<br>PCM 1 (Analog<br>CLIM 2 (IP Line 2<br>Line 2 (IP Line)<br>Line 0 (Physical)                                                                                                    | RX<br>sity RX<br>ater Mode<br>Line 1) Enabled<br>Line 0) Enabled<br>Enabled<br>I Line 1) Enabled<br>I Line 1) Enabled                      | Analog Selection<br>Codec to be used<br>Tone length (10 - 1<br>Enable Analog Se<br>Enable Analog Se<br>Enable repeatition<br>Enable repeatition | ve Calls Co<br>I<br>t 255 ms)<br>dective Calls<br>dective Calls<br>dective Calls<br>dective Calls                                        | s sending<br>s sending<br>s reception<br>rtion           | -<br>-<br>100     |            |
| X Operation Mo  RX Configuration Operative mode SITVGLE REPEATER OR MOBILE/ Service FULL DUPLEX Type I+1 ACTIVE NODE Active/Hot-Spare Parameters Automatic Role Self-Switching Tir                                                                                | HED T            | Enabling TRX<br>Enabing TX<br>Enabing Main 1<br>Enabing Nain 1<br>Enabing Repei<br>FCM 1 (Analog<br>VCM 0 (Analog<br>Ima 2 (JP Line 2<br>Line 2 (IP Line)<br>Line 0 (Physica)                                                                                                    | RX<br>sity RX<br>ater Mode<br>Line 1) Enabled<br>Line 0) Enabled<br>Enabled<br>I Line 1) Enabled<br>I Line 0) Enabled                      | Analog Selectin<br>Codec to be used<br>Tone length (10 ±<br>Enable Analog Se<br>Enable Analog Se<br>Enable repeatition                          | ve Calls Co<br>I<br>÷ 255 ms)<br>dective Call<br>dective Call<br>n code inse<br>n code dete                                              | s sending<br>s sending<br>s reception<br>rtion<br>action | <b>ion</b><br>100 |            |
| X Operation Mo  RX Configuration  Operative mode  SINGLE REPEATER OR MOBILE/  Service  FULL DUPLEX  Type  I+1 ACTIVE NODE  Active/Hot-Spare Parameters  Automatic Role Self-Switching Til                                                                         | re [min] 480     | Enabling TRX<br>Enabing TX<br>Enabing Main 1<br>Enabing Nain 1<br>Enabing Repeir<br>PCM 1 (Analog<br>VCM 0 (Analog<br>VLm 2 (Lore 3 (Local TT<br>Line 2 (IP Line)<br>Line 0 (Physical                                                                                                    | RX<br>sity RX<br>ater Mode<br>Line 1) Enabled<br>Line 0) Enabled<br>Enabled<br>I Line 1) Enabled<br>I Line 1) Enabled                      | Analog Selectin<br>Codec to be used<br>Tone length (10 ±<br>Enable Analog Se<br>Enable Analog Se<br>Enable repeatition<br>Enable repeatition    | ve Calls Co<br>I<br>= 255 ms)<br>dective Call<br>dective Call<br>dective Call<br>n code inse<br>n code dete                              | s sending<br>s sending<br>s reception<br>rtion<br>action | <b>ion</b><br>100 |            |
| X Operation Mo  RX Configuration  Operative mode  SINGLE REPEATER OR MOBILE/  Service  FULL DUPLEX  Type  I+1 ACTIVE NODE  Active/Hot-Spare Parameters  Automatic Role Self-Switching Tir  30s AU/O ID (needs a codec)                                            | re [min] 480     | Enabling TRX<br>Enabing TX<br>Enabing Main 1<br>Enabing Reper-<br>Enabing Reper-<br>PCM 1 (Analog<br>PCM 0 (Analog<br>Line 3 (Local TI<br>Line 2 (IP Line)<br>Line 0 (Physical<br>Line 0 (Physical)                                                                                                    | RX<br>sity RX<br>ater Mode<br>Line 1) Enabled<br>Line 1) Enabled<br>RX) Enabled<br>Enabled<br>I Line 1) Enabled<br>I Line 0) Enabled       | Analog Selectin<br>Codec to be used<br>Tone length (10 ±<br>Enable Analog Se<br>Enable Analog Se<br>Enable repeatition<br>Enable repeatition    | ve Calls Co<br>I<br>= 255 ms)<br>dective Call<br>dective Call<br>n code inse<br>n code dete                                              | s sending<br>s reception<br>rtion<br>action              | <b>ion</b><br>100 | 1          |
| X Operation Mo  PRX Configuration Operative mode SINGLE REPEATER OR MOBILE/ Service FULL DUPLEX Type I+1 ACTIVE NODE Active/Hot-Spare Parameters Automatic Role Self-Switching Tir 30s AUTO ID (needs a codec) — Automatic                                        | rdes             | Enabling TRX<br>Enabing TX<br>Enabing Main I<br>Enabing Reper-<br>Enabing Reper-<br>PCM 1 (Analog<br>PCM 0 (Analog<br>Line 3 (Local TI<br>Line 2 (IP Line)<br>Line 0 (Physical<br>Line 0 (Physical)                                                                                                    | 2X<br>sity RX<br>ater Mode<br>Line 1) Enabled<br>Line 0) Enabled<br>Enabled<br>I Line 10 Enabled<br>I Line 0) Enabled                      | Analog Selectin<br>Codec to be used<br>Tone length (10 ±<br>Enable Analog Se<br>Enable Analog Se<br>Enable repeatiblo<br>Enable repeatiblo      | ve Calls Co<br>l<br>= 255 ms)<br>elective Call<br>dective Call<br>n code inse<br>n code dete                                             | s sending<br>s sending<br>s reception<br>rtion<br>action | <b>ion</b>        |            |
| X Operation Mo  PRX Configuration  Operative mode  SINGLE REPEATER OR MOBILE/  Service  FULL DUPLEX  Type  I+1 ACTIVE NODE  Automatic Role Self-Switching Til  30s AUTO ID (needs a codec) —  Automatic  Automatic  Forced QFF                                    | rdes             | Enabling TRX<br>Enabing TX<br>Enabing Main 1<br>Enabing Reper-<br>Enabing Reper-<br>PCM 1 (Analog<br>PCM 0 (Analog<br>Ime 3 (Local TT<br>Line 2 (IP Line)<br>Line 0 (Physical<br>Line 0 (Physical)                                                                                                    | 2X<br>sity RX<br>ater Mode<br>Line 1) Enabled<br>Line 0) Enabled<br>Enabled<br>I Line 10 Enabled<br>I Line 0) Enabled                      | Analog Selection<br>Codec to be used<br>Tone length (10 ±<br>Enable Analog Se<br>Enable Analog Se<br>Enable repeatible<br>Enable repeatible     | ve Calls Co<br>l<br>= 255 ms)<br>dective Calls<br>n code inse<br>n code dete                                                             | s sending<br>s reception<br>rtion<br>ection              | 100<br>100        |            |
| X Operation Mo  PRX Configuration Operative mode SINGLE REPEATER OR MOBILE/ Service FULL DUPLEX Type Service Automatic Role Self-Switching Til 30s AUTO ID (needs a codec) Automatic Forced OFF Forced OFF Forced OFF Forced ON                                   | Ides             | Enabling TRX<br>Enabing TX<br>Enabing Main 1<br>Enabing Divers<br>Enabing Repeir<br>PCM 1 (Analog<br>PCM 0 (Analog<br>Ime 3 (Local TT<br>Line 2 (IP Line)<br>Line 1 (Physical<br>Line 0 (Physical)                                                                                                    | 2X<br>sity RX<br>ater Mode<br>Line 1) Enabled<br>Line 0) Enabled<br>Enabled<br>I Line 10 Enabled<br>I Line 0) Enabled                      | Analog Selection<br>Codec to be used<br>Tone length (10 ±<br>Enable Analog Se<br>Enable Analog Se<br>Enable repeatiblo<br>Enable repeatiblo     | ve Calls Co<br>l<br>= 255 ms)<br>ective Calls<br>dective Calls<br>n code inse<br>n code dete                                             | s sending<br>s reception<br>rtion                        | 100<br>100        |            |
| X Operation Mo  PRX Configuration Operative mode  SINGLE REPEATER OR MOBILE/ Service  FULL DUPLEX  Type  SetviceNobe  Automatic Role Self-Switching Til  30s AUTO ID (needs a codec)  Automatic Forced OFF Forced OFF Forced OFF Forced ON                        | Ides             | Enabling TRX<br>Enabing TX<br>Enabing Main 1<br>Enabing Divers<br>Enabing Repeir<br>PCM 1 (Analog<br>PCM 0 (Analog<br>Ime 3 (Local TT<br>Line 2 (IP Line)<br>Line 1 (Physical<br>Line 0 (Physical)                                                                                                    | 2X<br>sity RX<br>ater Mode<br>Line 1) Enabled<br>Line 0) Enabled<br>Enabled<br>I Line 1) Enabled<br>I Line 0) Enabled                      | Analog Selection<br>Codec to be used<br>Tone length (10 ±<br>Enable Analog Se<br>Enable Analog Se<br>Enable repeatiblo<br>Enable repeatiblo     | ve Calls Co<br>l<br>= 255 ms)<br>elective Call<br>elective Call<br>n code inse<br>n code dete                                            | s sending<br>s reception<br>rtion<br>ection              | 100<br>100        |            |
| X Operation Mo  PRX Configuration Operative mode  SINGLE REPEATER OR MOBILE/ Service  FULL DUPLEX  Type  SetVice/Hot-Spare Parameters  Automatic Role Self-Switching Til  30s AUTO ID (needs a codec)  Automatic Forced QFF Forced QFF Forced ON  Use external PA | Ides             | Enabling TRX<br>Enabing TX<br>Enabing Main 1<br>Enabing Reper-<br>Enabing Reper-<br>PCM 1 (Analog<br>PCM 0 (Analog<br>PCM 0 (Analog<br>Ime 3 (Local TT<br>Line 2 (IP Une)<br>Line 1 (Physical<br>Line 0 (Physical<br>Service Class                                                                                                    | 2X<br>sity RX<br>ater Mode<br>Line 1) Enabled<br>Line 0) Enabled<br>Enabled<br>I Line 0) Enabled<br>I Line 0) Enabled                      | Analog Selection<br>Codec to be used<br>Tone length (10 ±<br>Enable Analog Se<br>Enable Analog Se<br>Enable repeatiblo<br>Enable repeatiblo     | ve Calls Co<br>I<br>= 255 ms)<br>dective Calls<br>n code inse<br>n code dete<br>n code dete                                              | s sending<br>s reception<br>rtion<br>ection              | 100<br>100        |            |
| X Operation Mo  PRX Configuration Operative mode  SINGLE REPEATER OR MOBILE/ Service  FULL DUPLEX  Type  Setvice  Automatic Role Self-Switching Tir  30s AUTO ID (needs a codec)  Automatic Forced VFF Forced VFF Forced ON  Use external PA Gain [dB] (0+25.5)   | Ides             | Enabling TRX                                                                                                    | 2X<br>sity RX<br>ater Mode<br>Line 1) Enabled<br>Line 0) Enabled<br>Enabled<br>I Line 1) Enabled<br>I Line 0) Enabled<br>I Line 0) Enabled | Analog Selectin<br>Codec to be used<br>Tone length (10 ±<br>Enable Analog Se<br>Enable Analog Se<br>Enable repeatition<br>Enable repeatition    | ve Calls Co<br>I<br>= 255 ms)<br>dective Calls<br>n code inse<br>n code dete<br>n code dete<br>n code dete<br>n code dete<br>n code dete | s sending<br>s sending<br>s reception<br>rtion<br>ection | 100<br>100        |            |

You must select 1+1 ACTIVE NODE on the primary repeater.

- B. <u>Secondary Repeater Setup</u>
- a. Modify the same items following Single Repeater Setup.
- b. Edit Main Setup.

| ommunications     | Configuration          | Network Settings                 | Buffer       |       |
|-------------------|------------------------|----------------------------------|--------------|-------|
| onnancacions      | Alarms Configuration   | Logging Options                  | / build      |       |
| Sent              | Controls               | Main Setup                       | 0 04D9 000E  | 0000  |
| 1 <u></u>         | Statistics             | TRX Operating Modes              | 1 0000 8003  | 0000  |
| 10 10000 10000000 |                        | not operating modes              | F 39C5 0000  | 0000  |
|                   | Restart                | Channels Table                   | 0 0011 FFFF  | 9118  |
|                   | Configurations Utility | Calibration Parameters           | 0 0000 1619  | 25.60 |
|                   | L                      | Dutana and Concellenting         | 5 3837 9204  | DEEO  |
|                   |                        | Primary Synchronization          | 3 0898 0508  | 0850  |
|                   |                        | TX Control                       | 1 0000 E285  | OSFF  |
|                   |                        | RX Control                       | 0 0000 0000  | 0000  |
|                   |                        | IX CONTO                         | 0 0000 0000  | 0000  |
|                   |                        | Audio Lines Configuration        | 0 0000 0000  | 0005  |
| S                 |                        | Subtone/Supertone                |              |       |
|                   |                        |                                  |              |       |
| Received          |                        | Base Station Layer Configuration |              |       |
|                   |                        | Station Basic Data               |              |       |
|                   | /                      | Base Station Operating Moder     | tics         |       |
|                   |                        | base station operating modes     |              |       |
|                   |                        | RTP Configuration                | ged Messages | 707   |
|                   | /                      | SIP Configuration                | ct Messages  | 4     |
|                   |                        |                                  | ate [%]      | 0.57  |
|                   |                        |                                  | Log on file  | Clear |
| /                 |                        |                                  | viation:     |       |
|                   |                        |                                  | Exit         |       |
|                   |                        |                                  |              |       |
| /                 |                        |                                  |              |       |
| in Setup          |                        |                                  |              |       |
|                   |                        |                                  |              |       |
|                   |                        |                                  |              |       |

|        |         |          | -      |   |
|--------|---------|----------|--------|---|
| KAIROS | Manager | Software | KAIROS | ? |

| Equipment Name                                                                                                    | - Identity Data                                                                                                    | GNSS Optional Module                                                             | _I/O Contacts                           | AUTO           | ON DEF |
|----------------------------------------------------------------------------------------------------|----------------------------------------------------------------------------------------------------|----------------------------------------------------------------------------------|-----------------------------------------|----------------|--------|
| MASTER BDCST                                                                                                    | Station ID (1 ÷ 254) 68                                                                                                    | Enable GNSS Module if present                                                    | ALARM OUT (ALR_OUT)                     | æ              | с с    |
| -                                                                                                    | Network ID (1 ÷ 4095) 150                                                                                                    | Supply Voltage to GNSS Antenna                                                   | EXT-1 IN (ALR_IN_1)                     | e              | 00     |
| Geographic Data                                                                                                    | 1+1 Address (1 ÷ 254) 144                                                                                                    | PPS Time Reference                                                               | EXT-2 IN (ALR_IN_2)                     | æ              | 0 0    |
|                                                                                                    | DMR ID (1 + 15775415) 2047                                                                                                    |                                                                                  | AUX-1 OUT (IO_OUT_1)                    | •              | 00     |
| Network Name RA-NETWORK                                                                                                    | Group ID (1 ÷ 16776415) 101                                                                                                    | UTC USNO:                                                                        | ALIX-2 OUT (PTT_OUT)                    | e              | 0 0    |
| Zone Name RA-ZONE                                                                                                    |                                                                                                    | UTC time as per the United States Naval<br>Observatory (USNO)                    | Fans Activation (FAN)                   | ( <del>•</del> | 0 0    |
| Carrier Name RA-CARRIER                                                                                                    |                                                                                                    | , (,                                                                             | ALARM Status Flag                       | ſ              | 0 0    |
| Site Name RA-SITE                                                                                                    | Remote Control                                                                                                    |                                                                                  | 4                                       |                |        |
| Manual coordinates source         Image: Coordinates source         Image: Coordinates source         Im | IP Port 4000 Remote Control Via RF Link Enabled on Timeslot A 77 Enabled on Timeslot B 70 TLC Secure Access 7 Users' Database 7 C Interned 7 From ->> | Features<br>Run TRX Layer<br>Run Stabion Layer<br>Run RIP Layer<br>Run SIP Layer | Read from File<br>Write on File<br>Read |                |        |

You can modify 1+1 Address which works on active repeater between the 2repeaters. This address must be used on last 3digit following his network address. In this case scenario, it is 172.33.40.144. This address has to be same as the Primary Repeater Setup.

# c. Edit TRX Operation Modes.

| ommunications                                                                                                    | Alarms Configur   | ration                                                                                                    | Logging Options                                                                                                    |                                                                                                    | s Buffer                                                                                                    |      |
|----------------------------------------------------------------------------------------------------|-------------------|----------------------------------------------------------------------------------------------------|----------------------------------------------------------------------------------------------------|----------------------------------------------------------------------------------------------------|----------------------------------------------------------------------------------------------------|------|
| Sent                                                                                                    | Controls          | ×                                                                                                    | Main Setup                                                                                                    |                                                                                                    | 0 04D9 000B                                                                                                    | 000  |
|                                                                                                    | Statistics        |                                                                                                    | TRX Operating Mo                                                                                                    | odes                                                                                                    | 1 0000 8003                                                                                                    | 000  |
|                                                                                                    | Restart           |                                                                                                    | Channels Table                                                                                                    |                                                                                                    | 0 0014 FFFF                                                                                                    | 911  |
|                                                                                                    | Configurations    | leilie .                                                                                                    | Calibration Baram                                                                                                    | actors                                                                                                    | F EEOO COOS                                                                                                    | 000  |
| i i i i i i i i i i i i i i i i i i i                                                                                                    | Coningulations of | Juney                                                                                                    |                                                                                                    | ieters                                                                                                    | 0 0000 1618                                                                                                    | 326  |
|                                                                                                    |                   |                                                                                                    | Primary Synchron                                                                                                    | nization                                                                                                    | 3 0898 05C8                                                                                                    | 085  |
|                                                                                                    |                   |                                                                                                    | TX Control                                                                                                    |                                                                                                    | 1 0000 E285                                                                                                    | 031  |
|                                                                                                    |                   |                                                                                                    | RX Control                                                                                                    |                                                                                                    | 0 0000 0000                                                                                                    | 000  |
|                                                                                                    |                   |                                                                                                    | Audio Lines Confi                                                                                                    | iguration                                                                                                    | 0 0000 0000                                                                                                    | 000  |
|                                                                                                    |                   |                                                                                                    | Subtone/Supertor                                                                                                    | ne                                                                                                    |                                                                                                    |      |
| Received                                                                                                    |                   |                                                                                                    | Base Station Layer                                                                                                    | r Configuration                                                                                                    |                                                                                                    |      |
| ř                                                                                                    |                   | <u> </u>                                                                                                    | Station Basic Data                                                                                                    | -                                                                                                    |                                                                                                    |      |
|                                                                                                    |                   |                                                                                                    | Base Station Oper                                                                                                    | rating Modes                                                                                                    | tics                                                                                                    |      |
| -2 -2002 (22 -22022 -23                                                                                                    |                   | ion nerra                                                                                                    | PTD Configuration                                                                                                    | a ling modes                                                                                                    | ned Messages                                                                                                    | 700  |
|                                                                                                    |                   |                                                                                                    | KTP Configuration                                                                                                    | n                                                                                                    | ct Messages                                                                                                    | 4    |
|                                                                                                    | /                 |                                                                                                    | SIP Configuration                                                                                                    |                                                                                                    | ate [%]                                                                                                    | 0.5  |
|                                                                                                    |                   |                                                                                                    |                                                                                                    |                                                                                                    |                                                                                                    |      |
|                                                                                                    |                   |                                                                                                    |                                                                                                    |                                                                                                    | Log on file                                                                                                    | Clea |
|                                                                                                    |                   |                                                                                                    |                                                                                                    |                                                                                                    |                                                                                                    |      |
|                                                                                                    |                   |                                                                                                    |                                                                                                    | <u> </u>                                                                                                    | 100 State 1                                                                                                    |      |
| X Operation Mc                                                                                                    | odes              |                                                                                                    |                                                                                                    |                                                                                                    | Exit                                                                                                    |      |
| X Operation Mc                                                                                                    | odes              |                                                                                                    |                                                                                                    | Analog Selective                                                                                                    | Exit                                                                                                    |      |
| X Operation Mc                                                                                                    | odes              | Enabling TRX                                                                                                    |                                                                                                    | Analog Selective<br>Codec to be used                                                                                                    | e Calls Configuration                                                                                                    |      |
| X Operation Mc IRX Configuration Operative mode SINGLE REPEATER OR MOBILE                                                                                                    | ides              | Enabling TRX                                                                                                    | RX                                                                                                    | Analog Selective<br>Codec to be used<br>Tone length (10 ÷                                                                                         | e Calls Configuration<br>NULL<br>255 me) 100                                                                                                    |      |
| X Operation Mc IRX Configuration Operative mode SINGLE REPEATER OR MOBILE Service                                                                                                    | repert            | Enabling TRX<br>Enabling TX<br>Enabling Min<br>Enabling Diver<br>Enabling Reve                                                                                                    | RX<br>sity RX<br>ater Mode                                                                                                    | Analog Selective<br>Codec to be used<br>Tone length (10 ÷                                                                                         | e Calls Configuration<br>NULL<br>255 me) 100                                                                                                    |      |
| X Operation Mc (RX Configuration Operative mode SINGLE REPEATER OR MOBILE Service                                                                                                    | FDED              | Enabling TRX<br>Enabling TX<br>Enabling Main<br>Enabling Repe<br>Enabling Repe<br>PCM 1 (Analog                                                                                                    | RX<br>sity FX<br>ster Mode<br>g Line 1) Enabled                                                                                                    | Analog Selective<br>Codec to be used<br>Tone length (10 ÷                                                                                         | Exit e Calls Configuration NULL 255 me) 100                                                                                                    |      |
| X Operation Mc  IRX Configuration  Operative mode  SINGLE REPEATER OR MOBILE  Service  FULL DUPLEX                                                                                                    | FDED V            | Enabling TRX<br>Enabling TX<br>Enabling Main<br>Enabling Repe<br>PAD 1 (Analog<br>PCM 1 (Analog<br>PCM 1 (Analog<br>PCM 2 (Analog                                                                                                    | RX<br>sity RX<br>ater Mode<br>g Line 1) Enabled<br>g Line 0) Enabled<br>g Line 0) Enabled                                                                                | Analog Selective<br>Codec to be used<br>Tone length (10 ÷<br>Enable Analog Sele                                                                   | Exit e Calls Configuration NULL 255 ms) 100 ective Calls sending active Calls sending                                                                            |      |
| X Operation Mc  IRX Configuration  Operative mode  SINGLE REPEATER OR MOBILE  Service  FULL DUPLEX                                                                                                    | repert            | Enabling TRX<br>Enabling TX<br>Enabling Main<br>Enabling Repe<br>PCM 1 (Analog<br>PCM 1 (Analog<br>PCM 0 (Analog<br>C Line 3 (Local T<br>C Line 2 (IP Line                                                                                                    | RX<br>sity RX<br>ater Mode<br>J Line 1) Enabled<br>J Line 0) Enabled<br>RX) Enabled                                                                                      | Analog Selective<br>Codec to be used<br>Tone length (10 ÷<br>Enable Analog Sele<br>Enable Analog Sele                                             | Exit e Calls Configuration NULL 255 ms) 100 ective Calls sending ective Calls reception orde location                                                            |      |
| X Operation Mc  IRX Configuration  Operative mode  SINGLE REPEATER OR MOBILE  Service  FULL DUPLEX  Type                                                                                                    | FDED V            | Enabling TRX<br>Enabling TX<br>Enabling Main<br>Enabling Repe<br>PCM 1 (Analog<br>PCM 0 (Analog<br>PLM 2 (Analog<br>PLM 2 (Analog<br>Line 3 (Local T<br>Line 2 (IP Line<br>Line 1 (Physic                                                                                                    | RX<br>sity RX<br>sater Mode<br>j Line 1) Enabled<br>g Line 0) Enabled<br>RX) Enabled<br>al Line 1) Enabled                                                               | Analog Selective<br>Codec to be used<br>Tone length (10 ÷<br>Enable Analog Sele<br>Enable Analog Sele<br>Enable repeatition                       | Exit Exit Configuration NULL 255 me) 100 ective Calls sending ective Calls reception code insertion                                                              |      |
| X Operation Mc  Operative mode  SINGLE REPEATER OR MOBILE  Service  FULL DUPLEX  Type  [1+1 HCT SPARE NODE                                                                                                    | FDED V            | Enabling TRX<br>Enabling TX<br>Enabling Main<br>Enabling Repe<br>PCM 1 (Analog<br>PCM 1 (Analog<br>PCM 1 (Analog<br>PCM 0 (Analog<br>PCM 1 (Analog<br>Che 3 (Local T<br>Line 2 (IP Line<br>Che 1 (Physic)<br>Line 0 (Physic)                                                                                                    | RX<br>sity RX<br>ater Mode<br>J Line 1) Enabled<br>J Line 0) Enabled<br>9 Enabled<br>al Line 1) Enabled<br>al Line 0) Enabled                                            | Analog Selective<br>Codec to be used<br>Tone length (10 ÷<br>Enable Analog Sele<br>Enable Analog Sele<br>Enable repeatition<br>Enable repeatition | Exit Exit Exit Exit Exit Exit Exit Exit                                                                                                    |      |
| X Operation Mc  Operative mode  SINGLE REPEATER OR MOBILE  Service  FULL DUPLEX  Type  I+1 HCT SPARE NODE                                                                                                    | FDED V            | Enabling TRX<br>Enabling TX<br>Enabling Main<br>Enabling Pore<br>Enabling Repe<br>POM 1 (Analog<br>POM 1 (Analog<br>POM 0 (Analog<br>POM 0 (Analog<br>PLM 0 (Analog<br>Line 3 (Local T<br>Line 2 (IP Line<br>Line 1 (Physic)<br>Line 0 (Physic)                                                                                                    | RX<br>sity RX<br>ater Mode<br>gLine 1) Enabled<br>gLine 0) Enabled<br>i Line 1) Enabled<br>al Line 1) Enabled<br>al Line 0) Enabled                                      | Analog Selective<br>Codec to be used<br>Tone length (10 ÷<br>Enable Analog Sele<br>Enable Analog Sele<br>Enable repeatition<br>Enable repeatition | Exit e Calls Configuration NULL 255 me) 100 ective Calls cending ective Calls reception code insertion code detection                                            |      |
| X Operation Mc  IRX Configuration  Operative mode  SINGLE REPEATER OR MOBILE  Service  FULL DUPLEX  Type  I+1 HCT SPARE NODE  Active/Hot-Spare Parameters                                                                                                    | reperties         | Enabling TRX<br>Enabling TX<br>Enabling Main<br>Enabling Pore<br>Enabling Repe<br>PCM 1 (Analog<br>PCM 1 (Analog<br>PCM 1 (Analog<br>PCM 1 (Analog<br>PCM 1 (Analog<br>PCM 1 (Analog<br>PCM 2 (Analog<br>PCM 2 (Analog<br>Line 3 (Local T<br>Line 2 (IP Line<br>Line 1 (Physic)<br>Line 0 (Physic)                                                                                                    | RX<br>sity FX<br>ster Mode<br>g Line 1) Enabled<br>g Line 0) Enabled<br>FRX) Enabled<br>al Line 1) Enabled<br>al Line 0) Enabled                                         | Analog Selective<br>Codec to be used<br>Tone length (10 ÷<br>Enable Analog Sele<br>Enable Analog Sele<br>Enable repeatition<br>Enable repeatition | Exit e Calls Configuration NULL 255 me) 100 ective Calls sending ective Calls reception code insertion code detection                                            |      |
| X Operation Mc  IRX Configuration  Operative mode  SINGLE REPEATER OR MOBILE  Service  FULL DUPLEX  Type  It+1 HGT SPARE NODE  Active/Hot-Spare Parameters  Automatic Role Self-Switching T                                                                                                    | Time (min) 480    | Enabling TRX<br>Enabling TX<br>Enabling Main<br>Enabling Repe<br>PCM 1 (Analog<br>PCM 1 (Analog<br>PCM 0 (Analog<br>PCM 1 (Analog<br>PCM 1 (An | RX<br>sity RX<br>ater Mode<br>JLine 1) Enabled<br>JLine 0) Enabled<br>) Enabled<br>al Line 1) Enabled<br>al Line 0) Enabled                                              | Analog Selective<br>Codec to be used<br>Tone length (10 ÷<br>Enable Analog Sele<br>Enable Analog Sele<br>Enable repeatition<br>Enable repeatition | Exit e Calls Configuration NULL 255 me) 100 ective Calls sending ective Calls reception code insertion code detection                                            |      |
| X Operation Mc  IRX Configuration  Operative mode  SINGLE REPEATER OR MOBILE  Service  FULL DUPLEX  Type  It+1 HGT SPARE NODE  Active/Hot-Spare Parameters  Altomatic Role Self-Switching T                                                                                                    | Time [min] 480    | Enabling TRX<br>Enabling TX<br>Enabling Main<br>Enabling Nepe<br>PCM 1 (Analog<br>PCM 1 (Analog<br>PCM 1 (An | RX<br>sity RX<br>ater Mode<br>JLine 1) Enabled<br>JLine 0) Enabled<br>) Enabled<br>al Line 1) Enabled<br>al Line 0) Enabled                                              | Analog Selective<br>Codec to be used<br>Tone length (10 ÷<br>Enable Analog Sele<br>Enable Analog Sele<br>Enable repeatition<br>Enable repeatition | Exit e Calls Configuration NULL 255 me) 100 ective Calls sending ective Calls reception code insertion code detection                                            | T    |
| X Operation Mc  IRX Configuration  Operative mode  SINGLE REPEATER OR MOBILE  Service  FULL DUPLEX  Type  [1+1 HGT SPARE NODE  Active/Hot-Spare Parameters  Altomatic Role Self-Switching T  30s ANTO ID (needs a codec)                                                                       | Time [min] 480    | Enabling TRX<br>Enabling TX<br>Enabling Main<br>Enabling Repe<br>PCM 1 (Analog<br>PCM 1 (Analog<br>PCM 0 (Analog<br>PCM 0 (Analog<br>PCM 1 (Analog<br>CLine 3 (Local T<br>Line 2 (IP Line<br>Line 1 (Physic                                                                                                    | RX<br>sity RX<br>ater Mode<br>JLine 1) Enabled<br>JLine 0) Enabled<br>Pnabled<br>al Line 1) Enabled<br>al Line 0) Enabled                                                | Analog Selective<br>Codec to be used<br>Tone length (10 ÷<br>Enable Analog Sele<br>Enable Analog Sele<br>Enable repeatition<br>Enable repeatition | Exit e Calls Configuration NULL 255 me) 100 ective Calls sending ective Calls reception code insertion code detection                                            |      |
| X Operation Mc  IRX Configuration  Operative mode  SINGLE REPEATER OR MOBILE  Service  FULL DUPLEX  Type  [+1:HCT SPARE NODE  Active/Hot-Spare Parameters  Altomatic Role Self-Switching T  30s A&TO ID (needs a codec)  Automatic                                                             | interferin 480    | Enabling TRX<br>Enabling TX<br>Enabling Main<br>Enabling Repe<br>PCM 1 (Analog<br>PCM 0 (Analog<br>PCM 0 (Analog<br>PLM 2 (Analog<br>PLM 2 (Analog<br>Line 3 (Local T<br>Line 2 (IP Line<br>Line 1 (Physic                                                                                                    | RX<br>sity RX<br>sater Mode<br>j Line 1) Enabled<br>g Line 0) Enabled<br>al Line 1) Enabled<br>al Line 1) Enabled<br>al Line 0) Enabled                                  | Analog Selective<br>Codec to be used<br>Tone length (10 ÷<br>Enable Analog Sele<br>Enable Analog Sele<br>Enable repeatition<br>Enable repeatition | Exit e Calls Configuration NULL 255 me) 100 ective Calls cending ective Calls reception code insertion code detection                                            |      |
| X Operation Mc  IRX Configuration  Operative mode  SINGLE REPEATER OR MOBILE  Service  FULL DUPLEX  Type  [H1HGT SPARE NODE  Active/Hot-Spare Parameters  Automatic Role Self-Switching 1  30s A&TO ID (needs a codec)  Automatic  Forced OFF                                                  | ides              | Enabling TRX<br>Enabling TX<br>Enabling Main<br>Enabling Dver<br>PDM 1 (Analog<br>PDM 1 (Analog<br>PDM 0 (Analog<br>CLine 3 (Local T<br>Line 2 (IP Line<br>Line 1 (Physic<br>Line 0 (Physic                                                                                                    | RX<br>sity RX<br>sater Mode<br>j Line 1) Enabled<br>g Line 0) Enabled<br>RX) Enabled<br>al Line 1) Enabled<br>al Line 0) Enabled                                         | Analog Selective<br>Codec to be used<br>Tone length (10 ÷<br>Enable Analog Sele<br>Enable Analog Sele<br>Enable repeatition<br>Enable repeatition | Exit e Calls Configuration NULL 255 me) 100 active Calls sending active Calls reception code insertion code detection                                            |      |
| X Operation Mc  IRX Configuration  Operative mode  SINGLE REPEATER OR MOBILE  Service  FULL DUPLEX  Type  L+1 HCT SPARE NODE  Active/Hot-Spare Parameters  Actiomatic Role Self-Switching 1  30s AATO ID (needs a codec)  Automatic  Forced OFF  Forced OFF  Forced N                          | ides              | Enabling TRX<br>Enabling TX<br>Enabling Main<br>Enabling Dver<br>PCM 1 (Analog<br>PCM 0 (Analog<br>PCM 0 (Analog<br>Curver 1 (Physic<br>Line 3 (cord)<br>Line 1 (Physic                                                                                                    | RX<br>sity RX<br>sater Mode<br>g Line 1) Enabled<br>g Line 0) Enabled<br>RX) Enabled<br>al Line 1) Enabled<br>al Line 0) Enabled                                         | Analog Selective<br>Codec to be used<br>Tone length (10 ÷<br>Enable Analog Sele<br>Enable Analog Sele<br>Enable repeatition<br>Enable repeatition | Exit e Calls Configuration NULL 255 me) 100 ective Calls sending ective Calls reception code insertion code detection                                            |      |
| X Operation Mc  IRX Configuration  Operative mode  SINGLE REPEATER OR MOBILE  Service  FULL DUPLEX  Type  L+1 HCT SPARE NODE  Active/Hot-Spare Parameters  Actionatic Role Self-Switching 1  30s AATO ID (needs a codec)  Automatic  Forced OFF  Forced OFF  Forced N  Lise external Parameter | inte [min] 480    | Enabling TRX<br>Enabling TX<br>Enabling Main<br>Enabling Dver<br>PCM 1 (Analog<br>PCM 0 (Analog<br>PCM 0 (Analog<br>CUP Line 3 (cord)<br>Line 3 (cord)<br>Line 1 (Physic<br>Line 0 (Physic                                                                                                    | RX<br>sity RX<br>seter Mode<br>g Line 1) Enabled<br>g Line 0) Enabled<br>RX) Enabled<br>al Line 1) Enabled<br>al Line 0) Enabled                                         | Analog Selective<br>Codec to be used<br>Tone length (10 ÷<br>Enable Analog Sele<br>Enable Analog Sele<br>Enable repeatition<br>Enable repeatition | Exit e Calls Configuration NULL 255 me) 100 ective Calls sending ective Calls reception code insertion code detection                                            |      |
| X Operation Mc  IRX Configuration  Operative mode  SINGLE REPEATER OR MOBILE  Service  FULL DUPLEX  Type  E+1 HOT SPARE NODE  Active/Hot-Spare Parameters  Actionatic Role Self-Switching T  30s A&TO ID (needs a codec)  Automatic  Forced OFF  Forced OFF  Forced N  Use externalPA          | ine [min] 480     | Enabling TRX<br>Enabling TX<br>Enabling Main<br>Enabling Dver<br>PCM 1 (Analog<br>PCM 1 (Analog<br>PCM 0 (Analog<br>Chr 1 (Physic<br>Line 3 (Deal<br>Line 2 (Physic<br>Line 0 (Physic<br>Service Class                                                                                                    | RX<br>sity RX<br>sater Mode<br>g Line 1) Enabled<br>g Line 0) Enabled<br>TRX) Enabled<br>al Line 1) Enabled<br>al Line 0) Enabled                                        | Analog Selective<br>Codec to be used<br>Tone length (10 ÷<br>Enable Analog Sele<br>Enable Analog Sele<br>Enable repeatition<br>Enable repeatition | Exit e Calls Configuration NULL 255 me) 100 ective Calls sending ective Calls reception code insertion code detection                                            |      |
| X Operation Mc  IRX Configuration  Operative mode  SINGLE REPEATER OR MOBILE  Service  FULL DUPLEX  Type  [+++HOT SPARE NODE  Active/Hot-Spare Parameters  Actionatic Role Self-Switching T  30s A&TO ID (needs a codec)  Actionatic  Forced OFF  Forced OFF  Forced OFF  Gain [dB] (0+25.2)   | ine [min] 490     | Enabling TRX<br>Enabling TX<br>Enabling Main<br>Enabling Dver<br>PCM 1 (Analog<br>PCM 1 (Analog<br>PCM 1 (Analog<br>PCM 1 (Analog<br>PCM 0 (Analog<br>PCM 1 (Analog<br>PCM 0 (Physic<br>Line 2 (P Line<br>Line 2 (P Line<br>Line 0 (Physic<br>Service Class<br>Multimode DM<br>C Multimode DM                                                                                                    | RX<br>sity RX<br>sater Mode<br>g Line 1) Enabled<br>g Line 0) Enabled<br>3) Enabled<br>al Line 1) Enabled<br>al Line 1) Enabled<br>al Line 0) Enabled<br>R Tier III Node | Analog Selective<br>Codec to be used<br>Tone length (10 ÷<br>Enable Analog Sele<br>Enable Analog Sele<br>Enable repeatition<br>Enable repeatition | Exit  Exit  Exit  Exit  Configuration  NULL  255 ma)  100  Exitive Calls eending Exitive Calls reception  code insertion  code detection  d from File te on File |      |

You must select 1+1 HOT SPARE NODE on the secondary repeater.

# 2.3.2 sites Roaming System

| 2Sites Tie | er2 Site Roaming (Standard 2sites)                                                                             |       |        |             | Order sample: | 2sites STANDARD N | IULTI-SITE |          |          |          |
|------------|----------------------------------------------------------------------------------------------------|-------|--------|-------------|---------------|-------------------|------------|----------|----------|----------|
| Site1      |                                                                                                    |       | Role   | Mode        | Primary Sync  | Second Sync       | Labor      | License  | External | Panel    |
|            | all and deleter                                                                                                | Unit1 | Master | Master      | Internal Ref. | Internal Ref.     | KA-SETUP   | KA-DMR-L | N/A      | KA-RK1v2 |
|            | And and a second second second second second second second second second second second second second second se | Unit2 | Slave  | Broadcaster | Internal PTP  | Internal Ref.     | KA-SETUP   | KA-DMR-L | N/A      | KA-RK1v2 |
|            | (P)                                                                                                    |       |        |             | •             |                   |            |          |          |          |
| Site2      | and the second                                                                                                 |       |        |             |               |                   |            |          |          |          |

<u>Site1</u>

Unit1: Master Repeater

<u>Site2</u>

Unit2: Slave Repeater

- A. Master Repeater Setup
- a. Open "MST.ka" following common procedure.
- b. Modify the same items following common procedure.
- c. Select Base Station Operation Mode.

| ommunications | Configuration<br>Alarms Configuration                       | • | Network Settings<br>Logging Options                                                                                                    | s But                                     | fer                                                                                          |                                                                                                |                                                                                      |
|---------------|-------------------------------------------------------------|---|----------------------------------------------------------------------------------------------------|-------------------------------------------|----------------------------------------------------------------------------------------------|------------------------------------------------------------------------------------------------|--------------------------------------------------------------------------------------|
| Sent          | Controls<br>Statistics<br>Restart<br>Configurations Utility | • | Main Setup<br>TRX Operating Modes<br>Channels Table<br>Calibration Parameters<br>Primary Synchronization<br>TX Control<br>RX Control<br>Audio Lines Configuration<br>Subtone/Supertone<br>Base Station Layer Configuration<br>Station Basic Data | 0<br>1<br>F<br>0<br>4<br>F<br>1<br>0<br>0 | 04D9<br>0000<br>39C5<br>0014<br>E002<br>0000<br>3B3F<br>0898<br>0000<br>0000<br>0000<br>0000 | 0000B<br>0003<br>00000<br>FFFF<br>C005<br>1819<br>93C4<br>05C8<br>E285<br>0000<br>0000<br>0000 | 0000<br>0000<br>9118<br>0000<br>346C<br>DDDF<br>0850<br>03FF<br>0000<br>0000<br>1783 |
|               |                                                             |   | Base Station Operating Modes                                                                                                    | tics                                      | 5<br>1-1                                                                                     |                                                                                                |                                                                                      |
|               |                                                             |   | RTP Configuration<br>SIP Configuration                                                                                                    | ged f<br>ct Me<br>ate [                   | Message<br>essages<br>%]                                                                     | s                                                                                              | 2<br>0<br>0.00                                                                       |
|               | ,                                                           |   |                                                                                                    | 🗆 Log an fi                               | lej                                                                                          |                                                                                                | Clear                                                                                |
|               | /                                                           |   |                                                                                                    |                                           | Exi                                                                                          | t                                                                                              |                                                                                      |

# Base Station Operation Mode

| ase Station Parameters                                                                                        | IP Parameters                                                                                                    | Tier III Controller                                                                                                    | Master-to-Master Parameters |
|----------------------------------------------------------------------------------------------------|----------------------------------------------------------------------------------------------------|----------------------------------------------------------------------------------------------------|-----------------------------|
| Rase Station Role                                                                                             | IP Address                                                                                                    | IP Address                                                                                                    | IP Address TSA TSB AM       |
| Stand-Alone<br>Audo Gateway<br>MotoTRBO(TN) TX-Interrupt handing<br>Radio Network Mode<br>Multisite Simulcast | Backup Master  Provert  Provert Provert  Provert  Provert Provert | Tier III Network           Model         TINY           Net (0 + 511)         0           Site (0 + 7)         1           Par         PAR A+B           TS A Role         PAVLOAD CH           TS B Role         PAVLOAD CH                                                                                                    |                             |
| Beecon intervel [mmoss] 0:30 4                                                                                | Physical Console Parameters           Full-Duplex Console           Line 1 Console           Al Col           Operating Mode           Binergency           Group           ANALOG ORLY           16777215           Dest DMR ID           Line 2 Console                                                                                                    | Lile Time [s]     13       Accept not registered terminals     IT       C-syscade [hex]     0007       Net Site [hex]     0001       Alow Tier III traffic [TIS A     TIS B       ETSI Version 1.5.1     C       ETSI Version 1.5.1     C       ETSI Version 1.5.1     C       ETSI Version 1.5.1     C       ETSI Version 1.5.1     C       ETSI Version 1.5.1     C       ETSI Version 1.5.1     C | Red for Fir                 |

You can modify Beacon Interval

d. Modify Base Station Role.

Base Station Role is MASTER

e. Select Primary Synchronization

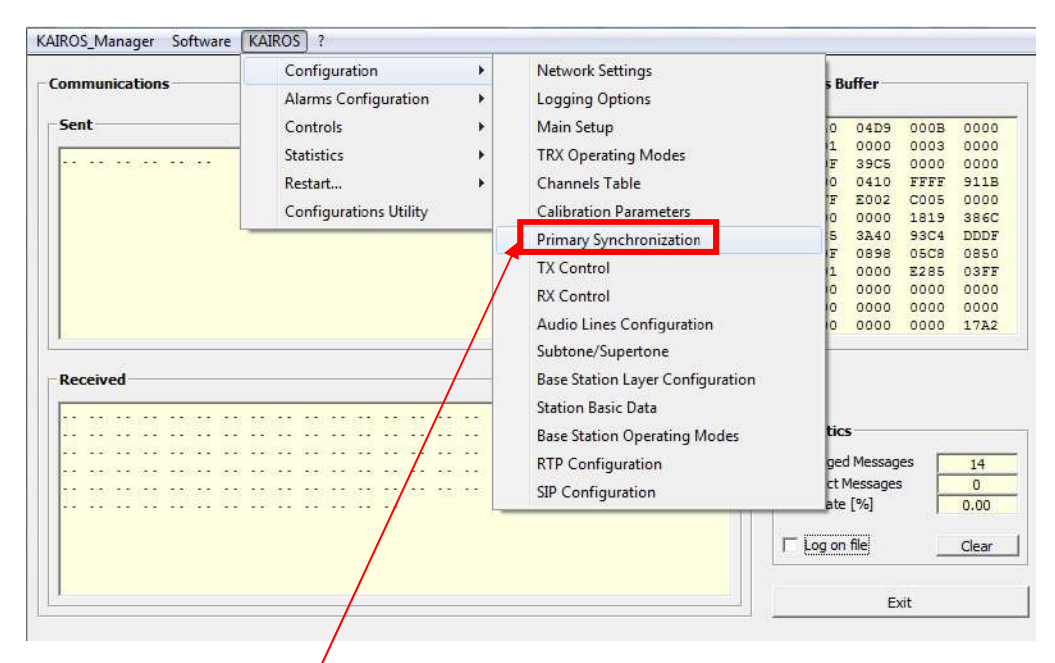

#### Primary Synchronization

| Synchronization mode                                                                                                    | PPS Signal Handling                                                                                                    |                                                                          |                                                                        |
|----------------------------------------------------------------------------------------------------|----------------------------------------------------------------------------------------------------|--------------------------------------------------------------------------|------------------------------------------------------------------------|
| 1st Choice Internal Ref (full)                                                                                                    | _Internal from GPS/GLONASS _                                                                                                    | Internal from PTP device                                                 | External from rear plug                                                |
| 2nd Choice Internal Ref (full)                                                                                                    | Validity                                                                                                    | -Validity                                                                | Validity                                                               |
| 3rd Choice     Internal Ref (full)       4th Choice     Internal Ref (full)                                                                                                    | Automatic     Forced OFF     Forced ON                                                                                                    | Automatic     Forced OFF     Forced ON                                   | Automatic     Forced OFF     Forced ON                                 |
| Superaudio Synchronization<br>Lock Frequency [Hz] 3400<br>RF Synchronization<br>Frequency Offset [Hz] 0.0<br>Do frequency self-correction                                                                                                    | Polarity<br>© Straight<br>C Reversed<br>PPS to<br>Internal                                                                                                    | Polarity<br>© Straight<br>© Reversed<br>PTP Event PPS to<br>Ref  Interna | Polarity<br>Polarity<br>© Straight<br>© Reversed<br>prear plug<br>IRef |
| Internal PTP Handling       Domain (0 + 255)         Role       Domain (0 + 255)         OFF       Master Offset         Master       Slaves Groups         Slave       Slave Group Membership         Backup Maste       UNICAST mode for PTP M         PTP IP Parameters       Backup Mst IP Address         I172.33.40.110       Backup Mst IP Address | 0     •     •     •     •     •     •     •     •     •     •     •     •     •     •     •     •     •     •     •     •     •     •     •     •     •     •     •     •     •     •     •     •     •     •     •     •     •     •     •     •     •     •     •     •     •     •     •     •     •     •     •     •     •     •     •     •     •     •     •     •     •     •     •     •     •     •     •     •     •     •     •     •     •     •     •     •     •     •     •     •     •     •     •     •     •     •     •     •     •     •     •     •     •     •     •     •     •     •     •     •     •     •     •     •     •     •     •     •     •     •     •     •     •     •     •     •     •     •     •     •     •     •     •     •     •     •     •     •     •     •     •     •     •     •     • <td>rce<br/>ets on TS A<br/>ets on TS B<br/><br/>Rea</td> <td>d from File_<br/>ite on File<br/>Read<br/>WriteClose</td> | rce<br>ets on TS A<br>ets on TS B<br><br>Rea                             | d from File_<br>ite on File<br>Read<br>WriteClose                      |

You can modify Synchronization Mode and Internal PTP Handling Mode. You can separate the PTP master repeater and the Master Repeater as a role. It depends on the position on the rack or the network posion in the system. In this case senario, there is no external referense and the Master Repeater will provide his Internal Ref. (VCTCXO) to Slave Repeater. The 1<sup>st</sup> choice must be Internal Ref (full) and the role of PTP Handling mast be Master.

#### **Internal PTP Handling**

| - Internal PTP Handling | )                          |
|-------------------------|----------------------------|
| Role                    | Domain (0 ÷ 255) 0         |
| C OFF                   | Master Offset 0            |
| • Master                | Max Slaves Groups          |
| C Slave                 | Slave Group Membership 🔽 📩 |
| C Backup Master         | Peer-to-Peer Operations    |
| PTP IP Parameters       |                            |
| Master IP Address       | Backup Mst IP Address      |
| 172.33.40.110           |                            |
|                         |                            |

The PTP Slave follows PTP Master as his timing of any transmitting.

You can modify the Max Slaves Group Number which is the maximum number of direction from the PTP Master who provides the PTP signal. In 2sites case, you can select "1" because there is just 1Slave Repeater. Slave Group Membership must be 0 on the PTP Master.

#### f. Modify TRX Operation Mode

| ukOS_ivianager Software | KAIRUS :               |                                  |                  |
|-------------------------|------------------------|----------------------------------|------------------|
| Communications          | Configuration +        | Network Settings                 | Buffer           |
| communications          | Alarms Configuration   | Logging Options                  | builti           |
| Sent                    | Controls •             | Main Setup                       | 0 04D9 000B 0000 |
|                         | Statistics             | TRX Operating Modes              | 1 0000 8003 0000 |
| ao amin'n da selleo     | Restart                | Channels Table                   | E 3905 0000 0000 |
|                         |                        |                                  | F EE00 C005 0000 |
|                         | Configurations Utility | Calibration Parameters           | 0 0000 1618 3265 |
|                         | /                      | Primary Synchronization          | 4 3A3F 93C4 DDD  |
|                         |                        | TX Control                       | 1 0000 E285 03FI |
|                         |                        | BX Control                       | 0 0000 0000 0000 |
|                         |                        | Auto David California Pro-       | 0 0000 0000 0000 |
|                         |                        | Audio Lines Configuration        | 0.0000.0000.0008 |
|                         |                        | Subtone/Supertone                |                  |
| Received                | /                      | Base Station Layer Configuration |                  |
|                         |                        | Station Basic Data               |                  |
|                         |                        | Base Station Operating Modes     | tics             |
|                         |                        | RTP Configuration                | ged Messages 709 |
|                         |                        |                                  | ct Messages 4    |
|                         |                        | SIP Configuration                | ate [%] 0.56     |
|                         |                        |                                  | Clear            |
|                         |                        |                                  | Exit             |
|                         |                        |                                  |                  |
|                         |                        |                                  |                  |
| X Operation Mod         | le                     |                                  |                  |
|                         | <u> </u>               |                                  |                  |

| Operative mode                                                                                                    | Enabling TRX                                                                                                    | Codec to be used NULL                                                                                                    | -           |
|----------------------------------------------------------------------------------------------------|----------------------------------------------------------------------------------------------------|----------------------------------------------------------------------------------------------------|-------------|
| MASTER BASE STATION                                                                                                    | Enabling TX     Enabling Main RX     Enabling Main RX                                                                                                    | Tone length (10 ÷ 255 ms) 100                                                                                                    |             |
| Service FULL DUPLEX Type STAND ALONE                                                                                                    | Enabling Diversity RX     Enabling Diversity RX     Enabling Repeater Mode     PCM 01 (Analog Line 1) Enabled     PCM 0 (Analog Line 0) Enabled     Line 3 (Local TRX) Enabled     Line 2 (IP Line) Enabled     Line 1 (Physical Line 1) Enabled     Line 0 (Physical Line 0) Enabled | Enable Analog Selective Calls sending<br>Enable Analog Selective Calls reception<br>Enable repeatition code insertion<br>Enable repeatition code detection | ם<br>ם<br>ס |
| Active/Hot Spare Parameters<br>Automatic Role Self-Switching Time [min] 480<br>30s AUTO ID (needs a codec)<br>• Automatic<br>• Forced OFF |                                                                                                    |                                                                                                    |             |
| C Forced ON Use external PA                                                                                                    | Service Class                                                                                                    | Read from File<br>Write on File                                                                                                    |             |

- B. <u>Slave Repeater Setup</u>
- a. Open "SLV.ka" following common procedure.
- b. Modify the same items following common procedure.
- c. Select Base Station Operation Mode.

| Communications                        | Configuration<br>Alarms Configuration                       | *         | Network Settings<br>Logging Options                                                                                                    | -       | Buffer                                                                                                    |                                                                                                    |
|---------------------------------------|-------------------------------------------------------------|-----------|----------------------------------------------------------------------------------------------------|---------|----------------------------------------------------------------------------------------------------|----------------------------------------------------------------------------------------------------|
| Sent                                  | Controls<br>Statictics<br>Restart<br>Configurations Utility | •         | Main Setup<br>TRX Operating Modes<br>Channels Table<br>Calibration Parameters<br>Primary Synchronization<br>TX Control<br>RX Control<br>Audio Lines Configuration<br>Subtone/Superione<br>Base Station Layer Configuration<br>Station Basic Data |         | 04D9 00<br>0000 00<br>39C5 00<br>0014 FF<br>E002 C0<br>0000 18<br>3B3F 93<br>0898 05<br>0000 E2<br>0000 00<br>0000 00 | 0B 0000<br>03 0000<br>FF \$110<br>05 0000<br>FF \$12<br>05 0000<br>19 3466<br>C4 DDDF<br>C8 0850<br>86 0850<br>00 0000<br>00 0000<br>00 1783 |
| · · · · · · · · · · · · · · · · · · · |                                                             |           | Base Station Operating Modes<br>RTP Configuration<br>SIP Configuration                                                                                                    | 9<br>2  | cs<br>ed Messages<br>Messages<br>e [%]                                                                                | 2<br>0<br>0.00                                                                                                    |
|                                       |                                                             |           |                                                                                                    | □ Log o | n file                                                                                                    | Clear                                                                                                    |
|                                       | /                                                           | · · · · · |                                                                                                    |         | 120520                                                                                                    |                                                                                                    |

## **Base Station Operation Mode**

| Base Station Parameters Base Station Role BROADCASTER                                | IP Parameters<br>Mester IP Address                                                       |                                                                                                    | -Master-Lo-Master P<br>IP Address | TSA TSB AN |
|--------------------------------------------------------------------------------------|------------------------------------------------------------------------------------------|----------------------------------------------------------------------------------------------------|-----------------------------------|------------|
| Kard-Alane Color Galeway Morread (179) Tri-Interruct (187) Andre Radia (Network Mode | Beckup Mester  Present  Address  Address  C 1hs 88  Become Master on broken connection   | Tier III Network           Model         TINY           Net (0 + 511)         0           Site (0 + 7)         1                                                                                                    |                                   |            |
| Network Renameters Voting Delay [Is]                                                 | - Voke/Data reception from Master<br>Multicaet C<br>Broadcaat C<br>Unicaet C             | Par PAR A +B<br>TS A Role PAYLOAD CH<br>TS B Role PAYLOAD CH<br>PAYLOAD CH<br>PAYLOAD C |                                   |            |
| Beacon interval (imm:sc)                                                             | Physical Console Parameters<br>FullOuplex Console Une L Console Al-Cal                   | Ide Time [s]         13           Accept not registered terminals         Image: C-eyscode [hex]           C-eyscode [hex]         0007           Net-Site [hex]         0001                                                                                                    |                                   |            |
| LAN Compression Plate 0 -                                                            | Operating Mode Emergency C<br>ANALOG CINLY Private C<br>16777215 Dest DMR ID             | Alow Tier II traffic T TS A TS 8<br>-ETSI Versions Compliance<br>ETSI Version 1.5.1 C<br>ETSI Version 1.6.1 C                                                                                                    |                                   |            |
| Digitz                                                                               | Line 2 Console Al-Call C<br>Operating Mode Emergency C<br>Group C<br>DMR. DNLY Private C | ETSI Version 1.7.1 C<br>ETSI Version 1.8.1 C                                                                                                    | Read from File                    |            |
| V                                                                                    | 16777215 Dest DMR ID                                                                     |                                                                                                    | Read<br>Write                     | Close      |

You can edit Master Repeater IP Address and Data Reception Method following customer requirement. Beacon Interval is Blank because all Slave Repeater follows Master Beacon timing.

d. Modify Base Station Role

Base Station Role is BROADCASTER

e. Select Primary Synchronization

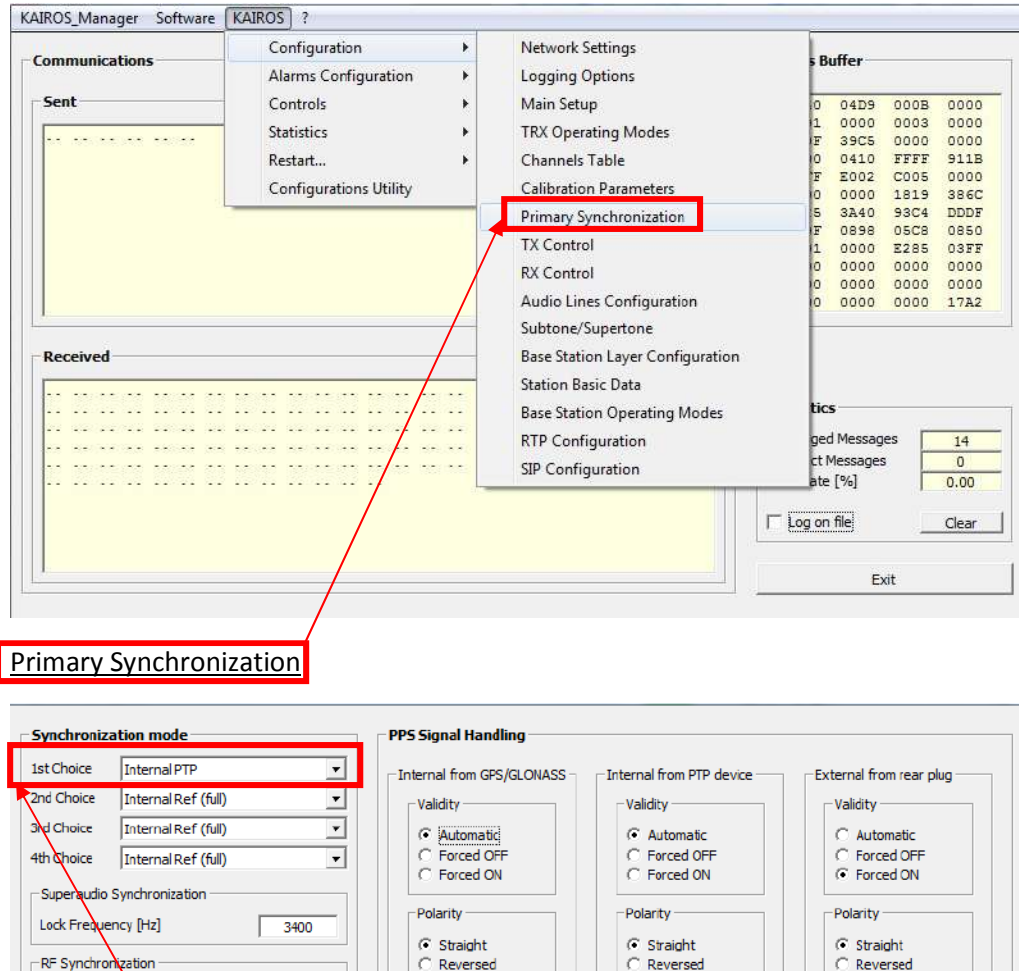

| Synchronization mode                                                                                                    | PPS Signal Handling                                                                                                    |       |
|----------------------------------------------------------------------------------------------------|----------------------------------------------------------------------------------------------------|-------|
| 1st Choice       Internal PTP         2nd Choice       Internal Ref (full)         3rd Choice       Internal Ref (full)         4th Choice       Internal Ref (full)         4th Choice       Internal Ref (full)         Superaudio Synchronization         Lock Frequency [Hz]       3400         RF Synchronization         Frequency Offset [Hz]       0.0 | Internal from GPS/GLONASS       Internal from PTP device       External from rear p         Validity       Validity       Validity         © Automatic       © Automatic       © Automatic         © Forced OFF       © Forced OFF       © Forced OFF         © Forced ON       Polarity       © Straight         © Straight       © Straight       © Straight         © Reversed       © Reversed       External from rear p | lug   |
| Do frequency self-correction Internal PTP Handling Role C OFF C Master MaxSlaves Groups                                                                                                    | PPS to PTP Event PPS to rear plug<br>Internal Ref   PPS to rear plug  PPS to rear plug  PPS to rear plug  PPS to rear plug  PPS to rear plug  Sync Packets on TS A  Sync Packets on TS A  Sync Packets on TS B                                                                                                    |       |
| Slave Group Membership     Slave Group Membership     Peer-to-Pier Operations     UNICAST mide for PTP N     PTP IP Parameters     Master IP Address     172.33.40.110                                                                                                    | Read from File                                                                                                    | Close |

In this case senario, the Master Repeater will provide his Internal Ref. (VCTCXO) to Slave Repeater. The 1<sup>st</sup> choice must be Internal PTP and the role of PTP Handling mast be Slave. And you must edit PTP Master IP Address to get the PTP signal from the Master.

#### Internal PTP Handling

| - | Internal PTP Handling |                                 |
|---|-----------------------|---------------------------------|
|   | Role                  | Domain (0 ÷ 255) 0              |
|   | COFF                  | Master Offset                   |
|   | C Master              | Max Slaves Groups               |
|   | Slave                 | Slave Group Membership 📘 📑      |
|   | C Backup Master       | Peer-to-Peer Operations         |
|   | o backup Master       | UNICAST mode for PTP Messages 🔲 |
|   | PTP IP Parameters     |                                 |
|   | Master IP Address     | Backup Mst IP Address           |
|   | 172.33.40.110         |                                 |
|   |                       |                                 |
|   |                       |                                 |

The PTP Slave follows PTP Master as his timing of any transmitting.

You can modify the Max Slaves Group Number even if it is on the PTP Slave because some PTP Slave becomes Slave Group Master. But it is kind of an option for complicated site structure. In this case senario, I simply suggest Max Slaves Groups on PTP Slave is '1' because there is just 1 slave repeater. Basically this number should be the number of Slaves.

Slave Group Membership must not be 0 on the PTP Slave. Each PTP Slave should have different number except the case of a Slave under Slave PTP Master.

| ommunications                                                                                                    | Configuration  Alarms Configuration                         | Network Settings<br>Logging Options                                                                                                    | s Buffer                                                                                                    |
|----------------------------------------------------------------------------------------------------|-------------------------------------------------------------|----------------------------------------------------------------------------------------------------|----------------------------------------------------------------------------------------------------|
| Sent                                                                                                    | Controls<br>Statistics<br>Restart<br>Configurations Utility | Main Setup<br>TRX Operating Modes<br>Channels Table<br>Calibration Parameters<br>Primary Synchronization<br>TX Control<br>RX Control<br>Audio Lines Configuration<br>Subtone/Supertone | 0 04D9 000B 0000<br>F 39C5 0000 0000<br>F 29C5 0000 0000<br>0 0014 FFFF 911F<br>F E200 C005 0000<br>0 0000 1618 326E<br>4 3A3F 93C4 DDD<br>3 0898 05C8 0350<br>1 0000 2285 0357<br>0 0000 0000 0000<br>0 0000 0000 0000 |
| The set of the set of the set of |                                                             | Base Station Layer Configuration                                                                                                    |                                                                                                    |
|                                                                                                    |                                                             | Station Basic Data<br>Base Station Operating Modes<br>RTP Configuration<br>SIP Configuration                                                                                           | tics<br>ged Messages 709<br>ct Messages 4<br>ate [%] 0.56                                                                                                    |

#### f. Modify TRX Operation Mode

| TRX Configuration                                                                                                    |                                                                                                    | Analog Selective Calls Configuration                                                                                                    |     |
|----------------------------------------------------------------------------------------------------|----------------------------------------------------------------------------------------------------|----------------------------------------------------------------------------------------------------|-----|
| Operative mode                                                                                                    | Enabling TRX                                                                                                    | Codec to be used NULL                                                                                                    | •   |
| SLAVE BASE STATION                                                                                                    | ✓ Enabling TX     ✓ Enabling Main RX     ✓ Enabling Main RX                                                                                                    | Tone length (10 ÷ 255 ms) 100                                                                                                    |     |
| Service Ault DUPLEX  Type STAND ALONE  Active And Sparse Purspectore                                                                                  | Enabling Diversity RX     Enabling Repeater Mode     PCM 1 (Analog Line 1) Enabled     PCM 0 (Analog Line 0) Enabled     Uine 3 (Local TRX) Enabled     Line 2 (IP Line) Enabled     Uine 1 (Physical Line 1) Enabled     Line 0 (Physical Line 0) Enabled | Enable Analog Selective Calls sending<br>Enable Analog Selective Calls reception<br>Enable repeatition code insertion<br>Enable repeatition code detection | 지 지 |
| Active/holespare Parameters Automatic Role Self-Switching Time [min] 480 30s AUTO ID (needs a codec)  Automatic C Forced OFF C Forced OFF C Forced ON |                                                                                                    |                                                                                                    |     |
| Use external PA                                                                                                    | Service Class  C Multimode DMR Tier II Node  Multimode DMR Tier II Node  Half-Trunking Repeater                                                                                                    | Read from File       Write on File       Read       Write                                                                                                  | e   |
| Operation Mode is SLAVE BASE                                                                                                    | STATION.                                                                                                    |                                                                                                    |     |

- C. Beacon Duration Time (Common Setup)
- a. Select Base Station Layer Configuration.

| KAIROS_Manager Software                                                                                                    | KAIROS ?                                                                                                    |                                                                                                    |                                                                                                    |
|----------------------------------------------------------------------------------------------------|----------------------------------------------------------------------------------------------------|----------------------------------------------------------------------------------------------------|----------------------------------------------------------------------------------------------------|
| KAIROS_Manager Software Communications Sent Received                                                                                                    | KAIROS ? Configuration Alarms Configuration Controls Statistics Restart Configurations Utility                                           | Network Settings<br>Logging Options<br>Main Setup<br>TRX Operating Modes<br>Channels Table<br>Calibration Parameters<br>Primary Synchronization<br>TX Control<br>RX Control<br>Audio Lines Configuration<br>Subtone/Supertone<br>Base Station Layer Configuration<br>Station Basic Data | 5 Buffer           4         04E9         820A         0000           1         0000         0003         0000           F         35C1         0000         0000           F         35C1         0000         0000           0         0410         FFFF         911B           F         AE00         C005         0000           1         8F00         1C1B         FFF           6         4547         9ACC         E5E4           F         0898         05C8         0850           1         0000         E084         03FF           0         0000         0000         0000           0         0000         0000         17E9 |
|                                                                                                    |                                                                                                    | Base Station Operating Modes<br>RTP Configuration<br>SIP Configuration                                                                                                    | tics<br>ged Messages<br>ate [%] 0.00<br>Log on file Clear<br>Exit                                                                                                    |
| Configuration<br>Enable Repeater Mode<br>Direct Mode Reception<br>Enable Half Trunking<br>Send RC on Same Timeslot<br>Display IDLE Packets<br>Manual AT bit handling<br>Enable ETST ITEr III Features | Configuration Hang Times [30 ms ticks] (0 + 32767) Private Calls Group Calls Data Response 16 Channel 16                                 | DMR Status<br>Digital Mode Enabled<br>TSA TSB                                                                                                    | nternal Timings<br>Jurrent Second - Timeslot 0 - 1<br>Jurrent Extended Timeslot 1<br>St Received Timeslot 0 0<br>quency offset rx [Hz] 0 0                                                                                                    |
| TX: act as     RX: act as       TX: act as     Base Station       Mobile Station     Mobile Station       MAIN Color Codes     AUX Color Code       RX     5       TX     5       TX     5            | Timeslots Validity [30 ms ticks]  Automatic  Network Delay [30 ms ticks]  RX Pkts Advance [30 ms ticks]  Distance for timing adv [6m]  0 | TRANSMITTING FF TRANSMITTING FF TRANSMITTING FF La                                                                                                    | e offset rx [ms]         0.00         0.000           or Vector         0         0         0           or Vector         0         0         0         0           st Received Color Codes         0         0         0         0           st Transmitted Data Types         9         9         9         9                                                                                                    |

You can modify Channel Hang Time it affect Beacon Duration Time. You must modify this value to each repeaters and it must be same value for expected site roaming behavior on subscriber units.

This affect for voice and data transmission. Channel Hang Time does not allow any interruption from subscriber units which use Busy System Lockout during the timer. I do not recommend to setup long duration for this setting.

# 2.4.3 sites Roaming System

| 32   | ites Tier 2 Site Roeming with Beckup Mester (Standard 3Sites)                                                                                                    |          |        |             | Order sample  | 3 sites STAN DARD MU | JLTI-SITE     |            |                              |          |          |          |          |
|------|----------------------------------------------------------------------------------------------------|----------|--------|-------------|---------------|----------------------|---------------|------------|------------------------------|----------|----------|----------|----------|
| SIL  |                                                                                                    | Same and | Role   | Mode        | Backup Mastar | Primary Sync         | Second Sync   | PTP Master | PTP Backup Master            | Labor    | License  | External | Panel    |
| 0.00 | In Constrait William                                                                                                    | Unit1    | Mester | Mester      |               | Internel Ref.        | Internal Ref. | 1          | and the second second second | KA-SETUP | KA-DMR-I | N/A      | KA-RK1v2 |
|      |                                                                                                    | Unit2    | Slave  | Broedcester | 1             | Internal PTP         | Internal Ref. |            | 1                            | KA-SETUP | KA-DMR-I | N/A      | KA-RK1v2 |
|      |                                                                                                    | Unit3    | Stave  | Broadcaster |               | Internal PTP         | Internal Ref. | 2          |                              | KA-SETUP | KA-DMR-  | N/A      | KA-RK1v2 |
| Sit  | 22 <b>(1)</b>                                                                                                    |          |        |             |               |                      |               |            |                              |          |          |          |          |
|      | and the second second se |          |        |             |               |                      |               |            |                              |          |          |          |          |

<u>Site1</u>

Unit1: Master Repeater

<u>Site2</u>

Unit2: Backup Master Repeater

<u>Site3</u>

Unit3: Slave Repeater

- A. Master Repeater Setup
- a. Modify the same items following procedure 2.3. (Master Repeater Setup)
- B. Backup Master Repeater Setup
- a. Pick a Slave Repeater for Backup Master Repeater.
- b. Modify the same items following procedure 2.3. (Slave Repeater Setup)
- c. Select Base Station Operation Mode.

| Communications | Configuration<br>Alarms Configuration                       | * | Network Settings<br>Logging Options                                                                                                    | 5 Buffer                                                                                                    |
|----------------|-------------------------------------------------------------|---|----------------------------------------------------------------------------------------------------|----------------------------------------------------------------------------------------------------|
| Sent           | Controls<br>Statistics<br>Restart<br>Configurations Utility | • | Main Setup<br>TRX Operating Modes<br>Channels Table<br>Calibration Parameters<br>Primary Synchronization<br>TX Control<br>RX Control<br>Audio Lines Configuration<br>Subtone/Supertone<br>Base Station Layer Configuration<br>Station Basic Data | 0 04D9 0C0B 0000<br>F 39C5 0C00 0000<br>0 0014 FFFF 511B<br>F 2002 C005 0000<br>0 0000 1619 346C<br>4 3B3F 93C4 DDDF<br>F 0998 05C8 05D<br>1 0000 2265 03FF<br>0 0000 0000 0000<br>0 0000 0000 1783 |
|                |                                                             |   | Base Station Operating Modes                                                                                                    | tics                                                                                                    |
|                |                                                             |   | RTP Configuration<br>SIP Configuration                                                                                                    | ged Messages 2<br>ct Messages 0<br>ate [%] 0.00                                                                                                    |
|                | /                                                           | / | ſ                                                                                                    | Log on file Clear                                                                                                    |
|                |                                                             |   |                                                                                                    |                                                                                                    |

## Base Station Operation Mode

| Base Station Parameters            | - IP Parameters<br>Master                  |                                      | -Master-bo-Master Pa                                                                                                    | rameters — |
|------------------------------------|--------------------------------------------|--------------------------------------|----------------------------------------------------------------------------------------------------|------------|
| Base Station Role                  | IP Address                                 |                                      | IP Address                                                                                                    |            |
|                                    | 10 Frederic   172.33.40.110                |                                      |                                                                                                    |            |
| Stand Alone                        | Backup Master                              | Tier III Network                     | and the second second s | i i i i i  |
| MotoTHBO(TM) TX-Interrupt handling | Present IP Address                         |                                      |                                                                                                    |            |
|                                    | Recome Mester on broken connection         | Net (0 + 511)                        |                                                                                                    |            |
| Radio Network Mode                 |                                            | Site (0 + 7) 0                       | E C                                                                                                    |            |
| Multiste Smulcast                  | Voice/Data reception from Master           | Par PAR A +B                         | 1.57                                                                                                    | L. T. A    |
| Network Parameters                 | Multicast C<br>Broadcast                   | TS A Role PAYLOAD CH                 |                                                                                                    |            |
| Votor Delay [ts]                   | Unicast (*                                 | TS B Role PAYLOAD CH                 |                                                                                                    |            |
| Beacon interval [mm:ss]            |                                            | Icle Time [s] 3 수                    |                                                                                                    |            |
|                                    | Physical Console Parameters                | Accept not registered terminals      |                                                                                                    |            |
| DMR Packets Framing Mode           | FulbOpiex Conside 💦                        | r course band                        |                                                                                                    |            |
| Double Packet Single Packet        | -Line 1 Console                            | Net-Site [hex] 0000                  |                                                                                                    |            |
| LAN Compression Rate 0             | Operating Mode Emergency C                 | Alow Tier 11 traffic 🔽 TS A 🛛 TS B 🕅 |                                                                                                    |            |
| - TK and tons                      | MAINLY ANALOG Private                      | - ETSI Versions Compliance           |                                                                                                    |            |
| Analog 🗖                           | 16777215 Dest DMR ID                       | ETSI Version 1.5.1                   |                                                                                                    |            |
| Diata 🗌                            | Line 2 Console                             | ETSI Version 1.6.1                   |                                                                                                    |            |
|                                    | Ali-Cali (+<br>Degration Mode Emergency (* | ETSI Version 1.8.1                   | Read from File                                                                                                    |            |
|                                    | DMR ONLY V Private                         |                                      | Write on File                                                                                                    |            |
|                                    | 15777115 Dest DMP ID                       |                                      | Read                                                                                                    |            |
|                                    | Larren Contracto                           |                                      | Write                                                                                                    | Close      |

You must all check in Backup Master setup.

d. Select Primary Synchronization

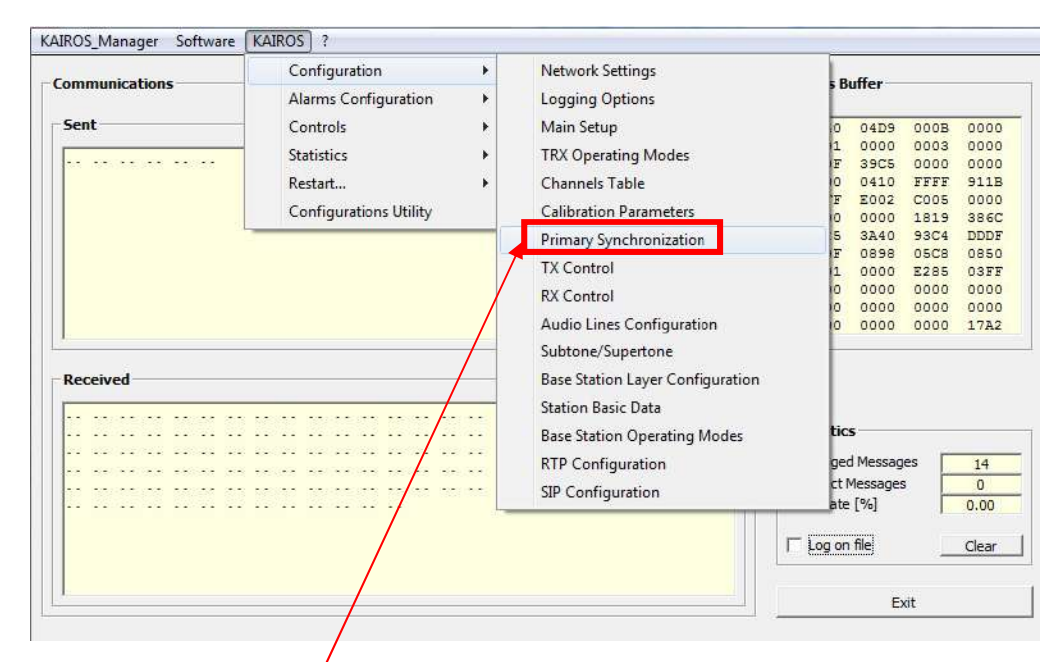

#### Primary Synchronization

| Synchronization mode                                                                                                    | PPS Signal Handling                                                                      |                                                                                    |                                                                            |
|----------------------------------------------------------------------------------------------------|------------------------------------------------------------------------------------------|------------------------------------------------------------------------------------|----------------------------------------------------------------------------|
| 1st Choice Internal PTP                                                                                                    | Internal from GPS/GLON                                                                   | ASS Internal from PTP device                                                       | External from rear plug                                                    |
| 2nd Choice Internal Ref (full)                                                                                                    | ▼ Validity                                                                               | Validity                                                                           | -Validity                                                                  |
| Ad Choice Internal Ref (full)<br>4th Choice Internal Ref (full)<br>Superaudio Synchronization<br>Lock Frequency [Hz] 34<br>RF Synchronization<br>Frequency Offset Hz] 0 | C Forced OFF     C Forced OFF     C Forced ON     Polarity     C Straight     C Reversed | C Automatic<br>C Forced OFF<br>C Forced ON<br>Polarity<br>C Straight<br>C Reversed | C Automatic<br>Forced OFF<br>Forced ON<br>Polarity<br>Straight<br>Reversed |
| Do frequency self-correction Internal PTP Handling Role C OFF Master Offse                                                                                              | 255) 0 FF Syn<br>t 0 Sync                                                                | PPS to PTP Event PPS<br>ternal Ref   Insulat C Source Packets on TS A              | to rear plug<br>red                                                        |
| Master Max Slaves     Slave Slave Group     Slave Peer-to-Peee     UNICAST mo     PTP IP Parameters                                                                     | roups 1                                                                                  | Packets on TS B                                                                    | ad from File                                                               |
| Master IP Address Backup Mst IP 172.33.40.110 172.33.40.                                                                                                    | Address                                                                                  | W                                                                                  | rite on File Read Write Close                                              |

In this case senario, this Slave Repeater becomes Master Repeater when the Primary Master Repeater offline. The 2<sup>nd</sup> choice must be Internal Ref. (full) and the role of PTP Handling mast be Backup Master.

- C. Slave Repeater Setup
- a. Modify the same items following procedure 2.3. (Slave Repeater Setup)
- b. Select Base Station Operation Mode.

| Communications                                                                                                    | Configuration                                                                                                    | • N                                                                                                    | etwork Settings                                                                                                    | s Buffer                                                                                                    |
|----------------------------------------------------------------------------------------------------|----------------------------------------------------------------------------------------------------|----------------------------------------------------------------------------------------------------|----------------------------------------------------------------------------------------------------|----------------------------------------------------------------------------------------------------|
| and the second second se                                                                                                    | Alarms Configuration                                                                                                    | + Lo                                                                                                    | ogging Options                                                                                                    |                                                                                                    |
| Sent                                                                                                    | Controls                                                                                                    | ► M                                                                                                    | lain Setup                                                                                                    | 0 04D9 000B 0000                                                                                                    |
| serve serve serve                                                                                                    | Statistics                                                                                                    | + TF                                                                                                    | RX Operating Modes                                                                                                    | F 39C5 0000 0000                                                                                                    |
|                                                                                                    | Restart                                                                                                    | + CI                                                                                                    | hannels Table                                                                                                    | 0 0014 FFFF 911B                                                                                                    |
|                                                                                                    | Configurations Utility                                                                                                    | Ci                                                                                                    | alibration Parameters                                                                                                    | F E002 C005 0000<br>10 0000 1819 346C                                                                                                    |
|                                                                                                    |                                                                                                    | Pr                                                                                                    | rimary Synchronization                                                                                                    | 4 3B3F 93C4 DDDF                                                                                                    |
|                                                                                                    |                                                                                                    | T                                                                                                    | Control                                                                                                    | IF 0898 05C8 0850                                                                                                    |
|                                                                                                    |                                                                                                    | R                                                                                                    | Control                                                                                                    | 0 0000 0000 0000                                                                                                    |
|                                                                                                    |                                                                                                    | Δι                                                                                                    | udio Lines Configuration                                                                                                    |                                                                                                    |
| la la                                                                                                    |                                                                                                    | 5                                                                                                    | ihtone/Supertone                                                                                                    |                                                                                                    |
| Dessived                                                                                                    |                                                                                                    |                                                                                                    | and the four configuration                                                                                                    |                                                                                                    |
| Received                                                                                                    |                                                                                                    |                                                                                                    | ase station Layer Configuration                                                                                                    |                                                                                                    |
|                                                                                                    |                                                                                                    | St                                                                                                    | ation Basic Data                                                                                                    | the                                                                                                    |
|                                                                                                    |                                                                                                    | Ba                                                                                                    | ase Station Operating Modes                                                                                                    | 0.5                                                                                                    |
|                                                                                                    |                                                                                                    | R                                                                                                    | IP Configuration                                                                                                    | ged Messages 2                                                                                                    |
|                                                                                                    |                                                                                                    | SI                                                                                                    | P Configuration                                                                                                    | ate [%] 0.00                                                                                                    |
|                                                                                                    |                                                                                                    |                                                                                                    |                                                                                                    |                                                                                                    |
|                                                                                                    |                                                                                                    | /                                                                                                    |                                                                                                    | Log on file Clear                                                                                                    |
|                                                                                                    |                                                                                                    |                                                                                                    |                                                                                                    |                                                                                                    |
| 1                                                                                                    | /                                                                                                    |                                                                                                    |                                                                                                    | Exit                                                                                                    |
|                                                                                                    |                                                                                                    |                                                                                                    |                                                                                                    |                                                                                                    |
| ase Station Oper                                                                                                    | ation Mode                                                                                                    |                                                                                                    |                                                                                                    |                                                                                                    |
| ase Station Oper                                                                                                    | ation Mode                                                                                                    |                                                                                                    |                                                                                                    | -Master-to-Master-Parameter                                                                                                    |
| ase Station Oper                                                                                                    | IP Parameters                                                                                                    | IP Address                                                                                                    |                                                                                                    | - Master-to-Master Parameter<br>IP Address TSA TS                                                                                                    |
| ISE Station Oper<br>ase Station Parameters<br>Base Station Role<br>(BROADCASTER                                                                                                    | IP Parameters<br>Master<br>Present                                                                                                    | IP Address<br>172.33.21.110                                                                                                    | <b></b>                                                                                                    | Master-to-Master Parameter<br>IP Address TSA TS                                                                                                    |
| ase Station Oper<br>ase Station Parameters<br>Base Station Role<br>(SROADCASTER<br>Sonne Acce                                                                                                    | IP Parameters<br>Master<br>Present<br>Backup Master                                                                                                    | IP Address<br>172.33.21.110                                                                                                    | Ther III Network                                                                                                    | Master-to-Master Parameter<br>IP Address TSA TS                                                                                                    |
| ISE Station Oper<br>ase Station Parameters<br>Base Station Role<br>BROADCASTER<br>Stand Aone<br>Audio Sateway<br>Made Sateway                                                                                                    | Parameters<br>Parameters<br>Parameters<br>Present<br>Present<br>Present                                                                                                    | IP Address<br>172.33.21.110<br>IP Address                                                                                                    | Tier III Network<br>Model TINY                                                                                                    | Master-to-Master Parameter<br>IP Address TSA TS<br>IP III III IIII IIIIIIIIIIIIIIIIIIIIII                                                                                                    |
| ISE Station Oper<br>ase Station Parameters<br>Base Station Role<br>BROADCASTER<br>Stand Aone<br>Audio Satoway<br>Mode Satoway<br>Mode Satoway                                                                                                    | Pation Mode                                                                                                    | IP Address<br>172.33.21.110<br>IP Address<br>IP Address<br>IP Address<br>IP Address                                                                                                    | Ther III Network           Model         TPV/           Net (0 + 5 11)         0                                                                                                    | Master-to-Master Parameter<br>SP Address TSA TS<br>C C C C C C C C C C C C C C C C C C C                                                                                                     |
| ase Station Parameters Base Station Parameters Base Station Rols [ROADCASTER Stant Aone Audo Gateway: Mecc1869(IPP) 1X-interrupt handing Radio Network Mode                                                                                                    | Teation Mode                                                                                                    | IP Address<br>172.33.21.110<br>IP Address<br>172.33.40.112<br>roken connection                                                                                                    | Tier III Network           Model         TINY           Net (0 + 511)         0           Site (0 + 7)         0                                                                                                    | Master-to Master Parameter<br>SP Address T5A T5<br>T T T T T<br>T T T T T<br>T T T T T<br>T T T T                                                                                                    |
| ase Station Parameters Base Station Role BROADCASTER Station Role BROADCASTER Station Role Rodo Sateway: Mode Sateway: Multisate Simulcost Multisate Simulcost                                                                                                    | Tation Mode                                                                                                    | IP Address<br>I72.33.21.110<br>IP Address<br>I72.33.40.112<br>IP Address<br>I72.33.40.112<br>IP Address<br>I72.33.40.112                                                                                                    | Ther III Network           Model         TDV/           Net (0 + 511)         0           Site (0 + 7)         0           Par         PAR A+6                                                                                                    | Master to Master Parameter<br>P Address TSA TS<br>T T T T T<br>T T T T T<br>T T T T T<br>T T T T                                                                                                    |
| ase Station Oper<br>ase Station Parameters<br>Base Station Role<br>(ROADCASTER<br>SROADCASTER<br>Pudo Satowey<br>NocicilaBO(1010 th-interrupt handing<br>Radio Network Node<br>Multisate<br>Simulcost<br>Network Parameters                                                                                                    | The second second secon | IP Address<br>172.33.23.110<br>IP Address<br>172.33.40.112<br>IP Address<br>172.33.40.112<br>orden connection<br>om Master                                                                                                    | Tier III Network           Model         TIV/           Net (0 + 511)         0           Site (0 + 7)         0           Par         PAR A+6           C         TS A Role         PAVLOAD C                                                                                                    | Master-to-Master Parameter<br>P Address TSA TS<br>T T T T T<br>T T T T T<br>T T T T T<br>T T T T                                                                                                    |
| ase Station Parameters Base Station Role SROADCASTER Sonn Aore Ando Sateway Mocci REGITIO Tri-Interspt handing Radio Network Mode Multisite Simulator Network Parameters voten Delay [16] 3                                                                                                    | IP Parameters           Plaster           Parameters           Plaster           Preent           Sciup Master           Preent           Preent           Decome Master           Present           Decome Master on b           Videe/Data reception fri           Multicast           Decodesat           Encodesat                                                                                                    | IP Address<br>172.33.21.110<br>IP Address<br>172.33.40.112<br>roken connection<br>om Master                                                                                                    | Ther III Network           Model         TPN/           Net (0 + 5 ± 1)         0           Site (0 + 7)         0           Par         PAR A HB           TS A Role         PAVLOAD C           TS B Role         PAVLOAD C                                                                                                    | Master-to-Master Parameter<br>3P Address T5A TS<br>T T T T T<br>T T T T T<br>T T T T T<br>T T T T                                                                                                    |
| Ase Station Parameters  ase Station Parameters  Base Station Role  BROADCASTER  Some Aone  Made Sateway MediciteBO(110) 1N-interspit handing  Radio Network Mode  Multisite  Simulater  Simulater  Sim                                                                                                    | IP Parameters           Plaster           Parameters           Plaster           Preent           Sodup Master           Preent           Preent                                                                                                    | IP Address<br>172.33.21.110<br>IP Address<br>172.33.40.112<br>roken connection<br>om Master                                                                                                    | Ther III Network           Model         TPN/           Net (0 + 5 ±1)         0           Site (0 + 7)         0           Par         PAR A HB           TS A Role         PAVLOAD C           TS B Role         PAVLOAD C           Lobe Time [5]         3                                                                                                    | Master-to-Master Parameter<br>3P Address TSA TS<br>T T T T T<br>T T T T T<br>T T T T T<br>T T T T                                                                                                    |
| ase Station Parameters Base Station Parameters Base Station Role [SROADCASTER Scane Aone Ando Gateway Mode CIREO((140) 1N-interrupt handing Radio Network Mode Multisite Simulatoot Network Parameters Voeting Delaya [Ib] 3 Beacon Interval [Immise] 3                                                                                                    | The second second secon | IP Address<br>I72.33.21.110<br>IP Address<br>I72.33.40.112<br>roken connection<br>on Master<br>meters                                                                                                    | Ther 111 Network           Model         TDY/           Net (0 + 511)         0           Site (0 + 7)         0           Par         PAR A+0           TS A Role         PANLOAD C           IS B Role         PANLOAD C           Like Time [c]         3           Accept not registered terminais         Contraction                                                                                                    | Master-to-Master Parameter<br>JP Address TSA TS<br>T T T T<br>T T T T                                                                                                    |
| ase Station Parameters Base Station Parameters Base Station Role [BROADCASTER 'Contr Aorte 'Contr Aorte 'Contr Aorte 'Addo Gateway Modo CateBol (M0) 1N-Interrupt handing Radio Network Node Multisate Simulator Network Parameters Vettop Delay [ts] 3 Seacon Interval [mmss] DMR Packets Framing Mode                                                                                                    | Image: Parameters         Master         Image: Present         Bodue Master         Image: Present         Image: Present         Image: Prese                                                                                                    | IP Address<br>172.33.21.110<br>IP Address<br>172.33.40.112<br>IP Address<br>I72.33.40.112<br>IP Address<br>IP Address<br>IP IP IP IP IP IP IP IP IP IP IP IP IP I                                                                                                    | Ther III Network           Model         TDV/           Model         TDV/           Site (0 + 51.1)         O           Site (0 + 7)         D           Par         PAR A+60           TS A Role         PANLOAD C           IS B Role         PANLOAD C           Lole True [c]         3           Accept not registered terminais         C-syscode frext                                                                                                    | Master-to-Master Parameter<br>P Address TSA TS<br>D Address TSA TS<br>D D D D D D D D D D<br>D D D D D D D<br>D D D D                                                                                                    |
| Ase Station Parameters Base Station Parameters Base Station Role Base Station Role Base Station Role Base Station Role BROADCASTER Sonne Anne Audio Sateway MecolorB92(IM) 13-Interrupt handing Radio Network Mode Multisate Simulcost Multisate Simulcost Network Parameters Voting Delay [tb] 3 Beacon Interval [immiss] DMR Podiets Framing Mode Double Padiet Single Padiet Single Padie                                                                                                    | Image: Parameters         Master         Image: Present         Backup Master         Image: Present         Image: Present         Image: Pres                                                                                                    | IP Address<br>172.33.21.110<br>IP Address<br>172.33.40.112<br>IP Address<br>IP Address    | Ther III Network           Model         TDV/           Net (0 + 511)         0           Site (0 + 51)         0           Site (0 + 7)         0           Par         PAR A+6           TS A Role         PANLOAD C           IS B Role         PANLOAD C           Lole Thre [s]         3           Accept not registered terminals         C-syscode frext           C. syscode frext         0000                                                                                                    | Master-to-Master Parameter<br>P Address TSA TS<br>P Address TSA TS<br>T T T<br>T T T<br>H Address TSA TS<br>T T T<br>T T T T<br>T T T T<br>T T T T<br>T T T T<br>T T T T<br>T T T T<br>T T T T<br>T T T T                                                                                                    |
| Ase Station Parameters Base Station Parameters Base Station Role BROADCASTER Stants Aore Andio Sateway MoocresS(TM) TA-energet handing Radio Network Mode Multisate Simulator Network Parameters Veting Delay [Es] Beacon Interval [mmss] DMR Pockets Framing Mode Double Paddet Single Pack LAN Compression Rate 0                                                                                                    | Image: Parameters         Image: Parameters         Image: Parameters <t< td=""><td>IP Address<br/>172.33.21.110<br/>IP Address<br/>172.33.40.112<br/>roken connection<br/>om Master<br/>meters<br/>Al-Cal<br/>Emergency</td><td>Ther III Network       Model     TDV/       Model     TDV/       Net (0 + 511)     0       Site (0 + 7)     0       Far     PAR A+6       Par     PARLOAD C       IS B Role     PANLOAD C       Lele Trine [s]     3       Accept not registered terminals       C -syscode [Pex]     0000       Net-Site [Pex]     0000</td><td>Master-to-Master Parameter<br/>IP Address TSA TS<br/>I I I I I I I I I I I I I I I I I I I</td></t<>                                                                                                    | IP Address<br>172.33.21.110<br>IP Address<br>172.33.40.112<br>roken connection<br>om Master<br>meters<br>Al-Cal<br>Emergency                                                                                                    | Ther III Network       Model     TDV/       Model     TDV/       Net (0 + 511)     0       Site (0 + 7)     0       Far     PAR A+6       Par     PARLOAD C       IS B Role     PANLOAD C       Lele Trine [s]     3       Accept not registered terminals       C -syscode [Pex]     0000       Net-Site [Pex]     0000                                                                                                    | Master-to-Master Parameter<br>IP Address TSA TS<br>I I I I I I I I I I I I I I I I I I I                                                                                                     |
| Ase Station Parameters Base Station Role BROADCASTER Stone Ando Sateway Mocc1880(1M) N-interrupt handing Radio Network Mode Multisate Simulcost Network Parameters Voting Delay [ts] 3 Beacon interval [mmss] DNR Podiets Framing Mode Double Podet Single Peek LAN Compression Rate 0 CTR ord-to                                                                                                    | Tation Mode                                                                                                    | IP Address<br>I72. 33. 21. 110<br>IP Address<br>I72. 33. 40. 112<br>I72. 33. 40. 112<br>I72. 34. 40. 112<br>I72. 34. 40. 112<br>I72. 34. 40. 112<br>I72. 34. 40. 112<br>I72. 40. 40. 40. 40. 40. 40. 40. 40. 40. 40                                                                                                    | Ther III Network           Model         TINY           Model         TINY           Net (0 + 511)         0           Site (0 + 7)         0           Site (0 + 7)         0           Far         PAR ArtB           Par         PAR ArtB           Libe Tine [s]         3           Accept not registered terminals         C           C -syscode (hex)         0000           Alow Tier II traffic         T5 A           C - ETSI Versions Compliance                                                                                                    | Master to Master Parameter<br>P Address TSA TS<br>P C P P<br>P C P P<br>T P P<br>T P P<br>P<br>P P<br>P P<br>P P<br>P P<br>P P<br>P P<br>P P<br>P P |
| Action Parameters Base Station Parameters Base Station Role BROADCASTER Somm Avere Audio sateway MocoTRED((M) TX-Interrupt handing Radio Network Mode Multisile Simulcost Network Parameters Voting Delay [ts] Bascon interval [imitse] DMR Podicts Froming Mode Deuble Podict LAN Compression Rate 0 TX end-to                                                                                                    | The second Master  The second Master  The second M  | IP Address<br>IP Address<br>IP Ad | Tier III Network           Model         TIV/           Net (0 + 511)         0           Site (0 + 7)         0           Par         PAR A+6           TS A Role         PANLOAD C           IS B Role         PANLOAD C           IS B Role         PANLOAD C           IS B Role         PANLOAD C           Is B Role         PANLOAD C           Is B Role         Is B Role           Is B Role         Is B Role           Is B Role         Is B Role           Is B Role <t< td=""><td>Master to Master Parameter<br/>P Address TSA TS<br/>P C P C P<br/>T C P C<br/>T C P C P C<br/>T C P C P C<br/>T C P C<br/>T C P C<br/>T C P C P C<br/>T C P C P C<br/>T C P C P C<br/>T C P C P C<br/>T C P C P C<br/>T C P C P C P C<br/>T C P C P C P C<br/>T C P C P C P C<br/>T C P C P C P C P C<br/>T C P C P C P C P C P C<br/>T C P C P C P C P C<br/>T C P C P C P C P C P C P C P C P C P C</td></t<> | Master to Master Parameter<br>P Address TSA TS<br>P C P C P<br>T C P C<br>T C P C P C<br>T C P C P C<br>T C P C<br>T C P C<br>T C P C P C<br>T C P C P C<br>T C P C P C<br>T C P C P C<br>T C P C P C<br>T C P C P C P C<br>T C P C P C P C<br>T C P C P C P C<br>T C P C P C P C P C<br>T C P C P C P C P C P C<br>T C P C P C P C P C<br>T C P C P C P C P C P C P C P C P C P C                                                                                                    |
| Asse Station Oper<br>Base Station Parameters<br>Base Station Role<br>[BROADCASTER<br>"Somn Akken"<br>Pudio Gatoway:<br>Model Satoway:<br>Model Satoway:<br>Model Satoway:<br>Model Satoway:<br>Model Satoway:<br>Model Satoway:<br>Model Satoway:<br>Model Satoway:<br>Model Satoway:<br>Model Satoway:<br>DMR Packets Framing Mode<br>Double Packet<br>Double Packet<br>Of Packet<br>Direct to<br>Analog                                                                                                    | The second Master  The second Master  The second M  | IP Address<br>I72 33.23.110<br>IP Address<br>I72 33.40.112<br>I72 33.40.112<br>I72 34.40.112<br>I72 34.40.112<br>I74 34.40.112<br>I74 34.40.11                                                                    | Ther III Network           Model         TDV/           Model         TDV/           Net (0 + 511)         0           Site (0 + 7)         0           Par         PAR A+6           TS A Role         PAVLOAD C           IS B Role         PAVLOAD C           Life Time [s]         3           Accept not registered terminals         C-ayscode [hex]         0000           Alow Tier III anfile         TS A         000           Alow Tier III anfile         TS A         C           ETSI Version L5.1         ETSI Version L5.1         ETSI Version L6.1                                                                                                    | Master to Master Parameter<br>P Address TSA TS<br>F F F F<br>F F F F<br>F F F F<br>F F F F<br>F F F F<br>F F F F<br>F F F F<br>F F F<br>F F F F<br>F F F F<br>F F F F<br>F F F F<br>F F F F<br>F F F F<br>F F F F<br>F F F F<br>F F F F<br>F F F F<br>F F F F<br>F F F F                                                                                                    |
| Asse Station Parameters<br>Base Station Parameters<br>Base Station Role<br>[BROADCASTER<br>"Druch Gateway<br>Mode Gateway<br>Mode Gateway<br>Mode Gateway<br>Mode Gateway<br>Mode Gateway<br>Mode Gateway<br>Mode Gateway<br>Mode Gateway<br>Mode Gateway<br>Mode Gateway<br>Mode Gateway<br>Mode Gateway<br>Device Praduets<br>Datable Praduet<br>Datable Praduet<br>Ching Praduets<br>Single Padde<br>Datable Praduet<br>Ching Compression Rale<br>0<br>Ching Compression Rale<br>0<br>Ching Compression Rale<br>Ching Compression Rale | The second mode of the second mode of the second mo | IP Address<br>I72.33.22.110<br>IP Address<br>I72.33.40.112<br>I72.33.40.112<br>I72.34.40.112<br>I72.34.40.112<br>I72.34.40.11                                                                    | Ther III Network           Model         TPN/           Model         TPN/           Net (0 + 511)         0           Site (0 + 7)         0           Par         PAR A16           TS A Role         PANLOAD C           IS 8 Role         PANLOAD C           Like Time [5]         3           Accept not registered terminals         C-syscode (hex)           C -syscode (hex)         0000           Net-Site [hex]         0000           Alow Tier III traffic         TS A           C - ETSI Version L5.1         ETSI Version 1.6.1           ETSI Version 1.6.1         ETSI Version 1.6.1           ETSI Version 1.6.1         ETSI Version 1.6.1                                                                                                    | Master to Master Parameter<br>P Address TSA TS<br>P C C C C C C C C C C C C C C C C C C C                                                                                                    |
| Asse Station Parameters<br>Base Station Parameters<br>Base Station Role<br>[BROADCASTER<br>'Control Androway<br>Mode Stateway<br>Mode Stateway<br>Mode Stateway<br>Mode Stateway<br>Mode Stateway<br>Mode Stateway<br>Mode Stateway<br>Mode Stateway<br>Mode Stateway<br>Mode Stateway<br>DNR Pochets Framing Mode<br>DNR Pochets Framing Mode                                                                                                    | IP Parameters         Plaster         Parameters         Plaster         Present         Backup Master         Present         Backup Master         Present         Decome Master         Physical Console Para         Physical Console Para         Physical Console Para         Physical Console Para         Physical Console Para         Physical Console Para         Decoming Mode         Decomp Mode         Decome Mode                                                                                                    | IP Address<br>IP Address<br>IP Address<br>IP Address<br>IP Address<br>I72 33-21-10<br>IP Address<br>I72 33-40-112<br>I72 33-40-112<br>I72 33-40-                                                                  | Ther III Network           Model         TDY/           Model         TDY/           Net (0 + 511)         0           Site (0 + 7)         0           Par         PAR A+6           TS A Role         PANLOAD C           TS B Role         PANLOAD C           Lille Time [c]         3           Accept not registered terminais         C-syscode (hex)           C - piscode (hex)         0000           Alow Tier II traffic         TS A           - ETSI Version Compliance         ETSI Version 1.5.1           ETSI Version 1.5.1         ETSI Version 1.5.1           ETSI Version 1.5.1         ETSI Version 1.6.1           ETSI Version 1.8.1         ETSI Version 1.8.1                                                                                                    | Master-to-Master Parameter<br>3P Address TSA TS<br>T T T T T<br>T T T T T<br>T T T T T<br>T T T T                                                                                                    |
| Asse Station Parameters<br>Base Station Parameters<br>Base Station Role<br>State Station Role<br>State Station Role<br>State Station Role<br>State Station Role<br>State Station Role<br>Mutisite Simulator<br>Mutisite Simulator<br>Simulator<br>Mutisite Simulator<br>Simulator<br>Mutisite Simulator<br>Mutisite Simula                                                     | Image: Construction of the second of the second of the                                 | IP Address<br>IP Address<br>IP Address<br>IP Address<br>IP Address<br>I72 33-21.110<br>IP Address<br>I72 33-40.112<br>Iroken connection<br>on Master<br>Al-Cal<br>Emergency<br>Group<br>Private<br>Dest DMR.ID<br>Al-Cal<br>Emergency<br>Group<br>Private                                                                                                    | Ther III Network           Model         TDY/           Model         TDY/           Net (0 + 511)         0           Site (0 + 7)         0           Par         PAR A+0           TS A Role         PANLOAD C           IS B Role         PANLOAD C           Lile Time [s]         3           Accept not registered terminais         C-syscode (frex)           C - Syscode (frex)         0000           Alow Time II traffic         TS A           - ETSU Version Compliance         ETSU Version 1.5.1           ETSU Version 1.5.1         ETSU Version 1.6.1           ETSU Version 1.6.1         ETSU Version 1.6.1           ETSU Version 1.8.1         ETSU Version 1.8.1                                                                                                    | Master-to-Master Parameter<br>3P Address TSA TS<br>T T T T<br>T T T T                                                                                                    |
| Ase Station Parameters Base Station Parameters Base Station Parameters Base Station Parameters BROADCASTER Sonne Aore Audo catowary MecortsB9(TMP) Th-Interrupt handing Radio Network Mode Multisate Simulcost Network Parameters Voting Delay [b] 3 Bascon interval [mmss] DNR Pochets Framing Mode Double Packet Single Pack LAN Compression Rate 0 () () () () () () () () () () () () ()                                                                                                    | Image: Section Mode         Image: Section Matter         Image: Section Matter         I                                                                                                    | IP Address<br>I72.33.21.110<br>IP Address<br>I72.33.40.112<br>IR Address<br>I72.33.40.112<br>IR Address<br>IR Address<br>IR IR IR<br>IR IR IR IR IR IR IR IR Address<br>IR Address<br>IR    | Ther III Network       Model     TDV/       Model     TDV/       Site (0 + 511)     0       Site (0 + 7)     0       Par     PAR A+6       TS A Role     PANLOAD C       IS B Role     PANLOAD C       Lile Time [s]     3       Accept not registered terminals       C-pyscode (hex)     0003       Net-Site (hex)     0000       Alow Tim II traffic     TS A       C     ETSI Version L5.1       ETSI Version 1.6.1     ETSI Version 1.6.1       ETSI Version 1.7.1     ETSI Version 1.3.1                                                                                                    | Master to Master Parameter<br>P Address TSA TS<br>P C C C<br>Read from File<br>White on File<br>Read from File<br>Read from File                                                                                                    |

You must edit Backup Master IP Address.

# c. Select Primary Synchronization

| ommunications | Configuration<br>Alarms Configuration                       | • | Network Settings<br>Logging Options                                                                                                    | 5 E                                                           | Buffer                                                                                                    |                                                                                              |
|---------------|-------------------------------------------------------------|---|----------------------------------------------------------------------------------------------------|---------------------------------------------------------------|----------------------------------------------------------------------------------------------------|----------------------------------------------------------------------------------------------|
| Sent          | Controls<br>Statistics<br>Restart<br>Configurations Utility | ; | Main Setup<br>TRX Operating Modes<br>Channels Table<br>Calibration Parameters<br>Primary Synchronization<br>TX Control<br>RX Control<br>Audio Lines Configuration<br>Subtone/Supertone<br>Base Station Layer Configuration<br>Station Basic Data | 0<br>1<br>1<br>0<br>5<br>5<br>1<br>1<br>0<br>0<br>0<br>0<br>0 | 04D9 000E<br>0000 0003<br>39C5 0000<br>0410 FFFF<br>E002 C005<br>0000 1819<br>3A40 93C4<br>0898 05C5<br>0000 2285<br>0000 0000<br>0000 0000 | 0000<br>0000<br>911E<br>0000<br>386C<br>DDDF<br>0850<br>03FF<br>0000<br>03FF<br>0000<br>17A2 |
|               |                                                             |   | Base Station Operating Modes<br>RTP Configuration<br>SIP Configuration                                                                                                    | tio<br>ge<br>ct<br>at                                         | c <b>s</b><br>ed Messages [<br>Messages [<br>e [%] [                                                                                        | 14<br>0<br>0.00                                                                              |
|               |                                                             |   |                                                                                                    | ∣ Log o                                                       | n file                                                                                                    | Clear                                                                                        |
| 5-            |                                                             |   |                                                                                                    |                                                               |                                                                                                    |                                                                                              |

## Primary Synchronization

| Synchroniz          | ation mode                                                           | PPS Signal H   | landling                                          |                            |                         |  |
|---------------------|----------------------------------------------------------------------|----------------|---------------------------------------------------|----------------------------|-------------------------|--|
| 1st Choice          | Internal PTP 🔹                                                       | -Internal from | n GPS/GLONASS                                     | ☐ Internal from PTP device | External from rear plug |  |
| 2nd Choice          | Internal Ref (full)                                                  | -Validity -    |                                                   | - Validity                 | - Validity              |  |
| Brd Choice          | Choice Internal Ref (full)                                           |                |                                                   | C. Automatia               | C. Automotio            |  |
| th Choice           | Internal Ref (full)                                                  | C Force        | d OFF                                             | C Forced OFF               | C Forced OFF            |  |
|                     |                                                                      | C Force        | ed ON                                             | C Forced ON                | Forced ON               |  |
| Superaudio          | Synchronization                                                      | Deleritu       |                                                   | Delevitu                   | Delevitu                |  |
| Lock Freque         | ency [Hz] 3400                                                       | Polarity       |                                                   | Polarity                   | Polarity                |  |
| -DE Synchro         | pization                                                             | Straig         | ht .                                              | Straight                   | Straight     G Bauarand |  |
| Ki Synchio          |                                                                      | C Reve         | rseu                                              | ( Reversed                 | () Reversed             |  |
| Frequency (         | Offset [Hz] 0.0                                                      |                |                                                   |                            |                         |  |
|                     |                                                                      |                | PPS to                                            | PTP Event PPS t            | to rear plug            |  |
| 0                   | Do frequency self-correction                                         |                | Internal                                          | Ref 🔹 Insulat              | ed 💌                    |  |
| Internal PT<br>Role | P Handling<br>Domain (0 ÷ 255)<br>Master Offset<br>Max Slaves Groups |                | RF Sync Sou     OFF     Sync Packe     Sync Packe | ets on TS A<br>ets on TS B |                         |  |
| C Slave             | Slave Group Members                                                  | nip 🚺 🕂        |                                                   |                            |                         |  |
| Backup I            | Master Peer-to-Peer Operati<br>UNICAST mode for PT                   | P Messages     |                                                   |                            |                         |  |
| PTP IP Para         | meters                                                               |                |                                                   | Rea                        | ad from File            |  |
| Master I            | P Address Backup Mst IP Address                                      |                |                                                   | W                          | rite on File            |  |
| 172.33              | 3.40.110 172.33.40.112                                               |                |                                                   |                            | Read                    |  |
|                     |                                                                      |                |                                                   |                            | Write Close             |  |
|                     | 7                                                                    |                |                                                   |                            |                         |  |

You must edit Backup Master Repeater IP Address on all of Slave Repeaters.

# 2.5.3 sites Simulcast System

| 3 Sites S | imulcast Tierz Conventinonal with Backup Master Standard Spites Sir | mulcasti |        |              | Order sample: | S SILES STANDARD SI | MULCAST        |            |                   |         |                  |          |         |          |
|-----------|---------------------------------------------------------------------|----------|--------|--------------|---------------|---------------------|----------------|------------|-------------------|---------|------------------|----------|---------|----------|
| Site1     |                                                                     |          | Role   | Mode         | Backup Master | Primary Sync        | Secondary Sync | PTP Master | PTP Backup Master | Labor   | License          | Ex       | lemai   | Panel    |
|           | and the second second second                                        | Unit1    | Master | Master       | 10            | Internal PPS        | InternalRef    | 1          | 18                | KA-SETU | KA-DMR-L KA-SI-T | 2 KA-GPS | GPS-ANT | KA-RX1v  |
|           |                                                                     | Unit2    | Slave  | Broscicester | 1             | Internel PPS        | Internal PTP   | 1.00       | 1                 | KA-SETU | KA-DMR-L KA-SI-T | 2 KA-SPS | GPS-ANT | KA-RH1v  |
|           |                                                                     | UnitS    | Slave  | Broadcaster  |               | Internal PPS        | Internal PTP   |            |                   | KA-SETU | KA-DMR-L KA-SI-T | 2 KA-GPS | GPS-ANT | KA-RK1v2 |
| Site2     |                                                                     |          |        |              |               |                     |                |            |                   |         |                  |          |         |          |
| Sit#3     |                                                                     |          |        |              |               |                     |                |            |                   |         |                  |          |         |          |
|           |                                                                     |          |        |              |               |                     |                |            |                   |         |                  |          |         |          |

<u>Site1</u>

Unit1: Master Repeater

<u>Site2</u>

Unit2: Backup Master Repeater

<u>Site3</u>

Unit3: Slave Repeater

- A. Simulcast Repeater Setup
- a. Modify the same items following procedure 2.4. (for each repeater role)
- b. Select Base Station Operation Mode.

| Communications                                                                                                    | Configuration                                                                                                    | THEEVO                                                                                                    | researings                                                                                                    | s Buffer                                                                                                    |
|----------------------------------------------------------------------------------------------------|----------------------------------------------------------------------------------------------------|----------------------------------------------------------------------------------------------------|----------------------------------------------------------------------------------------------------|----------------------------------------------------------------------------------------------------|
|                                                                                                    | Alarms Configuration                                                                                                    | <ul> <li>Loggin</li> </ul>                                                                                                    | ig Options                                                                                                    |                                                                                                    |
| Sent                                                                                                    | Controls                                                                                                    | <ul> <li>Main S</li> </ul>                                                                                                    | etup                                                                                                    | 0 04D9 000B 0000                                                                                                    |
|                                                                                                    | Statistics                                                                                                    | TRX O                                                                                                    | perating Modes                                                                                                    | 1 0000 0003 0000<br>F 39C5 0000 0000                                                                                                    |
|                                                                                                    | Restart                                                                                                    | ► Chann                                                                                                    | els Table                                                                                                    | 0 0014 FFFF 911B                                                                                                    |
|                                                                                                    | Configurations Utility                                                                                                    | Calibra                                                                                                    | ition Parameters                                                                                                    | F E002 C005 0000<br>0 0000 1819 346C                                                                                                    |
|                                                                                                    | L                                                                                                    | Primar                                                                                                    | y Synchronization                                                                                                    | 4 3B3F 93C4 DDDF                                                                                                    |
|                                                                                                    |                                                                                                    | TX Cor                                                                                                    | ntrol                                                                                                    | 1 0000 E285 03FF                                                                                                    |
|                                                                                                    |                                                                                                    | RX Cor                                                                                                    | ntrol                                                                                                    | 0 0000 0000 0000                                                                                                    |
|                                                                                                    |                                                                                                    | Audio                                                                                                    | Lines Configuration                                                                                                    | 0 0000 0000 1783                                                                                                    |
|                                                                                                    |                                                                                                    | Subtor                                                                                                    | ne/Supertone                                                                                                    |                                                                                                    |
| Received                                                                                                    |                                                                                                    | Base St                                                                                                    | tation Layer Configuration                                                                                                    |                                                                                                    |
|                                                                                                    |                                                                                                    | Station                                                                                                    | Basic Data                                                                                                    |                                                                                                    |
|                                                                                                    |                                                                                                    | Base St                                                                                                    | tation Operating Modes                                                                                                    | tics                                                                                                    |
| **. ** **. ** **. **                                                                                                    |                                                                                                    | RTP Co                                                                                                    | onfiguration                                                                                                    | ged Messages 2                                                                                                    |
|                                                                                                    |                                                                                                    | SIP Co                                                                                                    | nfiguration                                                                                                    | ct Messages 0                                                                                                    |
|                                                                                                    |                                                                                                    | 1                                                                                                    |                                                                                                    | ate [%] 0.00                                                                                                    |
|                                                                                                    |                                                                                                    |                                                                                                    |                                                                                                    | Log on file Dear                                                                                                    |
|                                                                                                    |                                                                                                    | /                                                                                                    |                                                                                                    |                                                                                                    |
| 1                                                                                                    |                                                                                                    | /                                                                                                    |                                                                                                    | Evit                                                                                                    |
| se Station Ope                                                                                                    | eration Mode                                                                                                    |                                                                                                    |                                                                                                    |                                                                                                    |
| se Station Ope                                                                                                    | eration Mode                                                                                                    |                                                                                                    | Ther III Controller                                                                                                    | - T Haster-to-Haster Parameter:                                                                                                    |
| Se Station Ope<br>se Station Parameters<br>are Station Role                                                                                                    | Parameters                                                                                                    | IP Address                                                                                                    | Ther III Controller                                                                                                    | Haster-to-Master Parameters<br>IP Address TSA TSE                                                                                                    |
| Se Station Ope<br>se Station Parameters<br>are Station Role<br>MASTER                                                                                                    | Parameters                                                                                                    | IP Address                                                                                                    | Ther III Controller                                                                                                    | Haster-to-Master Parameters                                                                                                    |
| se Station Ope<br>se Station Parameters<br>are Station Role<br>MASTER<br>Hard-Alone                                                                                                    | Pration Mode                                                                                                    | IP Address                                                                                                    | Tier III Controller  P Address  Tier III Network                                                                                                    | Haster-to-Master Parameters                                                                                                    |
| se Station Ope<br>se Station Parameters<br>ase Station Role<br>MASTER<br>Stand-Alone<br>Lucko Generacy<br>Mobil/BOU(M) Di-interrupt handlin                                                                                                    | Pration Mode                                                                                                    | IP Address                                                                                                    | Ther III Controller IP Address Tier III Hetwork Model TINY                                                                                                    | Haster-to-Master Parameters                                                                                                    |
| se Station Ope<br>se Station Parameters<br>ase Station Role<br>MASTER<br>Stand-Alone<br>Ludio Gelenay<br>dob/REO(TM) TX-interrupt handlin                                                                                                    | Pration Mode                                                                                                    | IP Address                                                                                                    | Ther III Controller<br>IP Address<br>Tier III Hetwork<br>Model TINY<br>Net (0 + 511) 0                                                                                                    | Haster-to-Master Parameters                                                                                                    |
| se Station Ope<br>Ise Station Role<br>MASTER<br>Stand-Alone<br>Ludio Getenay<br>Moto REBO(TM) TX-interrupt handlin<br>Ludio Network Mode                                                                                                    | Pration Mode                                                                                                    | IP Address<br>IP Address                                                                                                    | Ther III Controller           IP Address           Tier III Hetwork           Model         TINY           Net (0 + 511)         D           Sile (0 + 7)         1                                                                                                    | Haster-to-Haster Parameters<br>IP Address TSA TSB                                                                                                    |
| se Station Ope<br>Ise Station Parameters<br>Ise Station Role<br>MASTER<br>Stand-Alone<br>Ludio Getenay<br>Aloo REBO(TM) TX-mterrupt handlin<br>Ladio Network Mode<br>Pulitistz                                                                                                    | Eration Mode                                                                                                    | IP Address<br>IP Address<br>IP Address<br>index correction                                                                                                    | Ther III Controller           IP Address           Tier III Hetwork           Model         TINY           Net (0 + 511)         0           Sile (0 + 7)         1           Par         PAR A+B                                                                                                    | Haster-to-Haster Parameters<br>IP Address TSA TSB                                                                                                    |
| se Station Ope<br>Ise Station Role<br>MASTER<br>Stand-Alone<br>Ludio Getersay<br>doo REBO(TM) TX-interrupt handlin<br>Ladio Network Mode<br>Multiste                                                                                                    | eration Mode                                                                                                    | IP Address<br>IP Address<br>IP Address                                                                                                    | Tier III Controller       IP Address       Tier III Network       Model       TINV       Net (0 + \$11)       0       Site (0 + 7)       1       Par       PAR AHB       TS A Role                                                                                                    | Haster-to-Haster Parameters<br>IP Address TSA TSB<br>IP Address TSA TSB<br>IP III III III IIII IIII IIIIIIIIIIIII                                                                                                    |
| Se Station Ope<br>se Station Parameters<br>ase Station Role<br>MASTER<br>Stand-Alone<br>Liand-Alone<br>Liand Gateway<br>Mato TREO(TM) TX-interrupt handline<br>ladio Metwork Mode<br>Multiste<br>Edwork Parameters<br>oting Delay [ts]                                                                                                    | eration Mode                                                                                                    | IP Address<br>IP Address<br>IP Address                                                                                                    | Tier III Controller           IP Address           Tier III Hetwork           Model         Thr           Notd         Thr           Sile (0 + 7)         1           Par         PAR A+8           TS A Role         PAYLOAD OF           TS B Role         PAYLOAD OF                                                                                                    | Haster-to-Haster Parameters<br>IP Address TSA TSE                                                                                                    |
| Se Station Ope<br>se Station Parameters<br>ase Station Role<br>MASTER<br>Stand-Allone<br>Ladio Geteroay<br>Ladio Geteroay<br>Ladio Hebrork Mode<br>Pulliste<br>Pulliste<br>Simula<br>letwork Parametera<br>oting Delay [16]<br>cacon interval [mmitas]                                                                                                    | eration Mode                                                                                                    | IP Address<br>IP Address<br>IP Address                                                                                                    | Tier III Controller           IP Address           Tier III Hetwork           Model         TINY           Net (0 + 511)         0           Site (0 + 7)         1           Par         PAR A+8           TS A Role         PAYLOAD C           TS B Role         PAYLOAD O           Idte Time [s]         13                                                                                                    | Haster-to-Haster Parameters<br>IP Address TSA TSD<br>IP IP Address TSA TSD<br>IP IP IP IP IP IP IP IP IP IP IP IP IP I                                                                                                    |
| Se Station Ope<br>ase Station Role<br>MASTER<br>Stand-Alone<br>Auto Geteroxy<br>Acto RESO(TM) TX-interrupt handling<br>Actio Network Mode<br>Pulitiste Simuli<br>ledvork Parametera-<br>outing Delay [16]<br>cocon interval [tminas]                                                                                                    | Beckup Master     Presert     Beckup Master     Presert     Decome Master on                                                                                                    | IP Address<br>IP Address<br>IP Address                                                                                                    | Tier III Controller           IP Address           Tier III Hetwork           Model         TINY           Net (0 + 511)         0           Site (0 + 7)         1           Par         PAR A+8           TS A Role         PAYLOAD C           TS B Role         PAYLOAD O           Ide Time [s]         13           Accept not regetered terminate                                                                                                    | Haster-to-Haster Parameters<br>IP Address TSA TSD<br>IP Address TSA TSD<br>IP III III IIII IIIIIIIIIIIIIIIIIIIIII                                                                                                    |
| Se Station Ope<br>ase Station Role<br>MASTER<br>Stand-Alone<br>Auto Getereay<br>Acto RESO(TM) TX-interrupt handline<br>Actio RESO(TM) TX-interrupt handline<br>Actio RESO(TM) TX-interrupt handline<br>Actio Resort<br>Actio Resort<br>Market Straining Mode<br>Data backets Framing Mode<br>Data backets Framing Mode                                                                                                    | eration Mode                                                                                                    | IP Address<br>IP Address<br>IP Address                                                                                                    | Tier III Controller           IP Address           Tier III Hetwork           Model         TBHY           Net (0 + 511)         0           Site (0 + 7)         1           Par         PARLAHD           TS & Role         PAYLOAD CO           TS & Role         PAYLOAD CO           Ide Time [s]         13           Accept not regetered terminale         C           C syscode (hex)         0007                                                                                                    | Haster-to-Haster Parameters<br>IP Address TSA TSD<br>IP IP Address TSA TSD<br>IP IP IP IP IP IP IP IP IP IP IP IP IP I                                                                                                    |
| Se Station Ope<br>Ise Station Parameters<br>Ise Station Role<br>MASTER<br>Stand-Alone<br>Stand-Alone<br>Stand-Alone<br>Stand-Alone<br>Matters<br>Masters<br>Masters<br>Ma                                                                                                    | eration Mode                                                                                                    | IP Address IP Address IP Address Induction                                                                                                    | Tier III Controller           IP Address           Tier III Hetwork           Mode         TINY           Net (0 + 511)         0           Site (0 + 7)         1           Par         PARLAD           TS & Role         PAYLOAD O           Ide Time [s]         13           Accept not regetered terminals         C syscode (hex)           C syscode (hex)         0001                                                                                                    | Haster-to-Haster Parameters<br>IP Address TSA TSD<br>IP In Iteration International International Internati                                                                                                    |
| Se Station Ope<br>ise Station Parameters<br>lase Station Role<br>MASTER<br>Stand-Alone<br>Stand-Alone<br>Stand-Alone<br>Stand-Alone<br>Math Geteray<br>Moto RESO(TM) DX-interrupt handline<br>Math Geteray<br>Moto Network Mode<br>Multiste<br>Single Parameters<br>Disuble Packet<br>Single P<br>Alv Compression Rate<br>0                                                                                                    | Arration Mode                                                                                                    | IP Address IP Address | Tier III Controller           IP Address           Tier III Hetwork           Mode         TINY           Net (0 ÷ 511)         0           Site (0 ÷ 7)         1           Par         PARLAD           TS & Role         PANLOAD C           TS & Role         PANLOAD C           Ide Time [s]         13           Accept not registered terminals         C syscode (hex)           C syscode (hex)         0001           Alow Tier II treffic (" TS A T                                                                                                    | Master-to-Master Parameters<br>IP Address TSA TSD<br>IP In the second second s                                                                                                    |
| Se Station Ope<br>ise Station Parameters<br>lase Station Role<br>MASTER<br>Stand-Alorie<br>Lucio Gateway<br>dotoTRBO(TM) TX-interrupt handline<br>lucio Intervork Mode<br>Multisite<br>Multisite<br>ietviork Parameters<br>oting Delay [IS]<br>Goacon interval [imitss]<br>Duuble Packet<br>Single P<br>AN Compression Rate<br>0                                                                                                    | Prace     Parameters     Master     Master     Presert     Beckup Master     Presert     Beckup Master     Presert     Beckup Master     Presert     Presert     Presert     Presert     Physical Console Par     Ful-Outper Console     The I Console     Coperating Made     NAUCG OILY                                                                                                    | IP Address IP Address IP Address Index connection Address Connection Address Connection Connection | Tier III Controller           IP Address           Tier III Network           Model         TINY           Net (0 + 511)         0           Sile (0 + 7)         1           Par         PAR A+8           TS & Role         PAYLOAD C           TS & Role         PAYLOAD C           Ide Time [s]         13           Accept not registered terminals         C dyscode [hex]           C dyscode [hex]         0001           Alow Tier III heffic [~ T5 A         T           -ETSI versione Compliance                                                                                                    | Master-to-Master Parameters<br>IP Address TSA TSD<br>IP Address TSA TSD<br>IP III III IIII IIIIIIIIIIIIIIIIIIIIII                                                                                                    |
| AN Compression Rate                                                                                                    | Present<br>Beckup Mester<br>Master<br>Master<br>Master<br>Master<br>Present<br>Beckup Mester<br>Present<br>Decome Meder on<br>Physical Console Par<br>Full-Opties Console<br>Line 1 Console<br>Correcting Mode<br>ANALCG OILY<br>16777215                                                                                                    | IP Address IP Address IP Address In the connection annectors All-Call Emergency C Group C Private C Dest DMR. ID                                                                                                    | Tier III Controller           IP Address           Tier III Network           Model         TINY           Net (0 + 511)         0           Sile (0 + 7)         1           Par         PAR A+8           IS A Role         PANLOAD C           TS B Role         PANLOAD C           Ide Time [s]         13           Accept not registered terminals         0001           Alow Tie: II heffic [T TS A         T           -ETSU versions Compliance         ETSU version 1.5.1           ETSU version 1.6.1         1                                                                                                    | Haster-to-Haster Parameters<br>IP Address TSA TS0<br>IF IF IF IF<br>IF IF IF IF<br>IF IF IF IF<br>IF IF IF IF<br>IF IF IF IF<br>IF IF IF IF<br>IF IF IF IF<br>IF IF IF IF<br>IF IF IF IF IF IF IF IF IF IF IF IF IF I                                                                                                    |
| Ase Station Ope<br>ase Station Parameters<br>Ease Station Role<br>MASTER<br>Stard-Nore<br>Audio Gateway<br>Mato TREPO(TM) TX-Interrupt handline<br>Radio Network Mode<br>Multiste<br>Multiste<br>Mu | Praction Mode Matter Matter Matter Matter Present Bodup Master Present Present Decome Mader on Physical Console Par Ful Ouplex Console Line 1 Console Corroting Mode ANAUCG OTLY Store Store The 2 Console Line 2 Console Line 2 Consol | IP Address IP Address | Tier III Controller         IP Address         Tier III Network         Model       TINY         Net (0 + 511)       0         Sile (0 + 7)       1         Par       PAR A+8         IS A Role       PATLOAD C         TS B Role       PATLOAD C         Ide Time [s]       13         Accept not registered terminals       C-syscode [hex]         C-syscode [hex]       0001         Alow Tier II traffic [T TS A T       T         FETSI Version 1.5.1       ETSI Version 1.6.1         ETSI Version 1.6.1       ETSI Version 1.6.1                                                                                                    | Haster-to-Haster Parameters<br>IP Address TSA TS0<br>IF IF IF IF<br>IF IF IF IF<br>IF IF IF IF<br>IF IF IF IF<br>IF IF IF IF<br>IF IF IF IF<br>IF IF IF IF<br>IF IF IF IF IF IF IF IF IF IF IF IF IF I                                                                                                    |
| Ase Station Ope<br>ase Station Parameters<br>Base Station Role<br>MASTER<br>Stard-None<br>Audio Geternay<br>MotoTREO(TM) TX-Interrupt handline<br>Radio Network Mode<br>Putitiste Simule<br>Network Parameters<br>Voiting Delay [ks]<br>Beacon intervol [Immiss]<br>DMR Packets Framing Moor<br>Double Packet<br>Single P<br>AN Compression Rate<br>0                                                                                                    | Praction Mode  Matter Matter Matter Proof Beckup Master Proof Beckup Master Proof Decome Meder on  Physical Console Par Ful-Duplex Console Coperating Mode ANALOG OFLY ISTREE Coperating Mode Coperating Mode Coperating Mode Coperating Mode Coperating Mode Coperating Mode Coperating Mode Coperating Mode Coperating Mode Coperating Mode Coperating Mode Coperating Mode Coperating Mode Coperating Mode Coperating Mode                                                                                                    | P Address  P Address  P Address  Address  Address  Address  C C C C C C C C C C C C C C C C C C                                                                                                    | Tier III Controller         IP Address         Tier III Network         Model       TINY         Net (0 + 511)       0         Sile (0 + 7)       1         Par       PAR A+8         TS B Role       PATLOAD OF         Lide Time [s]       13         Accept not registered terminals       C-syscole (hex)         C-syscole (hex)       0001         Alow Tier II heffic [T TS A       T         ETSI Version 1.5.1       ETSI Version 1.6.1         ETSI Version 1.6.1       ETSI Version 1.6.1                                                                                                    | Master-to-Master Parameters<br>IP Address TSA TSO<br>IP Address TSA TSO<br>IF IF IF<br>IF IF IF<br>IF IF IF<br>IF IF IF<br>IF IF<br>IF IF IF<br>IF IF<br>IF IF IF<br>IF IF<br>IF IF IF<br>IF IF IF<br>IF IF IF<br>IF IF IF<br>IF IF IF<br>IF IF IF<br>IF IF IF<br>IF IF IF<br>IF IF IF<br>IF IF IF<br>IF IF IF<br>IF IF<br>IF<br>IF<br>IF<br>IF<br>IF<br>IF<br>IF<br>IF<br>IF<br>IF<br>IF<br>IF<br>I |
| ase Station Parameters Sase Station Role MASTER Stard-Norie Audio Geteway Moto/TREPO(TM/ TX-interrupt handline Radio Network Mode Multiste Simule Network Parameters Radio Network Mode Multiste Simule Simule Simule Compression Rate Compression Rate Compression R                                                                                                    | Praction Mode Master Master Preact Backup Master Preact Backup Master Preact Decome Master Physical Console Par Ful-Duplex Console Coperating Made ANALOG OFLY ISTREE Coperating Made Coperating Made Coperati | P Address  P Address  P Address  P Address  P Address  Al-Cal  C Energency C C Provat C Dest DPR ID  Al-Cal  C Energency C C Provat C Dest DPR ID  Al-Cal  C Energency C C Provat C C C C C C C C C C C C C C C C C C C                                                                                                    | Tier III Controller         IP Address         Tier III Network         Model       TINY         Net (0 + 511)       0         Sile (0 + 7)       1         Par       PAR A18         IS A Role       PAYLOAD OF         Iste Time [s]       13         Accept not regetered terminale       0007         C-syscole (hex)       0007         Net Site (hex)       0007         FIS I Version 1.5.1       ETSI Version 1.6.1         ETSI Version 1.6.1       ETSI Version 1.6.1         ETSI Version 1.8.1       18.1                                                                                                    | Master-to-Master Parameters<br>IP Address TSA TSD<br>IP Address TSA TSD<br>IP III IIIIIIIIIIIIIIIIIIIIIIIIIIIIIII                                                                                                    |
| Ase Station Ope<br>ase Station Parameters<br>Base Station Role<br>MASTER<br>Stard-None<br>Audio Getenay<br>Moto TREO(TM) TX-interrupt handline<br>Radio Network Mode<br>Pullisite Simula<br>Network Parameters<br>Voting Delay [Is]<br>Beacon intervel [Immiss]<br>DMR Packets Framing Mode<br>Double Packet Single P<br>LAN Compression Rate 0                                                                                                    | eration Mode                                                                                                    | P Address  P Address  P Address  P Address  P Address  P Address  P Address  P Address  P Address  P Address  P Address  P Address  P Address  P Address  P Address  P Address  P Address  P Address P Address P Address P Addres | Ther III Controller         IP Address         Tier III Network         Model       TDV         Notd       TDV         Net (0 + 511)       0         Site (0 + 7)       1         Par       PAR AHB         TS A Role       PAYLOND CF         TS B Role       PAYLOND CF         Lide Time [s]       13         Accept not registered terminals       0007         Vescode [hex]       0007         Net Site [hex]       0007         Net Site [hex]       0007         THE Haffic [T TS A       T         ETSI Version 1.5.1       ETSI Version 1.5.1         ETSI Version 1.5.1       ETSI Version 1.6.1         ETSI Version 1.6.1       ETSI Version 1.7.1         ETSI Version 1.8.1       1 | Bead from Pile                                                                                                    |

You must select Simulcast Mode Beacon Interval Time is not available when you select Simulcast.

c. Select Primary Synchronization.

| Communications | Configuration<br>Alarms Configuration                       | • | Network Settings<br>Logging Options                                                                                                  | 5 B                       | uffer                                                                                   |                                              |
|----------------|-------------------------------------------------------------|---|----------------------------------------------------------------------------------------------------|---------------------------|-----------------------------------------------------------------------------------------|----------------------------------------------|
| Sent           | Controls<br>Statistics<br>Restart<br>Configurations Utility | * | Main Setup<br>TRX Operating Modes<br>Channels Table<br>Calibration Parameters<br>Primary Synchronization                             | 0<br>1<br>F<br>0<br>5     | 04D9 000B<br>0000 0003<br>39C5 0000<br>0410 FFFF<br>E002 C005<br>0000 1819<br>3A40 93C4 | 0000<br>0000<br>911E<br>0000<br>3860<br>DDDB |
| Received       |                                                             |   | TX Control<br>RX Control<br>Audio Lines Configuration<br>Subtone/Supertone<br>Base Station Layer Configuration<br>Station Basic Data | F<br>1<br>0<br>0          | 0898 05C8<br>0000 E285<br>0000 0000<br>0000 0000<br>0000 0000                           | 0850<br>03FI<br>0000<br>0000<br>17A2         |
|                |                                                             |   | Base Station Operating Modes<br>RTP Configuration<br>SIP Configuration                                                               | tic<br>geo<br>ct i<br>ate | s<br>I Messages<br>I Messages<br>[%]                                                    | 14<br>0<br>0.00                              |
|                |                                                             |   |                                                                                                    | □ Log on                  | file                                                                                    | Clear                                        |
|                |                                                             |   |                                                                                                    |                           |                                                                                         |                                              |

# Primary Synchronization

| Ist Choice       Internal PPS (GPS/GLONASS)         2nd Choice       Internal Ref (full)         3rd Choice       Internal Ref (full)         4th Choice       Internal Ref (full)         Superaudio Synchronization       Internal Ref         Lock Frequency [Hz]       3400         RF Synchronization       Polarity         Frequency Offset [Hz]       0.0         Do frequency self-correction       PS to PTP Event         PS to PTP Event       PPS to rear plug         Internal PTP Handling       Orff         Rele       Domain (f ÷ 255)       0         C OFF       Master offset       0         Gave Group Membership       1       1         C Backup Master       Slave Group Membership       1         PTP IP Parameters       Backup Master       Read from FIle         Water of FIP Address       Backup Mast IP Address       Read from File         PTP IP Parameters       Backup Mast IP Address       Backup Mast IP Address                                                                                                    | Synchronization mode                                                                                                    | PPS Signal Handling                                                         |                                                |                                                |
|----------------------------------------------------------------------------------------------------|----------------------------------------------------------------------------------------------------|-----------------------------------------------------------------------------|------------------------------------------------|------------------------------------------------|
| 2nd Choice       Internal Ref (full)          3rd Choice       Internal Ref (full)          4th Choice       Internal Ref (full)          4th Choice       Internal Ref (full)          Superaudio Synchronization        Forced OFF         Lock Frequency [Hz]       3400       Polarity         Polarity       © Straight       © Straight         Prequency Offset [Hz]       0.0          Do frequency self-correction       PPS to PTP Event       PPS to rear plug         Internal PTP Handling       Master offset       0          Role       Domain (l + 255)       0          Master       Slave Strouge       0          © Slave       Peet-to-Peer Operations           PTP IP Parameters       Parameters       Read from File         Master IP Address       Backup Mst IP Address        Read                                                                                                    | 1st Choice Internal PPS (GPS/GLONASS)                                                                                                    | Internal from GPS/GLONASS                                                   | -Internal from PTP device                      | External from rear plug                        |
| 3rd Choice       Internal Ref (full) <ul> <li>Automatic</li> <li>Forced OFF</li> <li>Forced OFF</li> <li>Forced OFF</li> <li>Forced OFF</li> <li>Forced OFF</li> <li>Forced OFF</li> <li>Forced OFF</li> <li>Forced OFF</li> <li>Forced OFF</li> <li>Forced OFF</li> <li>Forced OFF</li> <li>Forced OFF</li> <li>Forced OFF</li> <li>Forced OFF</li> <li>Forced ON</li> <li>Polarity</li> <li>Straight</li> <li>Forced ON</li> <li>Polarity</li> <li>Straight</li> <li>Reversed</li> </ul> <ul> <li>Polarity</li> <li>Straight</li> <li>Reversed</li> <li>PS to PTP Event</li> <li>PPS to rear plug</li> <li>Internal Ref</li> <li>Internal Ref</li> <li>Master Offset</li> <li>Master Offset</li> <li>Slave</li> <li>Pee-to-Peer Operations</li> <li>UNCAST mode for PTP Messages</li> <li>PTP IP Parameters</li> <li>Master IP Address</li> <li>Backup Mast IP Address</li> </ul> <ul> <li>Read</li> <li>T12.33.40.110</li> <li>Read</li> </ul> <ul> <li>Read</li> <li>Read</li> <li>Read<th>2nd Choice Internal Ref (full)</th><th>Validity</th><th>Validity</th><th>Validity</th></li></ul>                                                                                                    | 2nd Choice Internal Ref (full)                                                                                                    | Validity                                                                    | Validity                                       | Validity                                       |
| Superaudio Synchronization <ul> <li>Generation Synchronization</li> <li>Lock Frequency [Hz]</li> <li>Straight</li> <li>Straight</li> <li>Straight</li> <li>Straight</li> <li>Straight</li> <li>Straight</li> <li>Reversed</li> </ul> <li>Polarity</li> <ul> <li>Straight</li> <li>Straight</li> <li>Reversed</li> </ul> <li>Polarity</li> <li>Straight</li> <li>Reversed</li> <li>Polarity</li> <li>Straight</li> <li>Reversed</li> <li>Polarity</li> <li>Straight</li> <li>Reversed</li> <li>PPS to PTP Event</li> <li>PPS to rear plug</li> <li>Internal Ref</li> <li>Internal Ref</li> <li>Internal Ref</li> <li>Sync Packets on TS A</li> <li>Sync Packets on TS A</li> <li>Sync Packets on TS B</li> <li>Stave</li> <li>Peet to Pte Properations</li> <li>UNCAST mode for PTP Messages</li> <li>PTP IP Parameters</li> <li>Master IP Address</li> <li>Backup Mst IP Address</li> <li>Internal Ref</li> <li>Read</li>                                                                                                    | 3rd Choice Internal Ref (full)                                                                                                    | Automatic     Eorced OFE                                                    | Automatic     Eorced OFF                       | Automatic     Eorced OFE                       |
| Dok Frequency [Hz]       3400         RF Synchronization                                                                                                    |                                                                                                    | C Forced ON                                                                 | C Forced ON                                    | C Forced ON                                    |
| RF Synchronization              • Straight             • Straight             • Reversed             • Reversed             • Reversed             • Reversed             • PPS to PTP Event             • PPS to rear plug             Internal Ref             • Internal Ref             • Internal Ref             • Internal Ref             • Internal Ref             • OFF             • Master Offset             • OFF             • Master Offset             • Slave Groups             • Slave Group Membership             • Slave Group Membership             • Pee-to-Peer Operations             • UNCAST mode for PTP Messages             • PTP IP Parameters             • Master IP Address             • Backup Mst IP Address             • Int2.33.40.110             • Master IP Address             • Int2.33.40.110             • Other             • Constant of the total constant of the total consta | Lock Frequency [Hz] 3400                                                                                                    | Polarity                                                                    | Polarity                                       | Polarity                                       |
| Frequency Offset [Hz]       0.0         Do frequency self-correction       PPS to PTP Event       PPS to rear plug         Internal Ref       Internal Ref       Internal Ref         Role       Domain (0 + 255)       0         C OFF       Master Offset       0         © Master       Slave Groups       1         C Slave       Slave Group Membership       1         © Backup Master       Pee-to-Peer Operations       INCAST mode for PTP Messages         PTP IP Parameters       Read from File         Master IP Address       Backup Mst IP Address                                                                                                    | -RF Synchronization                                                                                                    | <ul> <li>Straight</li> <li>Reversed</li> </ul>                              | <ul> <li>Straight</li> <li>Reversed</li> </ul> | <ul> <li>Straight</li> <li>Reversed</li> </ul> |
| Do frequency self-correction       PPS to PTP Event       PPS to rear plug         Internal Ref       Internal Ref       Internal Ref         Internal PTP Handling       Domain (0 ÷ 255)       0         Role       Domain (0 ÷ 255)       0         OFF       Master Offset       0         Master       Slave Groups       1         Slave       Slave Group Membership       1         Backup Master       UNCAST mode for PTP Messages       Read from File         Write on File       Write on File       Write on File         172.33.40.110       Read       Read                                                                                                    | Frequency Offset [Hz] 0.0                                                                                                    |                                                                             |                                                |                                                |
| Internal PTP Handling       Domain (0 ÷ 255)       0         Role       Domain (0 ÷ 255)       0         C OFF       Master Offset       0         Master       Slave Groups       1         C Slave       Slave Group Membership       1         C Backup Master       UNCAST mode for PTP Messages       Read from File         PTP IP Parameters       Write on File       Write on File         Master IP Address       Backup Mst IP Address       Read                                                                                                    | Do frequency self-correction                                                                                                    | PPS to<br>Internal                                                          | PTP Event PPS to<br>Ref Internal               | o rear plug<br>Ref _▼                          |
| C Slave     Peet-to-Peer Operations       C Backup Master     UNICAST mode for PTP Messages       PTP IP Parameters     Read from File       Master IP Address     Write on File       172.33.40.110     Read                                                                                                    | Internal PTP Handling         Domain (0 ÷ 255)           Role         Domain (0 ÷ 255)           C OFF         Master Offset           @ Master         Master Garget           Slave Groups         Slave Groups | 0     C     OFF       0     C     Sync Packet       1     C     Sync Packet | rce<br>ets on TS A<br>ets on TS B              |                                                |
| PTP IP Parameters  PTP IP Parameters  Master IP Address Backup Mst IP Address  T72.33.40.110  Read                                                                                                    | C Slave Peer-to-Peer Operations<br>UNICAST mode for PTP 1                                                                                                    | Messages                                                                    |                                                |                                                |
| Master IP Address     Write on File       172.33.40.110     Read                                                                                                    | PTP IP Parameters                                                                                                    |                                                                             | Rea                                            | d from File                                    |
| 1/2.33.40.110                                                                                                    | Master IP Address Backup Mst IP Address                                                                                                    |                                                                             | Wri                                            | te on File                                     |
| Write Close                                                                                                    | 1/2.33.40.110                                                                                                    |                                                                             |                                                | Write Close                                    |

You must select Internal PPS for 1<sup>st</sup> Choice.

## 2.6. IP/RF Link Mixed System

## Case1

| <u>Seites Tie</u><br>Site1 | r2 Ske Roaming/IF and RF                                                                                                    | Link Mixed System                                                                                                    |       |       |                   | Order se    | nple: 2 sites STA<br>STANDARD | NDARD MULTI-SITE &<br>SINGLE-SITE | Additional Repeated |            |                   |          |         |          |          |
|----------------------------|----------------------------------------------------------------------------------------------------|----------------------------------------------------------------------------------------------------|-------|-------|-------------------|-------------|-------------------------------|-----------------------------------|---------------------|------------|-------------------|----------|---------|----------|----------|
|                            | and a communic                                                                                                    | III and the second                                                                                                    | 100   |       | Role              | Mode        | Backup Master                 | Primary Sync                      | Second Sync         | PTP Master | PTP Backup Master | Labor    | License | External | Panel    |
|                            | Statistics of the local division of the local division of the loca | Contraction of the local division of the local division of the loc |       | Unit1 | Mester            | Mester      |                               | Internal Ref.                     | Internal Ref.       | 1          |                   | KA-SETUP | KA-DMR- | N/A      | 110.000  |
|                            |                                                                                                    |                                                                                                    |       | Unit2 | Link Down to Net  | RFLink Down |                               | Internal PTP                      | Internal Ref.       |            | ×                 | KA-SETUP | KA-DMR- | N/A:     | RAHAZ    |
|                            |                                                                                                    | RFDown                                                                                                    | RE-Up | Unit3 | Slave             | Broadcaster | 1                             | Internal PTP                      | Internal Rei.       |            | 1                 | KA-SETUP | KA-DMR- | N/A      | KA-RE1v2 |
|                            | Alterna weeking                                                                                                    |                                                                                                    | Unit4 | Slave | Broadcaster       |             | Internal PTP                  | Internal Ref.                     |                     |            | K.A.SETUP         | KA-DMR-  | N/6     | XA DEC   |          |
| SiteZ                      | Saling Constitution                                                                                                    |                                                                                                    |       | UnitS | Link Up to Master | Rt Link Up  |                               | RFLink (DMR)                      | Internal Ref.       | 1          | N                 | KA-SETUP | KA-DMR- | 11/5     | NAULT I  |
| Site3                      |                                                                                                    |                                                                                                    |       |       |                   |             |                               |                                   |                     |            |                   |          |         |          |          |

# <u>Site1</u>

Unit1: Master Repeater

Unit2: RF Down Link Repeater on Master Site

<u>Site2</u>

Unit3: Backup Master Repeater

<u>Site3</u>

Unit4: Broadcaster on Slave Site

Unit5: RF Up Link Repeater on Slave Site

- These 2repeaters have to be connected by PPS cable.

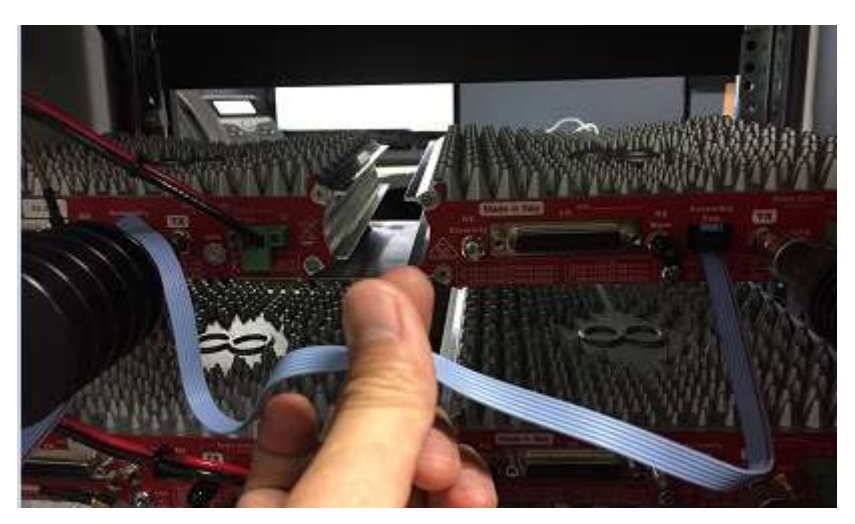

- A. Master Repeater Setup
- a. Select BDCST MST SITE.ka.
- b. Modify the same items following procedure 2.4. (Master Repeater Setup)
- B. Backup Master Repeater Setup
- a. Select BDCST SLV SITE.ka.
- b. Modify the same items following procedure 2.4. (Backup Master Repeater Setup)

- C. <u>RF Down Link Repeater on Master Site Setup</u>
- a. Select DOWNLINK MST SITE.ka.
- b. Modify the same items following procedure 2.4. (Slave Repeater Setup)
- c. Modify Base Station Role

| Base Station Parameters             | IP Parameters        |                                         |                       |                | Master-to-Master P | arameters — |
|-------------------------------------|----------------------|-----------------------------------------|-----------------------|----------------|--------------------|-------------|
| Base Station Role                   | Master               | IP Address                              |                       |                | IP Address         | TSA TS8 AN/ |
|                                     | / Presenc            | 172.33.40.110                           |                       |                |                    |             |
| Rand-Akine                          | Backup Master        |                                         | Tier III Networ       | k              |                    |             |
| Pudo Gateway                        | V Present            | IP Address                              | Model                 | YNET           |                    | EEE         |
| strained to a sense of concerning 1 | This BS              | 172.33.40.112                           | Net (0 ÷ 511)         | 0              |                    |             |
| Radio Network Mode                  | Become Master on     | broken connection                       | Site (0 ÷ 7)          | 0              |                    |             |
| Nuitteite Sinukast                  | Voice/Data reception | from Mester                             | Par                   | PAR A+B        |                    |             |
|                                     | Multicast            |                                         | C TO LO L             |                | 1                  |             |
| Vetwork Parameters                  | Broadcast            |                                         | C                     | PAYLOAD CH     |                    |             |
| (oting Delay (ts)                   | Unicast              |                                         | TS E Role             | PAYLOAD CH     |                    |             |
| Seacon interval (mm:ss]             |                      |                                         | tde Time [s]          | 3 1            |                    |             |
|                                     | Physical Console Par | rameters                                | Accept not regist     | ered terminals |                    |             |
| MR Packets Framing Mode             | Pul-Duplex Console   |                                         | E                     | 2              |                    |             |
| Dauble Reduct                       | 1 100000000          |                                         | C-syscode [hex]       | 0003           |                    |             |
| Double Paover Single Packet         | -Line 1 Console      | All-Call                                | ret-site [nex]        | 0000           |                    |             |
| AN Compression Rate                 | Operating Mode       | Emergency                               | C Allow Tier II traff | C TTSA TSB T   |                    |             |
| -TX and tone                        | MAINLY ANALOG        | Group     Private                       | C - ETSI Versions C   | ompliance      |                    |             |
| nalog 🗆                             | 16777215             | Dest DMR ID                             | ETSI Version 1.       | 5.1 🕝          |                    |             |
| Diated IT                           | Line 2 Console       |                                         | ETSL Version 1.       | 71             |                    |             |
|                                     |                      | All-Call                                | ETSL Version 1.       | 8.1 C          |                    |             |
| Λ                                   | Operating Mode       | Emergency                               | C                     |                | Read from File     |             |
|                                     | DMR ONLY             | Private                                 | C                     |                | Write on File      |             |
|                                     | 16777215             | Dest DMR ID                             |                       |                | Read               |             |
|                                     |                      | 110000000000000000000000000000000000000 |                       |                | Write              | Close       |

Base Station Role is LINK DOWN TO NET.

d. Modify TRX Operation Mode

| opedatemode                                                                                                    | Enabling TRX                                                                                                    | Codec to be used                                                                                                  | JLL      |
|----------------------------------------------------------------------------------------------------|----------------------------------------------------------------------------------------------------|----------------------------------------------------------------------------------------------------|----------|
| RF LINK-DOWN NODE                                                                                                    | Enabling TX     Enabling Main RX     Enabling Diversity RX                                                                                                    | Tone length (10 ÷ 255 ms)                                                                                         | 100      |
| vivce                                                                                                    | Enabling Repeater Mode     PCM 1 (Analog Line 1) Enabled     PCM 0 (Analog Line 1) Enabled     PCM 0 (Analog Line 0) Enabled     Line 3 (Local TRX) Enabled     Line 2 (IP Line) Enabled | Enable Analog Selective Calls sendin<br>Enable Analog Selective Calls recept<br>Enable repeatition code insertion | 0<br>ion |
|                                                                                                    | <ul> <li>Line 1 (Physical Line 1) Enabled</li> <li>Line 0 (Physical Line 0) Enabled</li> </ul>                                                                                           | Enable repeatition code detection                                                                                 |          |
| automatic Role Dell'Switching Time (min) 480      30s AUTO ID (needs a codec)      Automatic      Forced OFF      Forced ON |                                                                                                    |                                                                                                    |          |
| Jse external PA                                                                                                    | Service Class                                                                                                    | Read from File<br>Write on File                                                                                   |          |
| Gain [dB] (0÷25.5)                                                                                                    | ( Multimode DMP Lier III Node                                                                                                    |                                                                                                    |          |

- D. <u>RF Up Link Repeater on Slave Site Setup</u>
- a. Select UPLINK SLV SITE.ka.
- b. Modify the same items following common procedure.
- c. Select Primary Synchronization

| Communications                                                                                                    | Configuration                                                                                                    | •                                                                                                    | Network Settings                                                                                                    | Buffer                                                                                                    |
|----------------------------------------------------------------------------------------------------|----------------------------------------------------------------------------------------------------|----------------------------------------------------------------------------------------------------|----------------------------------------------------------------------------------------------------|----------------------------------------------------------------------------------------------------|
| sinfinancacions                                                                                                    | Alarms Configuration                                                                                                    | n ▶                                                                                                    | Logging Options                                                                                                    | built                                                                                                    |
| Sent                                                                                                    | Controls                                                                                                    | •                                                                                                    | Main Setup                                                                                                    | 0 04D9 000B 0000                                                                                                    |
|                                                                                                    | Statistics                                                                                                    | *                                                                                                    | TRX Operating Modes                                                                                                    | 1 0000 0003 0000<br>F 39C5 0000 0000                                                                                                    |
|                                                                                                    | Restart                                                                                                    | •                                                                                                    | Channels Table                                                                                                    | 0 0410 FFFF 911B                                                                                                    |
|                                                                                                    | Configurations Utility                                                                                                    | У                                                                                                    | Calibration Parameters                                                                                                    | 0 0000 1819 386C                                                                                                    |
|                                                                                                    |                                                                                                    |                                                                                                    | Primary Synchronization                                                                                                    | 5 3A40 93C4 DDDF                                                                                                    |
|                                                                                                    |                                                                                                    |                                                                                                    | TX Control                                                                                                    | 1 0000 E285 03FF                                                                                                    |
|                                                                                                    |                                                                                                    |                                                                                                    | RX Control                                                                                                    | 0 0000 0000 0000                                                                                                    |
|                                                                                                    |                                                                                                    |                                                                                                    | Audio Lines Configuration                                                                                                    | 0 0000 0000 17A2                                                                                                    |
|                                                                                                    |                                                                                                    |                                                                                                    | Subtone/Supertone                                                                                                    |                                                                                                    |
| Received                                                                                                    |                                                                                                    |                                                                                                    | Base Station Layer Configuration                                                                                                    |                                                                                                    |
|                                                                                                    |                                                                                                    |                                                                                                    | Station Basic Data                                                                                                    |                                                                                                    |
|                                                                                                    |                                                                                                    | · /· ··                                                                                                    | Base Station Operating Modes                                                                                                    | tics                                                                                                    |
|                                                                                                    |                                                                                                    |                                                                                                    | RTP Configuration                                                                                                    | ged Messages 14                                                                                                    |
|                                                                                                    | /                                                                                                    | 6 350 375                                                                                                    | SIP Configuration                                                                                                    | ct Messages 0<br>ate [%] 0.00                                                                                                    |
|                                                                                                    |                                                                                                    | 603                                                                                                    |                                                                                                    |                                                                                                    |
|                                                                                                    |                                                                                                    |                                                                                                    |                                                                                                    | Clear Clear                                                                                                    |
|                                                                                                    | /                                                                                                    |                                                                                                    |                                                                                                    | 2000                                                                                                    |
|                                                                                                    | /                                                                                                    |                                                                                                    |                                                                                                    | Exit                                                                                                    |
| ynchronization mode<br>It Choice RF Link (DMR)<br>Id Choice Internal Ref (tit                                                                                                    | nization                                                                                                    | <b>5 Signal Har</b><br>nternal from G                                                                         | PS/GLONASS Internal from PTP device                                                                                                    | External from rear plug                                                                                                    |
| imary Synchro<br>where a second second  | nization<br>ring only)  ring only) ring only) ring only) ring only) ring only)                                                                                                    | S Signal Har<br>nternal from G<br>Validity<br>(* Automal<br>Forced (<br>Polarity<br>(* Straight<br>C Straight | Adling<br>PS/GLONASS<br>DFF<br>DN<br>d<br>d<br>d<br>DFF<br>DN<br>DFF<br>DN<br>DN<br>DFF<br>DN<br>DN<br>DN<br>DFF<br>DN<br>DN<br>DN<br>DN<br>DN<br>DN<br>DN<br>DN<br>DN<br>DN                                                                                                    | External from rear plug<br>Validity<br>C Automatic<br>C Forced OFF<br>C Forced ON<br>Polarity<br>C Reversed                                               |
| imary Synchro<br>which is a second second seco | nization<br>ming only)  ming only) ming only) ming only) ming only) ming only) ming only) ming only) ming only) ming only                                                                                                    | S Signal Har<br>nternal from G<br>Validity<br>in Automa<br>Forced (<br>Polarity<br>Straight<br>C Reverse      | hdling<br>PS/GLONASS<br>DFF<br>DN<br>d<br>d<br>Internal from PTP device<br>Validity<br>(° Automatic<br>(° Forced OFF<br>(° Forced ON<br>Polarity<br>(° Straight<br>(° Reversed                                                                                                    | External from rear plug<br>Validity<br>C Automatic<br>Forced OFF<br>Forced ON<br>Polarity<br>Straight<br>Reversed                                         |
| imary Synchro<br>ynchronization mode<br>st Choice RF Link (DMR)<br>nd Choice Internal Ref (tri<br>rd Choice Internal Ref (tri<br>th Choice Internal Ref (tri<br>Superaudio Synchronization –<br>Lock Frequency [Hz]<br>RF Synchronization –<br>Frequency Offset [Hz]                                                                                                    | nization                                                                                                    | S Signal Har<br>hternal from G<br>Validity<br>Forced (<br>Polarity<br>C Straight<br>Reverse                   | ndling<br>PS/GLONASS<br>DFF<br>DFF<br>N<br>d<br>Polarity<br>Polarity   | External from rear plug<br>Validity<br>C Automatic<br>C Forced OFF<br>C Forced ON<br>Polarity<br>C Straight<br>C Reversed                                 |
| mary Synchro     mode     mode     st Choice RF Link (DMR)     di Choice Internal Ref (tir     di Choice Internal Ref (tir     di Choice Internal Ref (tir     di Choice Internal Ref (tir     di Choice Internal Ref (tir     di Choice Internal Ref (tir     di Choice Synchronization     Lock Frequency [Hz]     RF Synchronization     Frequency Offset [Hz]     Do frequency self-                                                                                                    | nization<br>ming only)  ming only) ming only) ming only) ming only) ming only) ming only) ming only                                                                                                    | S Signal Har<br>hternal from G<br>Validity<br>Porced (<br>Polarity<br>Straight<br>Reverse                     | Adling<br>PS/GLONASS<br>DFF<br>DN<br>d<br>POlarity<br>Polarity<br>Polarity<br>Polarity<br>Polarity<br>Polarity<br>Polarity<br>Polarity<br>Polarity<br>Polarity<br>Polarity<br>Polarity<br>Polarity<br>Polarity<br>Polarity<br>Polarity<br>Polarity<br>Polarity<br>Polarity<br>Internal Ref<br>T                                                                                                    | External from rear plug<br>Validity<br>C Automatic<br>C Forced OFF<br>C Forced ON<br>Polarity<br>C Straight<br>C Reversed                                 |
| imary Synchro<br>ynchronization mode<br>st Choice RF Link (DMR)<br>nd Choice Internal Ref (tit<br>rd Choice Internal Ref (tit<br>th Choice Internal Ref (tit<br>Superaudio Synchronization –<br>Lock Frequency [Hz]<br>RF Synchronization –<br>Frequency Offset [Hz]<br>Do frequency self-                                                                                                    | nization                                                                                                    | S Signal Har<br>hternal from G<br>Validity<br>© Automal<br>Porced (<br>Polarity<br>© Straight<br>© Reverse    | Adling<br>PS/GLONASS<br>DFF<br>DN<br>d<br>POlarity<br>Polarity<br>Pola | External from rear plug<br>Validity<br>C Automatic<br>C Forced OPF<br>C Forced ON<br>Polarity<br>C Straight<br>C Reversed                                 |
| Imary Synchro<br>ynchronization mode<br>st Choice RF Link (DMR)<br>nd Choice Internal Ref (ti<br>th Choice Internal Ref (ti<br>th Choice Internal Ref (ti<br>Superaudio Synchronization –<br>Lock Frequency [Hz]<br>RF Synchronization –<br>Frequency Offset [Hz]<br>Do frequency self-<br>nternal PTP Handling                                                                                                    | nization                                                                                                    | S Signal Har<br>hternal from G<br>Validity<br>© Automal<br>Porced (<br>Polarity<br>© Straight<br>© Reverse    | Adling<br>PS/GLONASS<br>PS/GLONASS<br>Validity<br>C Automatic<br>C Forced OFF<br>C Forced ON<br>Polarity<br>C Straight<br>C Reversed<br>PPS to PTP Event<br>Internal Ref<br>PS Source                                                                                                    | External from rear plug<br>Validity<br>C Automatic<br>C Forced OPF<br>C Forced ON<br>Polarity<br>C Straight<br>C Reversed                                 |
| Imary Synchro     ynchronization mode     st Choice RF Link (DMR)     nd Choice Internal Ref (tit     d Choice Internal Ref (tit     th Choice Internal Ref (tit     Superaudio Synchronization     Lock Frequency [Hz]     RF Synchronization     Frequency Offset [Hz]     Do frequency self-     nternal PTP Handling     Role                                                                                                    | nization                                                                                                    | 5 Signal Har<br>hternal from G<br>Validity<br>© Automai<br>Porced (<br>Polarity<br>© Straight<br>© Reverse    | Adling<br>PS/GLONASS<br>PS/GLONASS<br>Validity<br>C Automatic<br>C Forced OFF<br>C Forced ON<br>Polarity<br>C Straight<br>Reversed<br>PPS to PTP Event<br>RF Sync Source<br>C Sync Packets on TS A                                                                                                    | External from rear plug<br>Validity<br>C Automatic<br>C Forced OFF<br>C Forced ON<br>Polarity<br>C Straight<br>C Reversed                                 |
|                                                                                                    | nization                                                                                                    | 5 Signal Har<br>ternal from G<br>Validity<br>© Automal<br>Porced (<br>Polarity<br>© Straight<br>© Reverse     | Adling<br>PS/GLONASS<br>PS/GLONASS<br>PS/GLONASS<br>Validity<br>(* Automatic<br>C Forced OFF<br>C Forced ON<br>Polarity<br>(* Straight<br>C Reversed<br>PPS to PTP Event<br>RF Sync Source<br>(* OFF<br>C Sync Packets on TS A<br>C Sync Packets on TS A                                                                                                    | External from rear plug<br>Validity<br>C Automatic<br>C Forced OFF<br>C Forced ON<br>Polarity<br>C Straight<br>C Reversed                                 |
| imary Synchro<br>ynchronization mode<br>st Choice RF Link (DMR)<br>nd Choice Internal Ref (tit<br>rd Choice Internal Ref (tit<br>th Choice Internal Ref (tit<br>Superaudio Synchronization –<br>Lock Frequency [Hz]<br>RF Synchronization –<br>Frequency Offset [Hz]<br>Do frequency self-<br>nternal PTP Handling<br>Role<br>C OFF<br>Master                                                                                                    | nization                                                                                                    | 5 Signal Har<br>hternal from G<br>Validity<br>© Automal<br>Porced (<br>Polarity<br>© Straight<br>© Reverse    | Adling<br>PS/GLONASS<br>PS/GLONASS<br>Validity<br>(* Automatic<br>C Forced OFF<br>C Forced ON<br>Polarity<br>C Straight<br>Reversed<br>PPS to PTP Event<br>Internal Ref<br>PS to PTP Event<br>RF Sync Source<br>(* OFF<br>C Sync Packets on TS A<br>(* Sync Packets on TS A                                                                                                    | PS to rear plug<br>PS to rear plug<br>PS to rear plug<br>PS to rear plug<br>PS to rear plug<br>PS to rear plug<br>PS to rear plug<br>PS to rear plug      |
| imary Synchro<br>ynchronization mode<br>st Choice RF Link (DMR)<br>nd Choice Internal Ref (tit<br>rd Choice Internal Ref (tit<br>th Choice Internal Ref (tit<br>Superaudio Synchronization<br>Lock Frequency [Hz]<br>RF Synchronization<br>Frequency Offset [Hz]<br>Do frequency self-<br>nternal PTP Handling<br>Role<br>© OFF<br>Master<br>© Slave                                                                                                    | nization PP: iming only) iming only) iming only) iming only) iming only) iming only) iming only) iming only iming only im | S Signal Har<br>hternal from G<br>Validity<br>© Automal<br>Porced (<br>Polarity<br>© Straight<br>© Reverse    | Adling<br>PS/GLONASS<br>PS/GLONASS<br>Validity<br>(* Automatic<br>C Forced OFF<br>C Forced ON<br>Polarity<br>• Straight<br>PPS to PTP Event<br>Internal Ref<br>PS ync Source<br>• Sync Packets on TS A<br>• Sync Packets on TS A                                                                                                    | PS to rear plug<br>PS to rear plug<br>PS to rear plug<br>PS to rear plug<br>PS to rear plug<br>PS to rear plug<br>PS to rear plug                         |
| imary Synchro<br>ynchronization mode<br>st Choice RF Link (DMR)<br>nd Choice Internal Ref (tit<br>rd Choice Internal Ref (tit<br>th Choice Internal Ref (tit<br>Superaudio Synchronization –<br>Lock Frequency [Hz]<br>RF Synchronization –<br>Frequency Offset [Hz]<br>Do frequency self-<br>nternal PTP Handling<br>Role<br>© OFF<br>Master<br>© Slave<br>Backup Master                                                                                                    | nization PP: iming only) iming only) iming only) iming only) iming only) iming only) iming only) iming only) iming only iming only i | S Signal Har<br>hternal from G<br>Validity<br>© Automal<br>Porced (<br>Polarity<br>© Straight<br>© Reverse    | Adling<br>PS/GLONASS<br>PS/GLONASS<br>PS/GLONASS<br>PS/GLONASS<br>Particle<br>Polarity<br>Polarity         | PS to rear plug<br>PS to rear plug<br>PS to rear plug<br>PS to rear plug<br>PS to rear plug<br>PS to rear plug                                            |
| imary Synchro<br>synchronization mode<br>st Choice RF Link (DMR)<br>and Choice Internal Ref (tit<br>rd Choice Internal Ref (tit<br>th Choice Internal Ref (tit<br>th Choice Internal Ref (tit<br>Superaudio Synchronization –<br>Lock Frequency [Hz]<br>RF Synchronization –<br>Frequency Offset [Hz]<br>Do frequency self-<br>nternal PTP Handling<br>Role<br>© OFF<br>Master<br>C Slave<br>Backup Master<br>PTP JP Parameters                                                                                                    | nization                                                                                                    | S Signal Har<br>hternal from G<br>Validity<br>© Automal<br>Porced (<br>Polarity<br>© Straight<br>© Reverse    | Adling<br>PS/GLONASS<br>DFF<br>DN<br>d<br>POlarity<br>Polarity<br>Pola | External from rear plug<br>Validity<br>C Automatic<br>C Forced OFF<br>C Forced ON<br>Polarity<br>C Straight<br>C Reversed<br>PS to rear plug<br>remal Ref |
| imary Synchro<br>synchronization mode<br>st Choice RF Link (DMR)<br>and Choice Internal Ref (tit<br>rd Choice Internal Ref (tit<br>th Choice Internal Ref (tit<br>th Choice Internal Ref (tit<br>Superaudio Synchronization –<br>Lock Frequency [Hz]<br>RF Synchronization –<br>Frequency Offset [Hz]<br>Do frequency self-<br>nternal PTP Handling<br>Role<br>OFF<br>Master<br>C Slave<br>C Backup Master<br>PTP JP Parameters<br>Master IP Address B                                                                                                    | nization                                                                                                    | S Signal Har<br>hternal from G<br>Validity<br>© Automal<br>Porced (<br>Polarity<br>© Straight<br>© Reverse    | Adling<br>PS/GLONASS<br>DFF<br>DN<br>d<br>POlarity<br>Polarity<br>Pola | External from rear plug<br>Validity<br>C Automatic<br>C Forced OFF<br>C Forced ON<br>Polarity<br>C Straight<br>C Reversed<br>PS to rear plug<br>emai Ref  |
| imary Synchro<br>synchronization mode<br>st Choice RF Link (DMR)<br>and Choice Internal Ref (tir<br>rd Choice Internal Ref (tir<br>th Choice Internal Ref (tir<br>th Choice Internal Ref (tir<br>Superaudio Synchronization –<br>Lock Frequency [Hz]<br>RF Synchronization –<br>Frequency Offset [Hz]<br>Do frequency self-<br>nternal PTP Handling<br>Role<br>OFF<br>Master<br>C Slave<br>C Backup Master<br>PTP IP Parameters<br>Master IP Address B                                                                                                    | nization                                                                                                    | S Signal Har<br>hternal from G<br>Validity<br>© Automal<br>Porced (<br>Polarity<br>© Straight<br>© Reverse    | Adling PS/GLONASS Internal from PTP device Validity  Automatic Forced OFF Forced ON Polarity Straight Reversed  PPS to PTP Event PTInternal Ref Straight RF Sync Source Sync Packets on TS A Sync Packets on TS A                                                                                                    | External from rear plug<br>Validity<br>C Automatic<br>C Forced OFF<br>C Forced ON<br>Polarity<br>C Straight<br>C Reversed<br>PS to rear plug<br>emai Ref  |

The synchronization sourse is RF Link Down Repeater. So the 1<sup>st</sup> choice must be RF Link (DMR) and the role of PTP Handling mast be OFF because this repeater will provide PPS signal by a cable backside.

d. Modify Base Station Role

| Base Station Parameters     | IP Parameters                         |                                              | Master-to-Master Parameters |
|-----------------------------|---------------------------------------|----------------------------------------------|-----------------------------|
| Base Station Role           | Master IP Address                     |                                              | IP Address TSA TSB ANA      |
| LINK UP TO MASTER           | Present                               |                                              |                             |
| Stand-Alone                 | Backup Master                         | Tier III Network                             |                             |
| Audio Gateway               | Present     IP Address                | Model TINY                                   |                             |
|                             | This B5                               | Net (0 ÷ 511) 0                              |                             |
| Radio Network Mode          | Become Master on broken connection    | Site (0 ÷ 7) 0                               |                             |
| Multisite Simulcast         |                                       | Par PAR A+B                                  |                             |
| Natural Disease             |                                       | TS A Role PAYLOAD CH                         |                             |
| Voting Delay Ital           |                                       | TS B Role PAYLOAD CH                         |                             |
| Beacon interval mmisel      |                                       |                                              |                             |
|                             | Physical Console Parameters           | Accent not registered terminals              |                             |
| DMR Packets Framing Mode    | Full-Duplex Console                   |                                              |                             |
| Double Packet Single Packet | Line 1 Console                        | C-syscode [hex] 0003<br>Net-Site [hex] 0000  |                             |
| LAN Compression Rate        | All-Call (•<br>Emergency C            | Allow Tier II traffic 🕅 TS A 🛛 TS B 🥅        |                             |
| Act as Master for           | MAINLY ANALOG  Group                  | ETSI Versions Compliance                     |                             |
| None                        | 16777215 Dest DMR ID                  | ETSI Version 1.5.1                           |                             |
| Timeslot A C Inalog         |                                       | ETSI Version 1.6.1                           |                             |
| Timeslot B C Digital        | Line 2 Console All-Call               | ETSI Version 1.7.1 C<br>ETSI Version 1.8.1 C |                             |
|                             | Operating Mode Emergency C<br>Group C |                                              | Read from File              |
|                             | DMR ONLY Private C                    |                                              | Write on File               |
|                             | 16777215 Dest DMR ID                  |                                              | Read Close                  |
|                             |                                       |                                              | Write                       |

Base Station Role is LINK DOWN TO MASTER.

e. Modify TRX Operation Mode

| Comparation                                |                                                                                         |                                         |     |
|--------------------------------------------|-----------------------------------------------------------------------------------------|-----------------------------------------|-----|
| perative mode                              | Enabling TRX                                                                            | Codec to be used NULL                   | -   |
| F LINK-UP NODE                             | Enabling TX                                                                             | Tone length (10 ÷ 255 ms)               | 00  |
|                                            | Enabling Main RX                                                                        |                                         | .00 |
| ervice                                     | Enabling Repeater Mode                                                                  |                                         |     |
|                                            | PCM 1 (Analog Line 1) Enabled                                                           | Enable Analog Selective Calls sending   | г   |
|                                            | PCM 0 (Analog Line 0) Enabled                                                           | Enable Analog Selective Calls sensitive |     |
|                                            | ✓ Line 3 (Local TRX) Enabled                                                            | Enable Analog Selective Calls reception | 1   |
| pe                                         | ✓ Line 1 (Physical Line 1) Enabled                                                      | Enable repeatition code insertion       | F   |
|                                            | Line 0 (Physical Line 0) Enabled                                                        | Enable repeatition code detection       | F   |
|                                            |                                                                                         |                                         |     |
| tive/Hot-Spare Parameters                  |                                                                                         |                                         |     |
| tomatic Role Self-Switching Time [min] 480 |                                                                                         |                                         |     |
| 100                                        |                                                                                         |                                         |     |
|                                            |                                                                                         |                                         |     |
| IS AUTO ID (needs a codec)                 |                                                                                         |                                         |     |
| Automatic                                  |                                                                                         |                                         |     |
| Forced OFF                                 |                                                                                         |                                         |     |
|                                            |                                                                                         |                                         |     |
| se external PA                             | Service Class                                                                           | Read from File                          |     |
|                                            | C. Malfarada DMD Tas II Nada                                                            | Write on File                           |     |
| ain [dB] (0 ÷ 25 5)                        | I VILITIMOGE LIVIR HELLINOGE                                                            |                                         |     |
| ain [dB] (0÷25.5)                          | C Multimode DMR Tier II Node                                                            |                                         |     |
| ain [dB] (0 ÷ 25.5)                        | Multimode DMR Tier II Node     Multimode DMR Tier III Node     C Half-Trunking Repeater | Read                                    | d   |

- E. Broadcaster on Slave Site Setup
- a. Select BDCST SLV SITE.ka.
- b. Modify the same items following common procedure.
- c. Select Base Station Operation Mode.

| 1 A           | Configuration                                               |   | Network Settings                                                                                                    | 1. "                                                                                                    |
|---------------|-------------------------------------------------------------|---|----------------------------------------------------------------------------------------------------|----------------------------------------------------------------------------------------------------|
| ommunications | Alarms Configuration                                        |   | Logging Options                                                                                                    | s buner                                                                                                    |
| Sent          | Controls<br>Statistics<br>Restart<br>Configurations Utility | • | Main Setup<br>TRX Operating Modes<br>Channels Table<br>Calibration Parameters<br>Primary Synchronization<br>TX Control<br>RX Control<br>Audio Lines Configuration<br>Subtone/Supertone | 0 04D9 000B 000<br>F 39C5 0000 000<br>0 0014 FFFF 511<br>F 20C2 C005 000<br>0 0000 1219 346<br>4 3B3F 93C4 DDD<br>F 0898 05C2 035<br>1 0000 2286 03F<br>0 0000 0000 000<br>0 0000 0000 178 |
| Received      | 100 00 00 10 00 00 00 00                                    |   | Base Station Layer Configuration<br>Station Basic Data<br>Base Station Operating Modes                                                                                                 | bcs                                                                                                    |
|               |                                                             |   | RTP Configuration<br>SIP Configuration                                                                                                    | ged Messages 2<br>ct Messages 0<br>ate [%] 0.00                                                                                                    |
|               |                                                             |   | 1                                                                                                    | Log on fileClear                                                                                                    |
|               |                                                             |   |                                                                                                    |                                                                                                    |

# Base Station Operation Mode

| Base Station Role                                                                                            | Master IP Address                                                                                                    |                                                                                                    | IP Address     | TSA TSB ANA |
|----------------------------------------------------------------------------------------------------|----------------------------------------------------------------------------------------------------|----------------------------------------------------------------------------------------------------|----------------|-------------|
| BROADCASTER   Stand-Ahme  Code Sateway  CoorReso(1790 1X-Interupt handing  Review Node  Multisaite Simulaset | Present 1/2.33.30.110      Present IP Address      Present IP Address      Become Master on broken connection      Voice/Data reception from Master | Tier III Network           Model         TUNY                                                                                                    |                |             |
| Networ Parameters<br>Voting Deav [te]<br>Beacon Indivisi (immise)                                            | Pulicast C<br>Broadcast C<br>Unicast C<br>Physical Console Parameters                                                                               | TS & Role PAYLCAD CH +                                                                                                    |                |             |
| DVR Padveta Framng Mode<br>Double Padvet Single Padvet<br>LAN Congression Rote 0                             | Fid-Duplex Controle                                                                                                    | Accept not registered terminals<br>C-argode [hex] 0003 Net-Shi (rev) Alow Ter A traffic TIS A TIS B ETSI Version 1.5 FTSI Version 1.5 FTSI Vers |                |             |
| Digita/ ["                                                                                                   | Line 2 Console All-Cal (*<br>Operating Mode Briergancy (*<br>DMR CNLY T) Private (*<br>16777215 Dest DMR ID                                         | ETSI version 1.7.1 C<br>ETSI version 1.7.1 C<br>ETSI Version 1.8.1 C                                                                                                    | Read from File | Close       |

You can edit Master Repeater IP Address in this island site and Data Reception Method following customer requirement. Beacon Interval is Blank because all Slave Repeater follows Master Beacon timing.

d. Modify Base Station Role

Base Station Role is BROADCASTER

e. Select Primary Synchronization

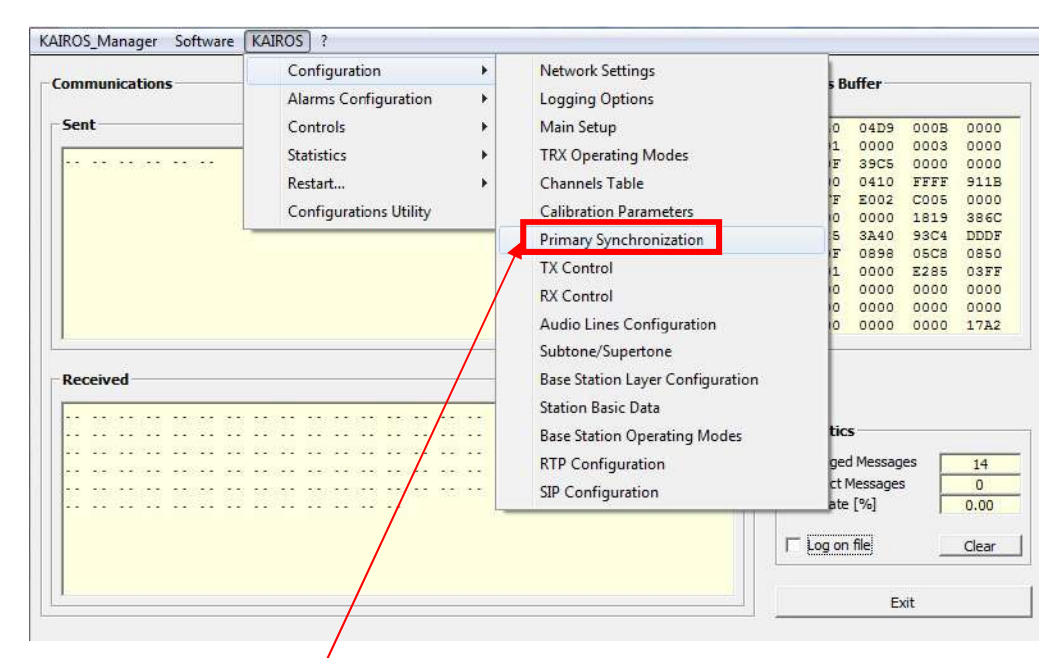

#### Primary Synchronization

| Synchronization mode                    | PPS Signal Handling          |                          |                              |
|-----------------------------------------|------------------------------|--------------------------|------------------------------|
| 1st Choice External PPS (full)          | _Internal from GPS/GLONASS _ | Internal from PTP device | External from rear plug      |
| 2nd Choice Internal Ref (full)          | Validity                     | Validity                 | Validity                     |
| 3rd Choice Internal Ref (full)          | Automatic                    | Automatic                | C Automatic                  |
| 4th Choice Internal Ref (full)          | C Forced OFF                 | C Forced OFF             | C Forced OFF                 |
|                                         | C Forced ON                  | C Forced ON              | Forced ON                    |
| Superaudio Synchronization              |                              |                          |                              |
| Lock Frequency Hz]                      | Polarity                     | Polarity                 | Polarity                     |
|                                         | Straight                     | Straight                 | <ul> <li>Straight</li> </ul> |
| RF Synchronization                      | C Reversed                   | C Reversed               | C Reversed                   |
| Frequency Offset [Hz] 0.0               |                              |                          |                              |
|                                         |                              | DDC to                   | a rear plug                  |
| Do frequency self-correction            | PPS to F                     | PIP Event PPS u          | - I                          |
|                                         | Internali                    |                          |                              |
| _ Internal PTP Handling                 | RF Sync Sou                  | rce                      | ,                            |
| Domain (0 ÷ 255)                        |                              |                          |                              |
| Kole Master Offset                      | C Sync Packe                 | ats on TS A              |                              |
| © OFF                                   | C Sync Packe                 | ets on TS B              |                              |
| C Master Max Slaves Groups              |                              |                          |                              |
| C Slave Slave Group Membership          |                              |                          |                              |
| C Peer-to-Peer Operations               |                              |                          |                              |
| UNICAST mode for PTP N                  | lessages 🔽                   |                          |                              |
| PTP IP Parameters                       | N                            | Rea                      | d from File                  |
| Master IP Address Backup Mst IP Address |                              | Wri                      | ite on File                  |
|                                         |                              |                          | Read                         |
|                                         |                              |                          | Write Close                  |
|                                         | \                            |                          |                              |

In this case senario, the Master Repeater in this island site will provide PPS signal following the RF Link Synchronization. The 1<sup>st</sup> choice must be External PPS(full) and the role of PTP Handling mast Off.

## f. Modify TRX Operation Mode

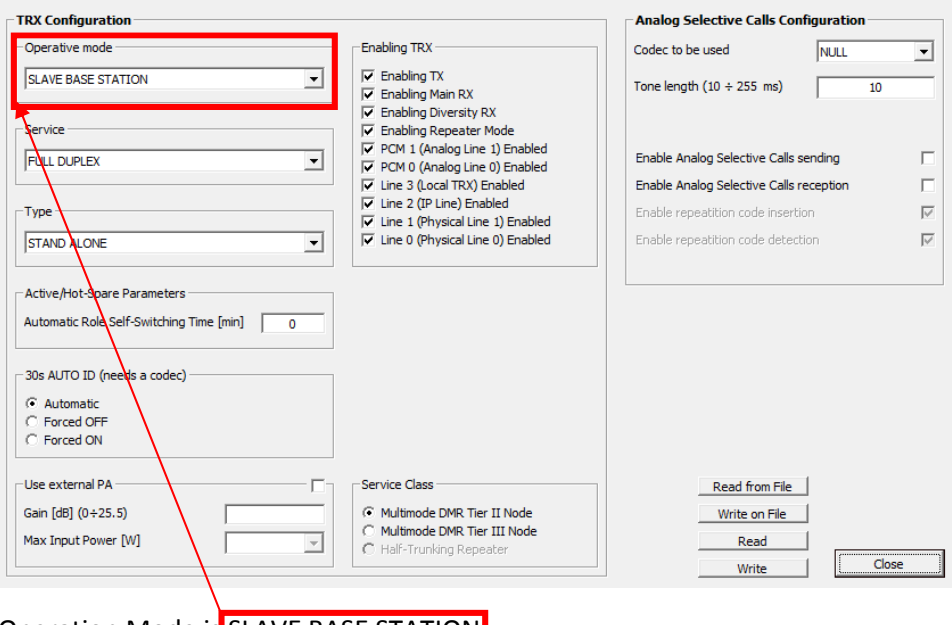

Operation Mode is SLAVE BASE STATION

#### Case2

| <u>Jaites Tie</u> | 2 Site Roamine / IP and RF Link                                                                                                    | k Mixed System |      |       |                   | Order ser   | nple 2 sites STA<br>STANDARD | NDARD MULTISITE® ><br>SINGLE-SITE | Additional Repeater |            |                   |                 |          |          |           |
|-------------------|----------------------------------------------------------------------------------------------------|----------------|------|-------|-------------------|-------------|------------------------------|-----------------------------------|---------------------|------------|-------------------|-----------------|----------|----------|-----------|
| Site1             | Constanting I                                                                                                    | all sectors    |      |       | Role              | Mode        | Backup Master                | Primary Sync.                     | Second Sync         | PTP Mester | PTP Beckup Mester | Lebor           | License  | İxternal | Panel     |
|                   | Contraction of the local division of the local division of the loc | diama and      |      | Unitd | Sleve             | Broedcaster |                              | Internal Ref.                     | Internalfief        |            |                   | <b>KA-SETUP</b> | KA-DMR-L | WA .     | N. 8 1947 |
|                   |                                                                                                    |                |      | Unit2 | Master            | RFLink Down |                              | Internal PTP                      | Interna i Ref.      | 1          | 8 S               | KA-SETUP        | KA-DMR-L | ija 🛛    | MACHINE   |
|                   |                                                                                                    | REDown         | REUp | Unit3 | Slave             | Broadcaster | 1                            | Internal PTP                      | Internal Ref.       | -          | 4                 | KA-SETUP        | KA-DMR-L | (A)      | KA-RK1v2  |
|                   | All states and states                                                                                                    |                |      | Unit4 | Slave             | Broadcaster |                              | Internal PTP                      | Interna (Ref.       |            |                   | KA-SETUP        | RA-DMR-L | 4/A      | 100000    |
| Site2             | Contraction of the local division of the local division of the loc |                |      | Units | Link Up to Master | RF Link Up  |                              | RF Link (DMR)                     | Internal Ref.       | 4          | 3 8               | KA-SETUP        | KA-DMR-L | u/A      | NUMA2     |
| Site3             |                                                                                                    |                |      |       |                   |             |                              |                                   |                     |            |                   |                 |          |          |           |
|                   | atter to minite                                                                                                    | - <u> </u>     |      |       |                   |             |                              |                                   |                     |            |                   |                 |          |          |           |

<u>Site1</u>

Unit1: Broadcaster on Master Site

Unit2: Master / RF Down Link Repeater on Master Site

<u>Site2</u>

Unit3: Backup Master Repeater

<u>Site3</u>

Unit4: Broadcaster on Slave Site

Unit5: RF Up Link Repeater on Slave Site

- These 2repeaters have to be connected by PPS cable.

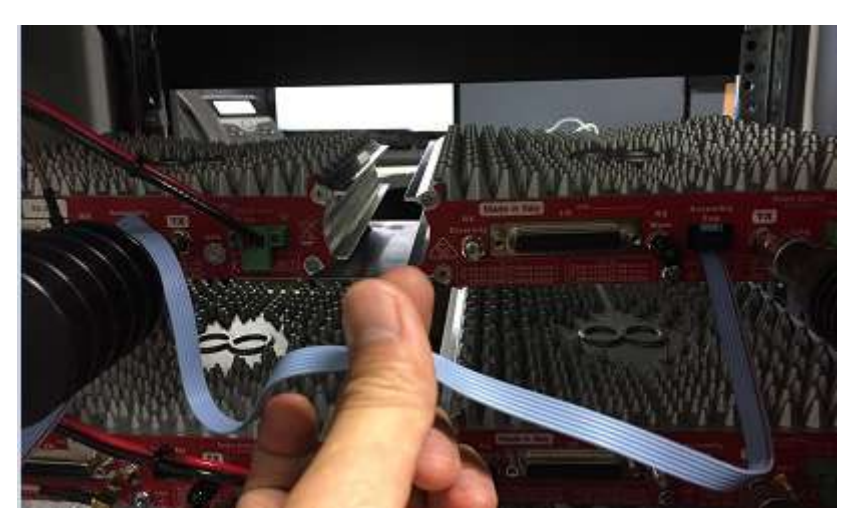

- A. Broadcaster on Master Site Setup
- a. Select BDCST MST SITE.ka.
- b. Modify the same items following procedure 2.4. (Slave Repeater Setup)
- B. Master / RF Down Link Repeater on Master Site Setup
- a. Select DOWNLINK MST SITE.ka.
- b. Modify the same items following procedure 2.4. (Master Repeater Setup)
- c. Modify Base Station Role

| Base Station Parameters                                                                                                    | IP Parameters                                                                                                    | Tier III Controller                                                                                                    | Master-to-Master Parameters                         |
|----------------------------------------------------------------------------------------------------|----------------------------------------------------------------------------------------------------|----------------------------------------------------------------------------------------------------|-----------------------------------------------------|
| Base Station Role                                                                                                    | Master IP Address                                                                                                    | IP Address                                                                                                    | IP Address TSA TSB ANA                              |
| Stand None Ludio Gateway Control of Control of Control | Backup Master  Present  Present  Address  T Address  Decome Mester on troken connection                                                                                                    | Tier III Network           Model         TIMY           Net (0 + 511)         0           Site (0 + 7)         0           Par         PAR.A+5           TS A Rale         PAYLOAD CH |                                                     |
| Voting Delay [6] 3                                                                                                    | Physical Console Parameters Full-Oxplex Console Une 1 Console Une 1 Cons | TS B Role PAYLOAD O1                                                                                                    |                                                     |
| pradog Dografi                                                                                                    | Line 2 Conside     Al-Cal     Program     Derating Mode     Derating Mode     DMR DNLY     T     Private     C     16777215     Dest DMR ID                                                                                                    | ETSI Version 1.6.1 C<br>ETSI Version 1.7.1 C<br>ETSI Version 1.8.1 C                                                                                                    | Read from File Write on File Read Write Coose Coose |

Base Station Role is MASTER

d. Modify TRX Operation Mode

| RX Configuration                                                                                                    |                                                                                                    | Analog Selective Calls Configuration    |       |
|----------------------------------------------------------------------------------------------------|----------------------------------------------------------------------------------------------------|-----------------------------------------|-------|
| Operative mode                                                                                                    | Enabling TRX                                                                                                    | Codec to be used NULL                   | •     |
| RF LINK-DOWN NODE                                                                                                    | Enabling TX     Enabling Main RX     Enabling Diversity RX                                                                | Tone length (10 ÷ 255 ms) 10            | 0     |
| FUL DUPLEX                                                                                                    | Enabling Repeater Mode     PCM 1 (Analog Line 1) Enabled     PCM 0 (Analog Line 0) Enabled     Line 3 (Ancel TDX) Enabled | Enable Analog Selective Calls sending   | 1     |
| Type                                                                                                    | ✓ Line 2 (IP Line) Enabled                                                                                                | Enable repeattion code insertion        | í     |
|                                                                                                    | ✓ Line 1 (Physical Line 1) Enabled<br>✓ Line 0 (Physical Line 0) Enabled                                                  | Enable repeatition code detection       | I     |
| Active/Holt-Stare Parameters Automatic Role Self-Switching Time [min] 480 30s AUTO ID (needs a codec)  Automatic  Forced OFF  Forced OFF  Forced ON |                                                                                                    |                                         |       |
| Use external PA                                                                                                    | Service Class<br>C Multimode DMR Tier II Node<br>Multimode DMR Tier III Node<br>C Half-Trunking Repeater                  | Read from File<br>Write on File<br>Read | Close |

Operation Mode is RF LINK-DOWN NODE.

# Common Procedure on RF Linked Repeater

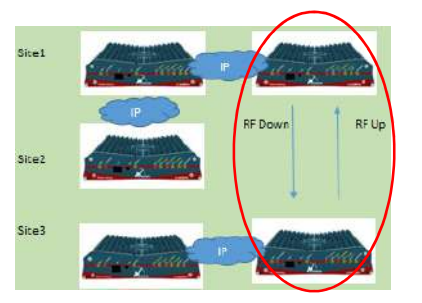

### a. Select Channel Table

| Communications                                                                                                    | Alarms Configuration                                                                                                    | t torr                                                                                                    | ting Ontions                                                                                                    | s Buffer                                                                                                    |
|----------------------------------------------------------------------------------------------------|----------------------------------------------------------------------------------------------------|----------------------------------------------------------------------------------------------------|----------------------------------------------------------------------------------------------------|----------------------------------------------------------------------------------------------------|
| Cont                                                                                                    | Cantala                                                                                                    | Loge                                                                                                    | ang options                                                                                                    |                                                                                                    |
| sent                                                                                                    | Controis                                                                                                    | Mair                                                                                                    | Setup                                                                                                    | 1 0000 0003 0000                                                                                                    |
| talat anite thist                                                                                                    | Statistics                                                                                                    | TRX                                                                                                    | Operating Modes                                                                                                    | 0 0010 0000 0000                                                                                                    |
|                                                                                                    | Restart                                                                                                    | Char                                                                                                    | nnels Table                                                                                                    | 0 0017 FFFF 139B                                                                                                    |
|                                                                                                    | Configurations Utility                                                                                                    | Calib                                                                                                    | oration Parameters                                                                                                    | 0 0000 1616 BF60                                                                                                    |
| 抗                                                                                                    |                                                                                                    | Prim                                                                                                    | ary Synchronization                                                                                                    | 3 4348 SACB E7E5                                                                                                    |
|                                                                                                    |                                                                                                    | TXC                                                                                                    | entrol                                                                                                    | 1 0000 C584 003E                                                                                                    |
|                                                                                                    |                                                                                                    | RXC                                                                                                    | entro                                                                                                    | 0 0000 0000 0000                                                                                                    |
|                                                                                                    | /                                                                                                    | Audi                                                                                                    | n Lines Configuration                                                                                                    | 0 0000 0000 0000                                                                                                    |
|                                                                                                    | /                                                                                                    | Subt                                                                                                    | one/Supertone                                                                                                    | 15 0000 C000 102A                                                                                                    |
| n                                                                                                    |                                                                                                    | 5000                                                                                                    |                                                                                                    |                                                                                                    |
| Received                                                                                                    |                                                                                                    | Base                                                                                                    | Station Layer Configuration                                                                                                    |                                                                                                    |
|                                                                                                    |                                                                                                    | Stati                                                                                                    | on Basic Data                                                                                                    |                                                                                                    |
|                                                                                                    |                                                                                                    | ···· Base                                                                                                  | Station Operating Modes                                                                                                    | tics                                                                                                    |
|                                                                                                    |                                                                                                    | RTP                                                                                                    | Configuration                                                                                                    | ged Messages 20                                                                                                    |
|                                                                                                    |                                                                                                    | SIP C                                                                                                    | Configuration                                                                                                    | ct Messages 0                                                                                                    |
|                                                                                                    | ** ** ** ** ** **                                                                                                    |                                                                                                    |                                                                                                    | ate [%] 0.00                                                                                                    |
|                                                                                                    |                                                                                                    |                                                                                                    | E CONTRACTOR E CONTRACTOR | Log on file Clear                                                                                                    |
|                                                                                                    |                                                                                                    |                                                                                                    |                                                                                                    |                                                                                                    |
|                                                                                                    | /                                                                                                    |                                                                                                    |                                                                                                    | -                                                                                                    |
| /                                                                                                    |                                                                                                    |                                                                                                    |                                                                                                    | Exit                                                                                                    |
| Channel 0 Channel 1 Cha                                                                                                    | annel 2   Channel 3   Channel -                                                                                                    | 4   Channel 5   Cha                                                                                        | nnel 6   Channel 7   Channel 8   (                                                                                                    | Channel 9   Channel 10   Char                                                                                                    |
| Channel Table                                                                                                    | nnel 2   Channel 3   Channel -                                                                                                    | 4   Channel 5   Cha                                                                                        | nnel 6   Channel 7   Channel 8   (                                                                                                    | Channel 9 Channel 10 Char                                                                                                    |
| Channel Table                                                                                                    | Channel Name Channel                                                                                                    | 4 Channel 5 Cha                                                                                            | Main TX Subtone                                                                                                    | Channel 9 Channel 10 Char                                                                                                    |
| Channel 0 Channel 1 Cha                                                                                                    | Channel Name Channel American Channel Name Channel Spacing (KHz)                                                                                                    | 4   Channel 5   Cha<br>el 0                                                                                | Main TX Subtone                                                                                                    | Channel 9 Channel 10 Char<br>Main RX Subtone                                                                                                    |
| Channel 0 Channel 1 Cha<br>Channel 0 Channel 1 Cha<br>Cha                                                                                                    | Channel Name Channel Channel Channel Name Channel Spacing[KHz] 12.5<br>(Frequency [MHz] 442.233                                                                                                    | 4   Channel 5   Cha<br>el 0<br>•<br>5000                                                                   | Main TX Subtone<br>(° TCS Freq. [Hz]<br>(° DCS Code [oct]<br>141.3                                                                                                    | Channel 9 Channel 10 Char<br>Main RX Subtone                                                                                                    |
| Channel 0 Channel 1 Cha<br>Channel 0 Channel 1 Cha<br>Cha<br>דא<br>גא                                                                                                    | Channel 2 Channel 3 Channel<br>Channel Name Chann<br>Innel Spacing[KHz] 12.5<br>(Frequency [MHz] 442.233<br>(Frequency [MHz] 432.233                                                                                                    | 4   Channel 5   Cha<br>el 0<br>•<br>5000<br>5000                                                           | Main TX Subtone<br>(* TCS Freq. [Hz]<br>(* DCS Code [oct]<br>141.3<br>Unlink Emerg. Subt                                                                                                    | Channel 9 Channel 10 Char<br>Main RX Subtone<br>TCS Freq. [Hz]<br>DCS Code [oct]<br>141.3<br>tone [Hz]<br>0.0                                                                                                    |
| Channel 0 Channel 1 Cha<br>Channel 0 Channel 1 Cha<br>Cha<br>דא<br>גא                                                                                                    | Channel 2 Channel 3 Channel<br>Channel Name Chann<br>Innel Spacing[KHz] 12.5<br>(Frequency [MHz] 442.233<br>(Frequency [MHz] 432.233<br>TX Power [W] 1.0                                                                                                    | 4   Channel 5   Cha<br>el 0<br>•<br>5000<br>5000                                                           | Main TX Subtone<br>Main TX Subtone<br>C TCS Freq. [Hz]<br>C DCS Code [oct]<br>141.3<br>Uplink Emerg. Subt                                                                                                    | Channel 9 Channel 10 Char<br>Main RX Subtone<br>( TCS Freq. [Hz]<br>DCS Code [oct]<br>141.3<br>tone [Hz]<br>0.0                                                                                                    |
| Channel 0 Channel 1 Cha<br>Channel 0 Channel 1 Cha<br>Cha<br>T)<br>R)<br>Max                                                                                                    | Channel 2 Channel 3 Channel<br>Channel Name Chann<br>Innel Spacing[KHz] 12.5<br>(Frequency [MHz] 442.233<br>(Frequency [MHz] 432.233<br>TX Power [W] 1.0<br>Continuous TX [s] 0                                                                                                    | 4   Channel 5   Cha<br>el 0<br>•<br>5000<br>5000                                                           | Main TX Subtone<br>Main TX Subtone<br>C TCS Freq. [Hz]<br>C DCS Code [oct]<br>141.3<br>Uplink Emerg. Subt<br>TCS Hold or                                                                                                    | Channel 9 Channel 10 Char<br>Main RX Subtone<br>TCS Freq. [Hz]<br>DCS Code [oct]<br>141.3<br>tone [Hz]<br>0.0<br>nRX [ms]<br>500                                                                                                    |
| Channel 0 Channel 1 Cha<br>Channel 0 Channel 1 Cha<br>Cha<br>T)<br>R)<br>Max<br>TX                                                                                                | Channel 2 Channel 3 Channel<br>Channel Name Chann<br>annel Spacing[KHz] 12.5<br>(Frequency [MHz] 442.233<br>(Frequency [MHz] 442.233<br>TX Power [W] 1.0<br>Continuous TX [s] 0<br>Cutoff Delay [ms] 50                                                                                                    | 4 Channel 5 Cha<br>el 0<br>•<br>5000<br>•                                                                  | Main TX Subtone<br>Main TX Subtone<br>TCS Freq. [Hz]<br>DCS Code [oct]<br>[141.3<br>Uplink Emerg. Subt<br>TCS Hold or<br>Subtone Devia                                                                                                    | Channel 9 Channel 10 Char<br>Main RX Subtone<br>(* TCS Freq. [Hz]<br>C DCS Code [oct]<br>141.3<br>tone [Hz]<br>0.0<br>n RX [ms]<br>500<br>ation [Hz]<br>250                                                                                                    |
| iannel Table<br>Channel 0   Channel 1   Cha<br>Cha<br>Ti<br>Ri<br>Max<br>TX<br>Ri<br>Ri                                                                                           | Channel 2 Channel 3 Channel<br>Channel Name Chann<br>Innel Spacing[KHz] 12.5<br>(Frequency [MHz] 442.23<br>(Frequency [MHz] 442.23<br>TX Power [W] 1.0<br>Continuous TX [s] 0<br>Cutoff Delay [ms] 50<br>(Squelch level[dB] 20.(                                                                                                    | 4 Channel 5 Cha<br>el 0<br>•<br>5000<br>•<br>•                                                             | Main TX Subtone<br>Main TX Subtone<br>(* TCS Freq. [Hz]<br>C DCS Code [oct]<br>141.3<br>Uplink Emerg. Subi<br>TCS Hold or<br>Subtone Devia<br>Superaudio Freque                                                                                                    | Channel 9         Channel 10         Char_           Main RX Subtone         (*)         (*)         (*)           (*)         TCS Freq. [Hz]         (*)         (*)           (*)         DCS Code [oct]         (*)         (*)           (*)         DCS Code [oct]         (*)         (*)           (*)         TCS Freq. [Hz]         (*)         (*)           (*)         DCS Code [oct]         (*)         (*)           (*)         TCS Freq. [Hz]         (*)         (*)           (*)         TCS Code [oct]         (*)         (*)           (*)         TCS Code [oct]         (*)         (*)           (*)         TCS Code [oct]         (*)         (*)           (*)         TCS Code [oct]         (*)         (*)           (*)         TCS Code [oct]         (*)         (*)           (*)         TCS Code [oct]         (*)         (*)           (*)         TCS Code [oct]         (*)         (*)           (*)         TCS Code [oct]         (*)         (*)           (*)         TCS Code [oct]         (*)         (*)           (*)         TCS Code [oct]         (*)         (*)                                                                                                    |
| Channel 0 Channel 1 Cha<br>Channel 0 Channel 1 Cha<br>Cha<br>TJ<br>RJ<br>Max<br>TX<br>RX<br>Squel                                                                                 | Channel 2 Channel 3 Channel<br>Channel Name Chann<br>Innel Spacing[KHz] 12.5<br>(Frequency [MHz] 442.23<br>(Frequency [MHz] 4432.23<br>TX Power [W] 1.0<br>Continuous TX [s] 0<br>Cutoff Delay [ms] 50<br>(Squelch level[dB] 20.0.<br>(ch Hysteresis [dB] 6.0                                                                                                    | 4 Channel 5 Cha<br>el 0<br>•<br>5000<br>5000                                                               | Main TX Subtone<br>Main TX Subtone<br>(  TCS Freq. [Hz]<br>C TCS Code [oct]<br>141.3<br>Uplink Emerg. Subt<br>TCS Hold or<br>Subtone Devia<br>Superaudio Freque                                                                                                    | Channel 9       Channel 10       Char         Main RX Subtone       Image: Constraint of the second second |
| Channel 0 Channel 1 Cha<br>Channel 0 Channel 1 Cha<br>Th<br>Rh<br>Max<br>TX<br>RX<br>Squel<br>Char                                                                                | Channel 2 Channel 3 Channel -<br>Channel Name Chann<br>Innel Spacing[KHz] 12.5<br>(Frequency [MHz] 442.23<br>(Frequency [MHz] 4432.23<br>TX Power [W] 1.0<br>Continuous TX [s] 0<br>Cutoff Delay [ms] 50<br>(Squelch level[dB] 20.0<br>(ch Hysteresis [dB] 6.0<br>unel Present                                                                                                    | 4 Channel 5 Cha<br>el 0<br>v<br>5000<br>5000                                                               | Main TX Subtone<br>Main TX Subtone<br>TCS Freq. [Hz]<br>C DCS Code [oct]<br>141.3<br>Uplink Emerg. Subt<br>TCS Hold or<br>Subtone Devia<br>Superaudio Freque                                                                                                    | Channel 9 Channel 10 Char<br>Main RX Subtone<br>C TCS Freq. [Hz]<br>DCS Code [oct]<br>141.3<br>tone [Hz] 0.0<br>n RX [ms] 500<br>attion [Hz] 250<br>ency [Hz] 0                                                                                                    |
| Channel 0 Channel 1 Cha<br>Channel 0 Channel 1 Cha<br>Cha<br>T)<br>R)<br>Max<br>TX<br>RX<br>Squel<br>Char<br>Char                                                                 | Channel 2 Channel 3 Channel 4<br>Channel Name Chann<br>Innel Spacing[KHz] 12.5<br>(Frequency [MHz] 442.23<br>TX Power [W] 1.0<br>Continuous TX [s] 0<br>Cutoff Delay [ms] 50<br>(Squelch level[dB] 20.0<br>(ch Hysteresis [dB] 6.0<br>Intel Present<br>Intel Enabled                                                                                                    | 4 Channel 5 Cha<br>el 0<br>•<br>5000<br>5000<br>•<br>•<br>•<br>•                                           | Main TX Subtone<br>Main TX Subtone<br>( TCS Freq. [Hz]<br>C TCS Code [oct]<br>141.3<br>Uplink Emerg. Subt<br>TCS Hold or<br>Subtone Devia<br>Superaudio Freque<br>P25 TX NAC                                                                                                    | Channel 9 Channel 10 Char_<br>Main RX Subtone<br>C TCS Freq. [Hz]<br>C DCS Code [oct]<br>141.3<br>tone [Hz] 0.0<br>nRX [ms] 500<br>ation [Hz] 250<br>ency [Hz] 0<br>P25 RX NAC                                                                                                    |
| Channel 0 Channel 1 Cha<br>Channel 0 Channel 1 Cha<br>Tr<br>Ro<br>Max<br>TX<br>RX<br>Squel<br>Char<br>Char<br>Simpl                                                               | Innel 2 Channel 3 Channel -<br>Channel Name Chann<br>Innel Spacing[KHz] 12.5<br>(Frequency [MHz] 442.233<br>TX Power [W] 1.0<br>Continuous TX [s] 0<br>Cutoff Delay [ms] 50<br>Cutoff Delay [ms] 50<br>(Squelch level[dB] 20.0<br>(ch Hysteresis [dB] 6.0<br>Inel Present<br>Inel Enabled<br>lex Shift                                                                                                    | 4 Channel 5 Cha<br>el 0<br>•<br>5000<br>5000<br>•<br>•<br>•<br>•                                           | Main TX Subtone<br>Main TX Subtone<br>C TCS Freq. [Hz]<br>C DCS Code [oct]<br>141.3<br>Uplink Emerg. Subi<br>TCS Hold or<br>Subtone Devia<br>Superaudio Freque<br>P25 TX NAC<br>C Default<br>C Any                                                                                                    | Channel 9 Channel 10 Char<br>Main RX Subtone<br>C TCS Freq. [Hz]<br>C DCS Code [oct]<br>141.3<br>tone [Hz]<br>0.0<br>nRX [ms]<br>500<br>ation [Hz]<br>250<br>ency [Hz]<br>0<br>P25 RX NAC<br>C Default<br>C Any                                                                                                    |
| Channel 0 Channel 1 Cha<br>Channel 0 Channel 1 Cha<br>Ti<br>Ri<br>Max<br>TX<br>RX<br>Squel<br>Char<br>Char<br>Simpl<br>ANAL                                                       | Annel 2 Channel 3 Channel 4<br>Channel Name Chann<br>Annel Spacing[KHz] 12.5<br>(Frequency [MHz] 442.233<br>(Frequency [MHz] 442.233<br>TX Power [W] 1.0<br>Continuous TX [s] 0<br>Cutoff Delay [ms] 50<br>(Squelch level[dB] 20.0<br>(ch Hysteresis [dB] 6.0<br>annel Enabled<br>lex Shift<br>LOG Mode                                                                                                    | 4 Channel 5 Cha<br>el 0<br>•<br>5000<br>•<br>•<br>•<br>•<br>•<br>•<br>•                                    | Annel 6 Channel 7 Channel 8 Main TX Subtone<br>(a TCS Freq. [Hz]<br>C DCS Code [oct]<br>141.3<br>Uplink Emerg. Subtone Devia<br>Subtone Devia<br>Superaudio Freque<br>P25 TX NAC<br>(c Default<br>C Any<br>C Ooen                                                                                                    | Channel 9 Channel 10 Char_<br>Main RX Subtone<br>C TCS Freq. [Hz]<br>C DCS Code [oct]<br>141.3<br>tone [Hz] 0.0<br>n RX [ms] 500<br>ation [Hz] 250<br>ency [Hz] 0<br>P25 RX NAC<br>C Default<br>C Any<br>C Open                                                                                                    |
| Channel 0 Channel 1 Cha<br>Channel 0 Channel 1 Cha<br>Th<br>Rh<br>Max<br>TX<br>RA<br>RX Squel<br>Char<br>Simpl<br>ANAL<br>ETSI                                                    | Channel 2 Channel 3 Channel Channel Channel Name Chann<br>Innel Spacing[KHz] 12.5<br>(Frequency [MHz] 442.233<br>(Frequency [MHz] 442.233<br>(Frequency [MHz] 442.233<br>(Frequency [MHz] 442.233<br>(Frequency [MHz] 432.233<br>(Frequency [MHz] 432.233<br>(Frequency [MHz] | 4 Channel 5 Cha<br>el 0<br>•<br>5000<br>•<br>•<br>•<br>•<br>•<br>•<br>•<br>•<br>•<br>•<br>•<br>•<br>•<br>• | Main TX Subtone<br>Main TX Subtone<br>C TCS Freq. [Hz]<br>C DCS Code [oct]<br>141.3<br>Uplink Emerg. Subi<br>TCS Hold or<br>Subtone Devia<br>Superaudio Freque<br>P25 TX NAC<br>C Default<br>C Any<br>C Open<br>C>                                                                                                    | Channel 9 Channel 10 Char_<br>Main RX Subtone<br>(° TCS Freq. [Hz]<br>C DCS Code [oct]<br>141.3<br>tone [Hz] 0.0<br>nRX [ms] 500<br>ation [Hz] 250<br>ency [Hz] 0<br>P25 RX NAC<br>(° Default<br>C Any<br>C Open<br>C ···>                                                                                                    |
| Channel 0 Channel 1 Cha<br>Channel 0 Channel 1 Cha<br>Th<br>Ri<br>Max<br>TX<br>RX Squel<br>Char<br>Simpl<br>ANAL<br>ETSI<br>Moto                                                  | Channel 2 Channel 3 Channel 4<br>Channel Name Chann<br>Innel Spacing[KHz] 12.5<br>(Frequency [MHz] 442.233<br>(Frequency [MHz] 442.233<br>TX Power [W] 1.0<br>Continuous TX [s] 0<br>Cutoff Delay [ms] 50<br>Cutoff Delay [ms] 50<br>(Squelch level[dB] 20.0<br>(Squelch level[dB] 20.0<br>(Squelch level[dB] 20.0<br>(Squelch level[dB] 20.0<br>(Squelch level[dB] 20.0<br>Cutoff Delay [ms] 50<br>Continuous TX [s] 0<br>Cutoff Delay [ms] 50<br>Continuous TX [s] 0<br>Cutoff Delay [ms] 50<br>Continuous TX [s] 0<br>Cutoff Delay [ms] 50<br>Continuous TX [s] 0<br>Cutoff Delay [ms] 50<br>Continuous TX [s] 0<br>Cutoff Delay [ms] 50<br>Continuous TX [s] 0<br>Cutoff Delay [ms] 50<br>Cutoff Delay [ms] 50<br>Continuous TX [s] 0<br>Cutoff Delay [ms] 50<br>Continuous TX [s] 0<br>Cutoff Delay [ms] 50<br>Cutoff Delay [ms] 50<br>Continuous TX [s] 0<br>Cutoff Delay [ms] 50<br>Cutoff Delay [ms] 50<br>Continuous TX [s] 0<br>Cutoff Delay [ms] 50<br>Continuous TX [s] 0<br>Cutoff Delay [ms] 50<br>Continuous TX [s] 0<br>Cutoff Delay [ms] 50<br>Continuous TX [s] 0<br>Cutoff Delay [ms] 50<br>Continuous TX [s] 0<br>Cutoff Delay [ms] 50<br>Continuous TX [s] 0<br>Continuous TX [s] 0<br>Cutoff Delay [ms] 50<br>Continuous TX [s] 0<br>Cutoff Delay [ms] 50<br>Continuous TX [s] 0<br>Continuous TX [s] 0<br>Continuous                                                    | 4 Channel 5 Cha<br>el 0<br>•<br>5000<br>5000<br>•<br>•<br>•<br>•<br>•<br>•<br>•<br>•                       | Main TX Subtone<br>(* TCS Freq. [Hz]<br>* DCS Code [oct]<br>141.3<br>Uplink Emerg. Subt<br>TCS Hold or<br>Subtone Devia<br>Superaudio Freque<br>P25 TX NAC<br>* Default<br>* Any<br>* Open<br>*>                                                                                                    | Channel 9 Channel 10 Char_<br>Main RX Subtone<br>TCS Freq. [Hz]<br>DCS Code [oct]<br>141.3<br>tone [Hz] 0.0<br>nRX [ms] 500<br>attion [Hz] 250<br>ency [Hz] 0<br>P25 RX NAC<br>P25 RX NAC<br>Default<br>C Any<br>C Open<br>C>                                                                                                    |
| Channel 0 Channel 1 Cha<br>Channel 0 Channel 1 Cha<br>Th<br>RX<br>Max<br>TX<br>RX Squel<br>Char<br>Char<br>Simpl<br>ANAL<br>ETSI<br>Moto<br>P251                                  | Innel 2 Channel 3 Channel -<br>Channel Name Chann<br>Innel Spacing[KHz] 12.5<br>(Frequency [MHz] 442.23<br>(Frequency [MHz] 4432.23<br>TX Power [W] 1.0<br>Continuous TX [s] 0<br>Cutoff Delay [ms] 50<br>(Squelch level[dB] 20.0<br>(ch Hysteresis [dB] 6.0<br>Innel Present<br>Innel Enabled<br>lex Shift<br>.OG Mode<br>DMR Mode<br>TRBO (TM) DMR Mode<br>SJGL Mode<br>SIG Mode                                                                                                    | 4 Channel 5 Cha<br>el 0<br>5000<br>5000                                                                    | Main TX Subtone<br>Main TX Subtone<br>TCS Freq. [Hz]<br>C TCS Freq. [Hz]<br>C DCS Code [oct]<br>141.3<br>Uplink Emerg. Subt<br>TCS Hold or<br>Subtone Devia<br>Superaudio Freque<br>P25 TX NAC<br>P25 TX NAC<br>C Default<br>Any<br>C Open<br>C>                                                                                                    | Channel 9       Channel 10       Char_         Main RX Subtone <ul> <li>TCS Freq. [Hz]</li> <li>DCS Code [oct]</li> <li>141.3</li> </ul> tone [Hz]       0.0         n RX [ms]       500         stion [Hz]       250         ency [Hz]       0         P25 RX NAC <ul> <li>Pefault</li> <li>Any</li> <li>Open</li> <li>&gt;</li> </ul>                                                                                                    |
| Channel 0 Channel 1 Cha<br>Channel 0 Channel 1 Cha<br>Th<br>RN<br>Max<br>TX<br>RX<br>RX<br>Squel<br>Char<br>Simpl<br>ANAL<br>ETSI<br>Moto<br>P25 G<br>Sque                        | Innel 2 Channel 3 Channel -<br>Channel Name Chann<br>Innel Spacing[KHz] 12.5<br>(Frequency [MHz] 442.23<br>(Frequency [MHz] 442.23<br>(Frequency [MHz] 442.23<br>(Frequency [MHz] 432.23<br>TX Power [W] 1.0<br>Continuous TX [s] 0<br>Cutoff Delay [ms] 50<br>(Squelch level[dB] 20.0<br>(Squelch level[dB] 20.0<br>(Squelch le                                                                            | 4 Channel 5 Cha                                                                                            | Main TX Subtone<br>Main TX Subtone<br>C TCS Freq. [Hz]<br>C DCS Code [oct]<br>141.3<br>Uplink Emerg. Subt<br>TCS Hold or<br>Subtone Devia<br>Superaudio Freque<br>P25 TX NAC<br>C Default<br>C Any<br>C Open<br>C>                                                                                                    | Channel 9       Channel 10       Char         Main RX Subtone <ul> <li></li></ul>                                                                                                    |
| Channel 0 Channel 1 Cha<br>Channel 0 Channel 1 Cha<br>Th<br>Ru<br>Max<br>TX<br>RX<br>RX<br>Squel<br>Char<br>Chan<br>Simpl<br>ANAL<br>ETSI<br>ANAL<br>ETSI<br>Sque<br>Sque<br>Sque | Innel 2 Channel 3 Channel -<br>Channel Name Chann<br>Innel Spacing[RHz] 12.5<br>(Frequency [MHz] 442.233<br>TX Power [W] 1.0<br>Continuous TX [s] 0<br>Cutoff Delay [ms] 50<br>Cutoff Delay [ms] 50<br>(Squelch level[dB] 20.0<br>ch Hysteresis [dB] 6.0<br>Inel Present<br>Inel Enabled<br>lex Shift<br>.OG Mode<br>DMR Mode<br>TRB0 (TM) DMR Mode<br>Digital Mode<br>SAG Mode<br>Ich Tail Cutoff on TX<br>kh Tail Cutoff on RX                                                                                                    | 4 Channel 5 Cha<br>el 0<br>5000<br>5000<br>5000<br>5000<br>5000<br>5000<br>5000<br>5                       | Annel 6 Channel 7 Channel 8<br>Main TX Subtone<br>C TCS Freq. [Hz]<br>C DCS Code [oct]<br>141.3<br>Uplink Emerg. Subt<br>TCS Hold or<br>Subtone Devia<br>Superaudio Freque<br>P25 TX NAC<br>P25 TX NAC<br>C Default<br>C Any<br>C Open<br>C><br>Main DMR CC                                                                                                    | Channel 9       Channel 10       Char_1         Main RX Subtone                                                                                                    |
| Channel 0 Channel 1 Cha<br>Channel 0 Channel 1 Cha<br>Th<br>Rh<br>Max<br>TX<br>RX Squel<br>Char<br>Char<br>Char<br>Char<br>Char<br>Char<br>Char<br>Char                           | Annel 2 Channel 3 Channel -<br>Channel Name Chann<br>Annel Spacing[KHz] 12.5<br>(Frequency [MHz] 442.23<br>(Frequency [MHz] 442.23<br>(Frequency [MHz] 442.23<br>(Frequency [MHz] 442.23<br>(Frequency [MHz] 442.23<br>(Frequency [MHz] 442.23<br>(Frequency [MHz] 432.23<br>(Frequency [MHz] 432.2                                                                              | 4 Channel 5 Cha<br>el 0<br>5000<br>5000<br>•<br>•<br>•<br>•<br>•<br>•<br>•                                 | Annel 6 Channel 7 Channel 8<br>Main TX Subtone<br>C TCS Freq. [Hz]<br>C DCS Code [oct]<br>141.3<br>Uplink Emerg. Subtone Devia<br>Subtone Devia<br>Superaudio Freque<br>P25 TX NAC<br>C Default<br>C Any<br>C Open<br>C><br>Main DMR Co<br>Aux DMR Co                                                                                                    | Channel 9 Channel 10 Char,<br>Main RX Subtone<br>C TCS Freq. [Hz]<br>C TCS Freq. [Hz]<br>C DCS Code [oct]<br>141.3<br>tone [Hz]<br>0.0<br>nRX [ms]<br>500<br>ation [Hz]<br>250<br>ency [Hz]<br>0<br>P25 RX NAC<br>C Default<br>C Any<br>C Open<br>C><br>plor Code<br>1 ÷ 1 ÷<br>1 ÷                                                                                                    |

Squelch Tail Cutoff on RX must be checked on RF Linked Kairos.

## b. Select Base Station Layer Configuration

| ommunications | Configuration<br>Alarms Configuration                       | •<br>• | Network Settings<br>Logging Options                                                                                                    | 5 B                                  | uffer                                                                                        |                                                                                              |                                                                              |
|---------------|-------------------------------------------------------------|--------|----------------------------------------------------------------------------------------------------|--------------------------------------|----------------------------------------------------------------------------------------------|----------------------------------------------------------------------------------------------|------------------------------------------------------------------------------|
| Sent          | Controls<br>Statistics<br>Restart<br>Configurations Utility | •      | Main Setup<br>TRX Operating Modes<br>Channels Table<br>Calibration Parameters<br>Primary Synchronization<br>TX Control<br>RX Control<br>Audio Lines Configuration<br>Subtone/Supertone | E<br>1<br>F<br>0<br>F<br>1<br>0<br>0 | 04E9<br>0000<br>39D0<br>0010<br>4E00<br>0000<br>434D<br>0898<br>0000<br>0000<br>0000<br>0000 | 820A<br>0003<br>0000<br>FFFF<br>C005<br>1413<br>99CE<br>05C8<br>C404<br>0000<br>0000<br>0000 | 0000<br>0000<br>911E<br>0000<br>7B61<br>E6E9<br>0850<br>00FF<br>0000<br>76FE |
| Received      |                                                             | -L     | Base Station Layer Configuration                                                                                                    |                                      |                                                                                              |                                                                                              |                                                                              |
|               |                                                             |        | Station Basic Data<br>Base Station Operating Modes<br>RTP Configuration<br>SIP Configuration                                                                                           | tic<br>ge<br>ct<br>ate               | s<br>d Message<br>Messages<br>: [%]                                                          | es                                                                                           | 2<br>0<br>0.00                                                               |
|               | /                                                           |        | 1                                                                                                    | Log or                               | ı file                                                                                       | 1                                                                                            | Clear                                                                        |
|               |                                                             |        |                                                                                                    |                                      | Ev                                                                                           |                                                                                              |                                                                              |

## **Base Station Layer Configuration**

| Configuration                     |                                      | Reports                                            |
|-----------------------------------|--------------------------------------|----------------------------------------------------|
| Enable Repeater Mode              | Hang Times [30 ms ticks] (0 ÷ 32767) | - Internal Timings                                 |
| Direct Mode Reception             | Private Calls                        | DMR Status Current Second - Timeslot N/A - 25      |
| Enable Half Trunking              | Group Callo                          | Digital Mode Enabled Current Extended Timeslot 125 |
| Send RC on Same Timeslot          |                                      |                                                    |
| Display IDLE Packets              | Data Response 0                      | TS A TS B                                          |
| Factual AT bit handling           | Channel 100                          | TSA TSB Erequency offset rx [Hz]                   |
|                                   |                                      | TRANSMITTING Time offset rx [ms]                   |
| TX: act as RX: act as             | Timeslots Validity [30 ms ticks]     | RECEIVING Error Vector 0 0                         |
|                                   | Automatic 32                         | MS-TO-MS DIRECT Last Received Color Codes 0 0      |
| Mobile Station C Mobile Station 📀 |                                      | Last Transmitted Data Types 9 9                    |
|                                   | Network Delay [30 ms ticks]          |                                                    |
| MAIN Color Codes AUX Color Codes  | Automatic 6                          |                                                    |
|                                   |                                      |                                                    |
|                                   | RX Pkts Advance [30 ms ticks]        |                                                    |
|                                   | Distance for tining adv [Km] 0       |                                                    |
|                                   | $\sim$ 1                             | Accesso                                            |
|                                   | $\sim$ 1                             | Save to EE                                         |
|                                   |                                      | Read Reading Write                                 |
|                                   | X                                    | Close                                              |
|                                   |                                      |                                                    |

You must enable Display IDLE Packet on RF Linked Kairos.

Basically TX/RX acts are set to Base Station. But Mobile Station must be checked for RX acts on RF Linked Kairos.

Channel Hang Timer must be set to 100 (3000ms) to have enough synchronization.

#### 3. Additional Information

3.1. Add Hot Standby Repeater

| <u>28ites Ti</u>                                                                                               | er25iteRoamine/1+1HotStandby(Recommend)                                                                                                    |             |         |              | Order samp        | ple STA<br>STA | ANDARD SENGLE-SITE  | & 1+1 Hot Standt | n           |                   |             |           |        |          |          |
|----------------------------------------------------------------------------------------------------|----------------------------------------------------------------------------------------------------|-------------|---------|--------------|-------------------|----------------|---------------------|------------------|-------------|-------------------|-------------|-----------|--------|----------|----------|
| Site1                                                                                                    |                                                                                                    |             | Role    | Mode         | Backup N          | Master         | Primery Sync        | Second Sync      | PTP Master  | PTP Backup Master | Labor       | Licer     | nse    | External | Panel    |
|                                                                                                    | Citer and Citer and Citer | Linit       | 1 Mast  | er Mester    |                   | 1              | Internal Sef        | Incernal Bef     |             | 1                 | KA-SETUP    | KA-DMR-L  |        | N/A      | 1        |
|                                                                                                    | and and a second second s                                                                                                    | Unit        | 2 Mast  | er Master    |                   | 3              | Incernal Ref.       | Internal Ref.    | 8           | 2                 | KA-SETUP    | KA-DMR-L  | KA-1+1 | N/A      | KA-RK2   |
|                                                                                                    |                                                                                                    | Unit        | 3 Slave | Broadcast    | 91                |                | Incernal PTP        | Internal Ref.    | 5           |                   | KA-SETUP    | KA-DMR-L  | N/A    | N/A      | KA-RK1v2 |
|                                                                                                    |                                                                                                    | 1           | - 20    |              |                   | 00             |                     |                  | - C.        | 570               |             |           |        | 100      | 10       |
| Site2                                                                                                    | Market Million                                                                                                    |             |         |              |                   |                |                     |                  |             |                   |             |           |        |          |          |
| Rings Ti                                                                                                    | or 7 Site Reaming with Barken Master (1+1 Hot Standby (Renomen                                                                                                    | ŧĨ          |         |              | Ordersami         | nia: STA       | NOLED SINGLE SITE   | & 1+1 Hot Standh |             |                   |             |           |        |          |          |
|                                                                                                    | and a second stand of the second standard in a second standard in the second standard in the second standard                                                                                                    | -           |         |              | Children a string | 241            | Ces STANDARD MUL    | TI-SITE          | 1           |                   |             |           |        |          |          |
| Site1                                                                                                    |                                                                                                    |             | Rola    | Mode         | Backup N          | Master         | Primary Sync        | Second Sync      | PTP Master  | PTP Backup Master | Labor       | Licen     | 150    | External | Panel    |
|                                                                                                    | deals and a district                                                                                                    | Unit        | 1 Mast  | er Master    |                   |                | Internal Ref.       | IncernalRef      | 1           |                   | KA-SETUP    | KA-DMR-L  | VALUE  | N/A      | VA. DV2  |
|                                                                                                    |                                                                                                    | Unit        | 2 Mast  | er. Master   |                   |                | Internal Ref.       | IncernalRef      |             |                   | KA-SETUP    | KA-DMR-L  | WH-111 | N/A      | KA-RINE  |
|                                                                                                    |                                                                                                    | Unit        | 3 Sleve | Bras de exte | ar J              |                | Internal PTP        | Internal Ref.    | 1           | 1                 | KA-SETUP    | KA-DMR-L  | N/A    | N/A      | KA-RK1v2 |
|                                                                                                    |                                                                                                    | Unit        | 4 Sleve | Broedcast    | er                |                | Internal PTP        | Interneifief     | 8           | 1                 | KA-SETUP    | KA-DMR-L  | N/A    | N/A      | KA-RK1v2 |
| Site 3                                                                                                    |                                                                                                    |             |         |              |                   |                |                     |                  |             |                   |             |           |        |          |          |
|                                                                                                    |                                                                                                    |             |         |              |                   |                |                     |                  |             |                   |             |           |        |          |          |
| <b>Blites Sir</b>                                                                                              | nuicast Tier2 Conventinonal with Backup Master/ 1+1 Hot Standby for Ma                                                                                                    | ster (Recon | mended) | 01           | der sample:       | STANDARD SIN   | MULCAST & 1+1 Hot S | tandby           |             |                   |             |           |        |          |          |
| Start .                                                                                                    | Alternatily Alternatily                                                                                                    | - Ia        | Inla I  | Made         | Bacine Master     | Primary        | VID SIMULUAT        | Same PTP M.      | PTP Bachup  | Master Labor      | 1 in an     |           | - Er   | terme 1  | Perel    |
|                                                                                                    | ALCONTRACTOR ALCONTRACTOR                                                                                                    | Unit1 /     | Master  | Master       | un our ainsei     | Incernal P     | PPS Internal        | Ret              | The sectory | RA-SETUP KA-D     | MR-CKA-SH   | 12        | KA-GPS | GPS-ANT  |          |
|                                                                                                    |                                                                                                    | Unit2 /     | Master  | Master       |                   | Internal P     | PPS Internal        | Raf              | . 8         | KA-SETUP KA-D     | MR-L KA-SI- | T2 KA-1+1 | KA-GPS | GPS-ANT  | KA-RK2   |
|                                                                                                    |                                                                                                    | Unit3 9     | lana    | Broadcaster  | 3                 | Internal P     | PPS Internal        | PTP 🖌            | a 1.        | KA-SETUP KA-C     | MR-L KA-SH  | 82 N/A    | KA-GP9 | GPS-ANT  | KA-RK1v2 |
|                                                                                                    |                                                                                                    | Unit4       | ilave   | Broadcaster  |                   | Insernal P     | PPS Internal        | PTP              | 1           | KA-SETUP RA-C     | MR-C KA-SH  | FZ N/A    | KA-GPS | GPS-ANT  | KA-RX1v2 |
| Site2<br>Site3                                                                                                 |                                                                                                    |             |         |              |                   |                |                     |                  |             |                   |             |           |        |          |          |
| our of the second second second second second second second second second second second second second second s |                                                                                                    |             |         | _            |                   |                |                     |                  |             |                   |             |           |        |          |          |

When you add Hot Standby Repeater into system, you must consider which repeater can be redundant. Above picture is a recommended structure with hot standby repeater.

Kairos System must have Master Voting Repeater and Master PTP Repeater when you will use PTP sync between sites. Then you can have Backup Repeater for both function. But Hot Standby Repeater is not available to PTP Master function.

Here is the case of lost repeaters.

| Lost Repeater          | System Behavior                   |
|------------------------|-----------------------------------|
| Voting Master Repeater | No Intersite Call in the system.  |
| PTP Master Repeater    | No synchronization between sites. |
|                        |                                   |

Voting Master is the most important repeater in the system. The system will continue to work without PTP Master Repeater. To having Backup Voting Master Repeater, you must setup PTP Master to a Voting Slave Repeater. And you can add a PTP Backup Repeater into over 3 sites system in this case scenario.

You can follow the setup procedure 2.2 when you add Hot Standby Repeater into system. But please consider which repeater will have Voting Master or PTP Master.

#### 3.2. Appendix A

The reason why we have default data file for some case is the Kairos Manager has too much detailed setup items.

I picked the important setting on each display. You have to take care this portion based on the structure which customer requested but you do not need to take care in case standard structure case which I mentioned on this document.

#### **Base Station Operating Mode**

**Voting Delay**: This is a parameter for Voting Master Repeater when the voter repeat voice/data streaming to Broadcaster Repeaters. Please check Appendix B to see the parameter example.

| Base Station Parameters            | IP Parameters                      | Tier III Controller                         | Master-to-Master Parameters |
|------------------------------------|------------------------------------|---------------------------------------------|-----------------------------|
| Base Station Role                  | IP Address                         | IP Address                                  | IP Address TSA TSB ANA      |
| MASTER                             | Present                            |                                             |                             |
| Stand-Alone                        | -Backup Master                     | Tier III Network                            |                             |
| MotoTRBO(TM) TX-interrupt handling | Present IP Address                 |                                             |                             |
| Radio Network Mode                 | Become Master on broken connection | Site (0 ÷ 7) 1                              |                             |
| Multiste Smulcast                  |                                    | Par PAR A+B 🛨                               |                             |
| Network Parameters                 |                                    | TS A Role PAYLOAD CH                        |                             |
| Voting Delay [ts]                  |                                    | TS B Role PAYLOAD CH                        |                             |
| Beacon interval [mm:ss] 0:30       | Physical Console Parameters        | Idle Time [s] 13 🔆                          |                             |
| -DMR Packets Framing Mode          | Full-Duplex Console                | Accept not registered terminals             |                             |
| Double Packet Single Packet        |                                    | C-syscode [hex] 0007<br>Net-Site [hex] 0001 |                             |
| LAN Compression Rate               | Operating Mode Emergency           | Allow Tier II traffic 🥅 TS A 🛛 TS B 🥅       |                             |
| TX end-tone                        | ANALOG ONLY Private C              | ETSI Versions Compliance                    |                             |
| Analog 🗌                           | 16777215 Dest DMR ID               | ETSI Version 1,5,1 C                        |                             |
| Digital 🦷                          | Line 2 Console All-Call (          | ETSI Version 1.7.1                          |                             |
| 315                                | Operating Mode Emergency C         |                                             | Read from File              |
|                                    | DMR DNLY Private C                 |                                             | Write on File               |
|                                    | 16777215 Dest DMR ID               |                                             | Read                        |
|                                    |                                    |                                             | Write                       |

#### **Base Station Layer Configuration**

**Network Delay/Rx Packets Advance**: There are parameters for all repeaters to have synchronized transmit timing. Please check Appendix B to see the parameter example.

Distance for timing adv: You must setup this parameter for RF Linked System even if it is simulcast system to having synchronized transmit timing. Please modified following site location.

| Configuration                                                                                                    |                                                                                                    | Reports                                                                                                    |
|----------------------------------------------------------------------------------------------------|----------------------------------------------------------------------------------------------------|----------------------------------------------------------------------------------------------------|
| Configuration Enable Repeater Mode Direct Mode Reception Enable Half Trunking Send RC on Same Timeslot Display IDLE Packets Manual AT bit handling Enable ETSI Tier III features | Hang Times [30 ms ticks] (0 ÷ 32767)       Private Calls     150       Group Calls     150       Data Response     16       Channel     16 | Reports     Internal Timings       DMR Status     Current Second - Timeslot       Digital Mode Enabled     Current Extended Timeslot       TSA TSB     TSA TSB       TRANSMITTING     Frequency offset rx [Hz]         |
| TX: act as<br>Base Station (*<br>Mobile Station (*<br>Mobile Station (*                                                                                                    | Timeslots Validity [30 ms ticks]                                                                                                    | RECEIVING     Ime offset rs [ms]     0.000     0.000       RECEIVING     Ime offset rs [ms]     0.000     0       MS-TO-MS DIRECT     Ime offset rs [ms]     0.000     0       Last Transmitted Data Types     9     9 |
| MAIN Color Codes     AUX Color Codes       RX     5     -       TX     5     -       TX     5     -                                                                              | Automatic 8<br>RX Pkts Advance [30 ms ticks] 0<br>Distance for timing adv [Km] 0                                                           |                                                                                                    |
|                                                                                                    |                                                                                                    | Accesso Reading Save to EEP Read Reading Write Close                                                                                                    |

#### TX Control

**HP filter**: These parameters are for RF Linked System. Based on Kairos structure, you have to have fixed value for RF Linked system. But you do not need to take care these because the base default date file for RF Link will cover this parameters.

| TX Configuration           | Delay<br>Dis ms.µs<br>Null<br>Ena km | FM PM               |
|----------------------------|--------------------------------------|---------------------|
| Parameters of transmission | TX Measures                          | Access              |
| Supertone tone [Hz] 0      | Limiter (dB)                         | WRITE               |
| Max Cont. Tx [s]           |                                      |                     |
| ✓ Hold Time [ms] 550       |                                      | Reading Save to EEP |
|                            |                                      | Read                |
| Enable Tx end tone         | TX Module Status                     | Set                 |
| Chan Bandwidth 12,5 kHz 💌  | 💻 Limiter On                         | Reading             |

#### **RX Control**

**HP filter**: These parameters are for RF Linked System. Based on Kairos structure, you have to have fixed value for RF Linked system. But you do not need to take care these because the base default date file for RF Link will cover this parameters.

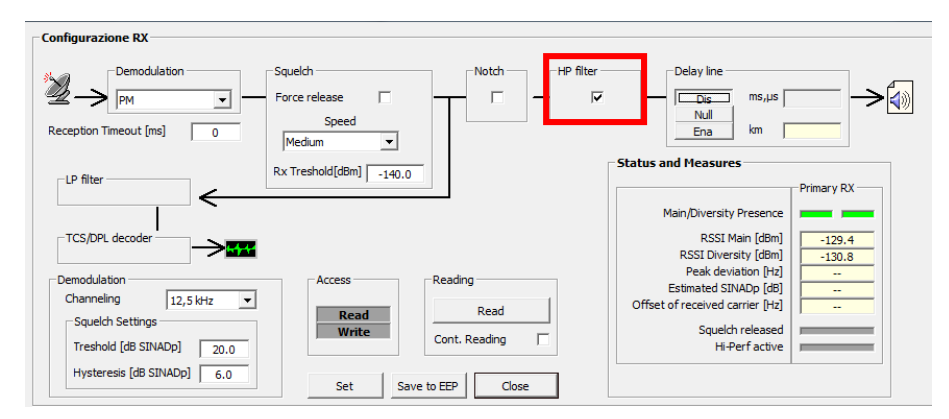

Below Picture is provided by Radio Activity. You must follow this structure.

Percorsi audio analogici rete SAT+MST "MIXED" KAIROS

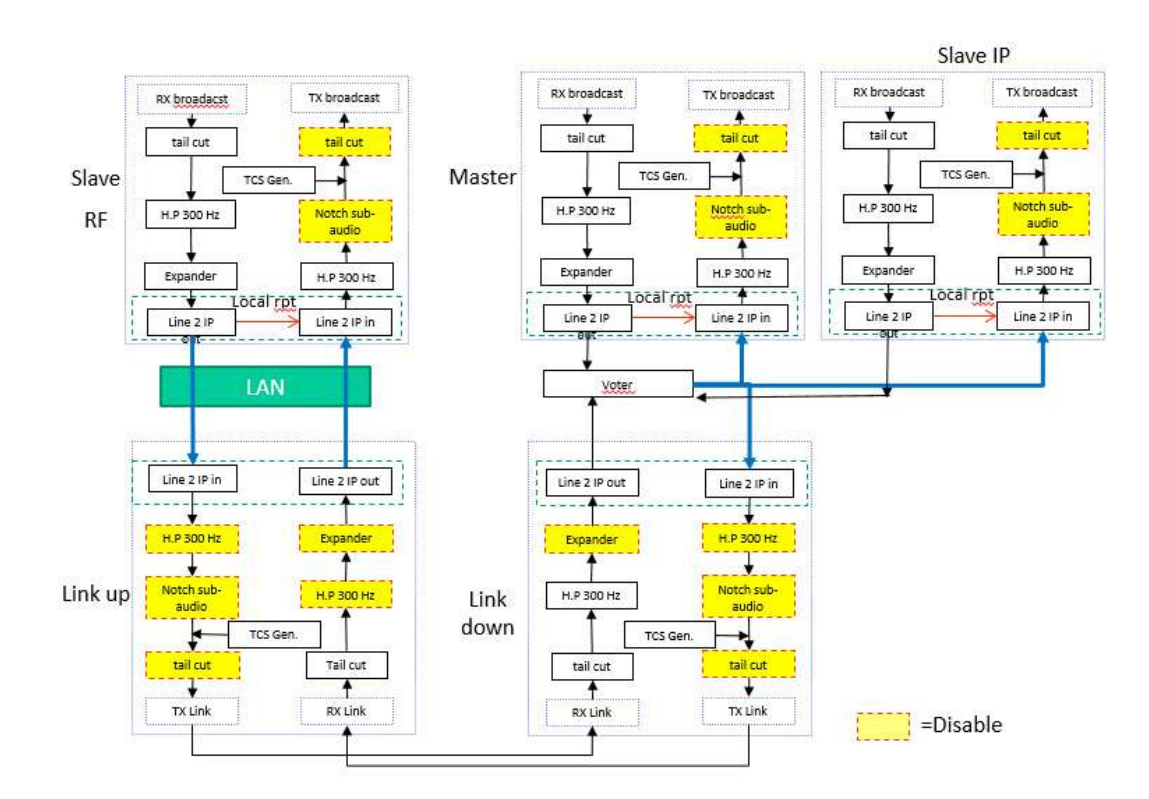

#### 3.3. Appendix B

You must modify some parameters from default data file to having the system works correctly based on the system structure if the customer's requirement was out of this document.

Standard Structure which this document covered

\_

**2level IP Linked System** 

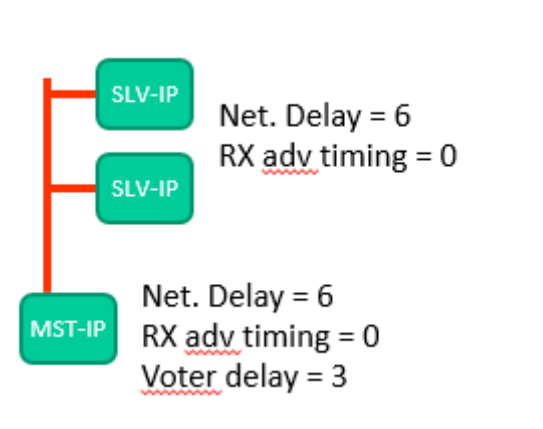

# - 2level IP and RF Linked Mixed System

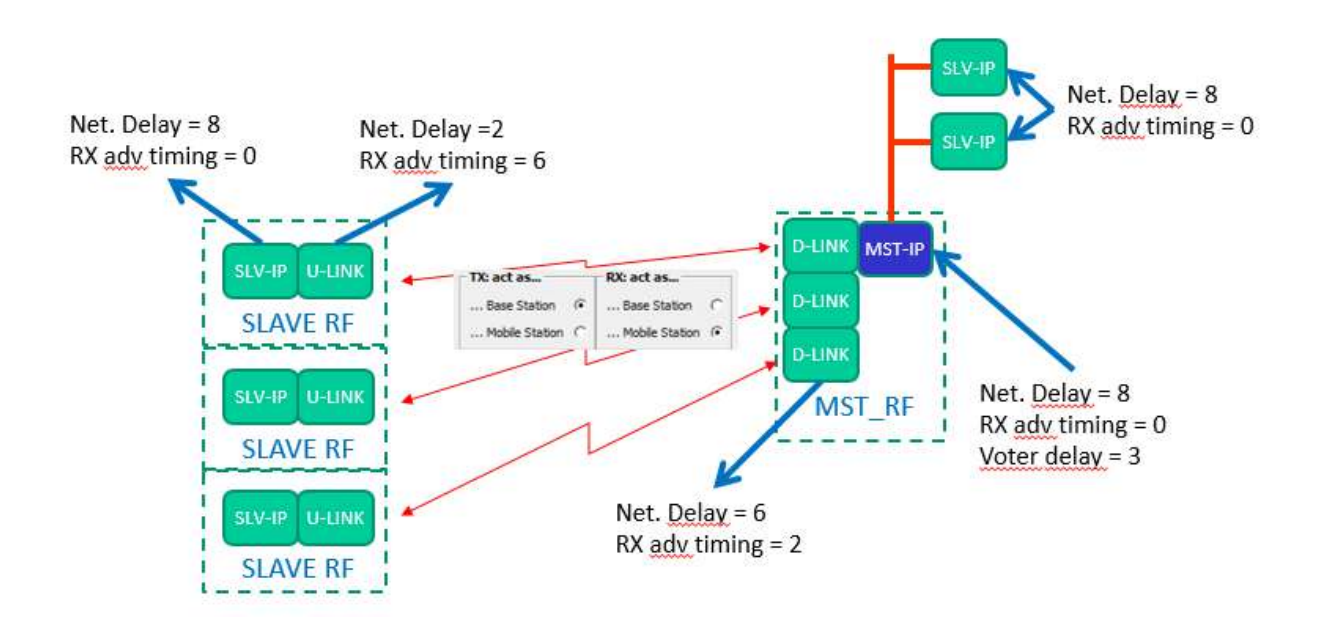

#### Optional Structure which this document did not cover

We must consider the system and network design following Radio Activity Team when we sale these optional System Structure.

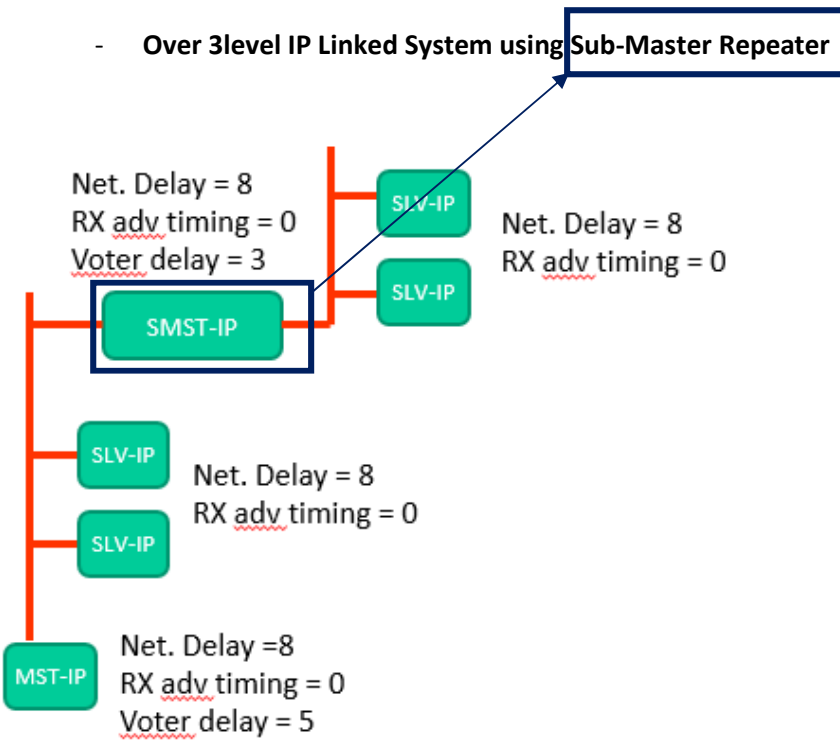

\*Sub-Master is one of role on Kairos.

### Over 3level IP and RF Linked Mixed System using Sub-Master Repeater

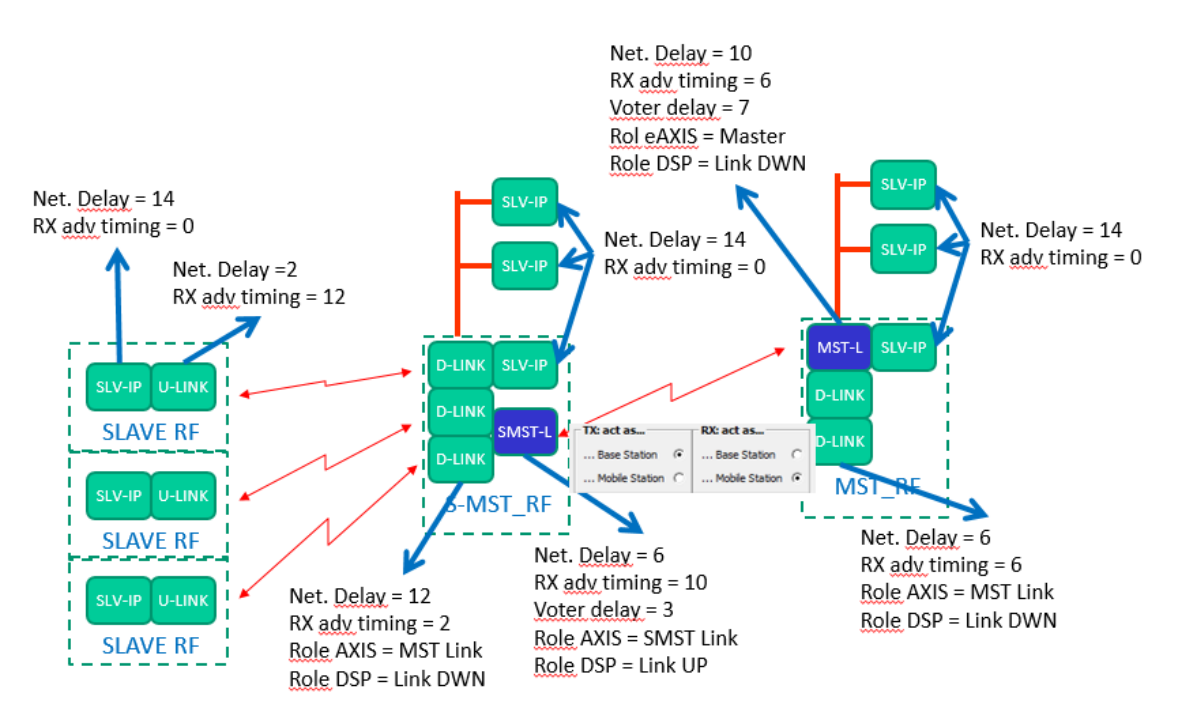

## - Pipeline RF Linked System

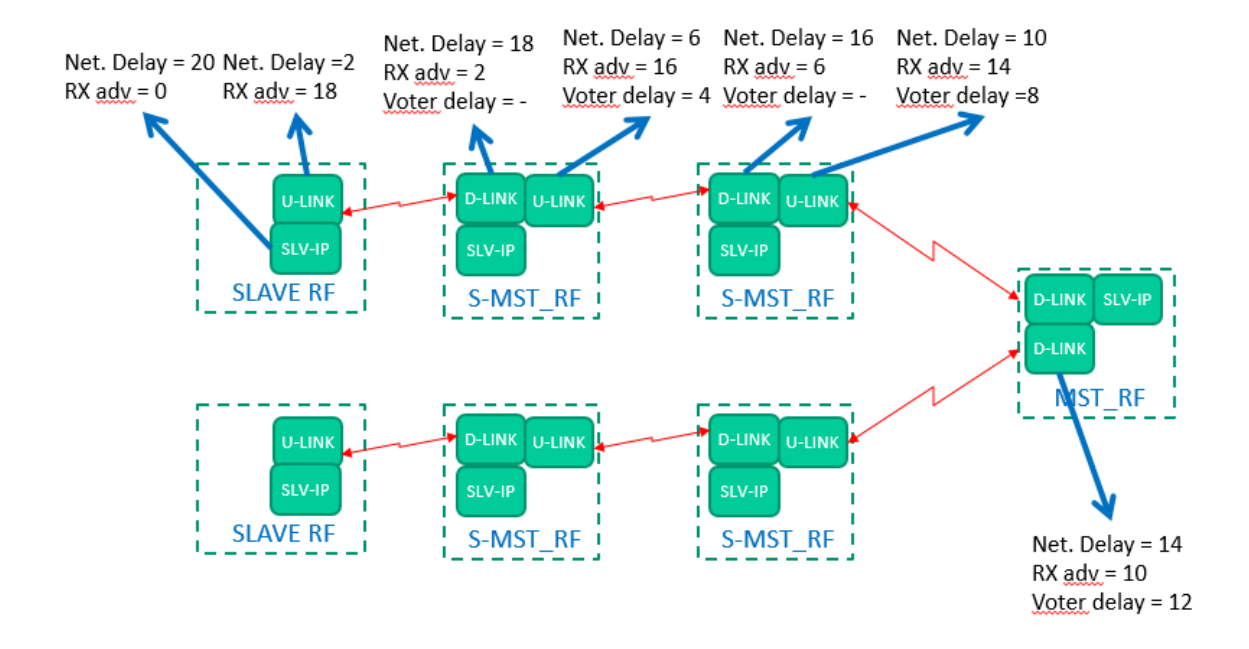